### INFORMATION FOR EDUCATORS

TRAINING GUIDE (FL) Viewpoint 4.11.0.0

### Table of Contents

| Training Guide                                     | 5  |
|----------------------------------------------------|----|
| Objectives                                         | 5  |
| Summary of features                                | 5  |
| How to use this guide                              | 6  |
| Basic Navigation                                   | 7  |
| Login                                              | 8  |
| Homepage                                           | 9  |
| Enrollment Status Filtering                        | 10 |
| Enrollment Status Filtering                        | 10 |
| Dynamic Student Grouping                           | 11 |
| Dynamic Student Grouping                           | 11 |
| Favorites                                          | 13 |
| My Favorites                                       | 13 |
| Demographic Reports                                | 14 |
| Demographic Breakdown Pie Charts                   | 14 |
| Demographic Comparison Chart                       | 15 |
| Student Demographic Explorer                       | 16 |
| Creating, Managing and Using Static Groups         | 18 |
| Creating Groups                                    | 18 |
| Managing and Using Groups                          | 19 |
| Batch Printing Student Details Sections            | 20 |
| Batch Printing                                     | 20 |
| Intervention Reports - Discipline                  | 21 |
| Discipline Breakdown Pie Chart                     | 21 |
| Intervention Reports - Absence                     | 22 |
| Absence Breakdown Pie Chart                        | 22 |
| Rules Reports                                      | 23 |
| Venn Breakdown                                     | 23 |
| Assessment Reports                                 | 24 |
| Test Performance Chart                             | 24 |
| Test Performance Comparison Chart                  | 25 |
| Test Statistics                                    |    |
| Scores by Season/Scores by Sequence                | 27 |
| Scores by Percentile                               |    |
| Scores by Stanine                                  |    |
| Scatter Plot                                       | 30 |
| Scores by Subject and Strand                       | 31 |
| Student Scores Explorer                            | 32 |
| Scores by Demographic                              | 33 |
| Dual Banding (with Summary Row and Column Added)   | 34 |
| Dual Banding (with Summary Row and Column Removed) |    |
| Proficiency Shift Analysis                         |    |
| Custom Reports                                     |    |
| Custom Reports                                     |    |
| Grade Reports                                      |    |
| Course Grades                                      |    |
| Grades vs Test Performance                         | 39 |
|                                                    |    |

| Grades Distribution by Term                                          | 40 |
|----------------------------------------------------------------------|----|
| Grade Distribution by Term Drillthrough (Grade Distribution Details) | 41 |
| Student Grade Distribution                                           | 42 |
| Grades Worksheet                                                     | 43 |
| Student Reports                                                      | 44 |
| Student Search                                                       | 44 |
| Student Report Sections                                              | 45 |
| NCLB/AYP Reports                                                     | 48 |
| NCLB Categories Chart                                                | 48 |
| NCLB 2 by 2 Chart                                                    | 49 |
| NCLB Side by Side Chart                                              | 50 |

### Training Guide

#### Objectives

- 1. To provide an overview of Viewpoint's functions and features
- 2. To walk-thru a basic flow for how Viewpoint is used
- 3. To define each report's feature and informational character
- 4. To provide some seed examples for how reports can be used

### Summary of features

Viewpoint provides simple access to detail and summary information about each of your students. Using the information available within Viewpoint will provide insights to help you better understand and educate your students. A quick overview of features includes:

#### Viewpoint Reports

- Point and Click access to standardized reports for users across the district
- Student scores explorer to review scores for selected groups
- Simple views of student history and details
- Advanced correlation coefficient and regression line on Scatter Plot
- Chart drill-through to see underlying detail
- Printable reports for distribution to appropriate audiences.
- Simple and intelligent filtering so data is easily found
- Conditional formatting and standardized color coding on grids help identify student performance
- Easy export of data for advanced research and statistical analysis

#### Viewpoint Analytics

- Point and Click access to reports built on multidimensional data cubes
- Analyze and isolate data for selected groups based on multiple measures or dimensions
- Ability to aggregate and disaggregate data
- Save and publish reports for easy access by others

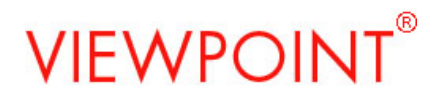

#### How to use this guide

This guide is broken down primarily by report categories that are displayed in Viewpoint. Each major report within each category is described and reviewed. Each major report contains a usage flow, feature highlights, and example uses. Below is a brief description how each of these areas can be used to understand the reports:

Usage Flow

Feature Highlights

Example uses for this report

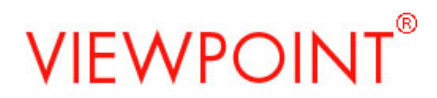

### **Basic Navigation**

<u>Key</u>

Feature Highlight Illustration

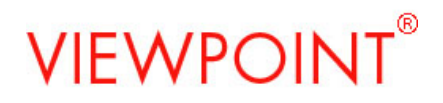

| Login                               |                                                                                                    |
|-------------------------------------|----------------------------------------------------------------------------------------------------|
|                                     |                                                                                                    |
| Username: pdesmond                  |                                                                                                    |
| Password:                           |                                                                                                    |
| Login                               |                                                                                                    |
| Keep menu, tool, address and statu: | s bars                                                                                                    |
| Usage Flow                          | Feature Highlights                                                                                                    |
| Login into Vienpoint                | Login with your username and password using the username and password supplied by your system administrator. In most cases, this will be the same as your network username and password |

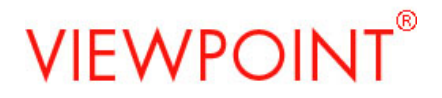

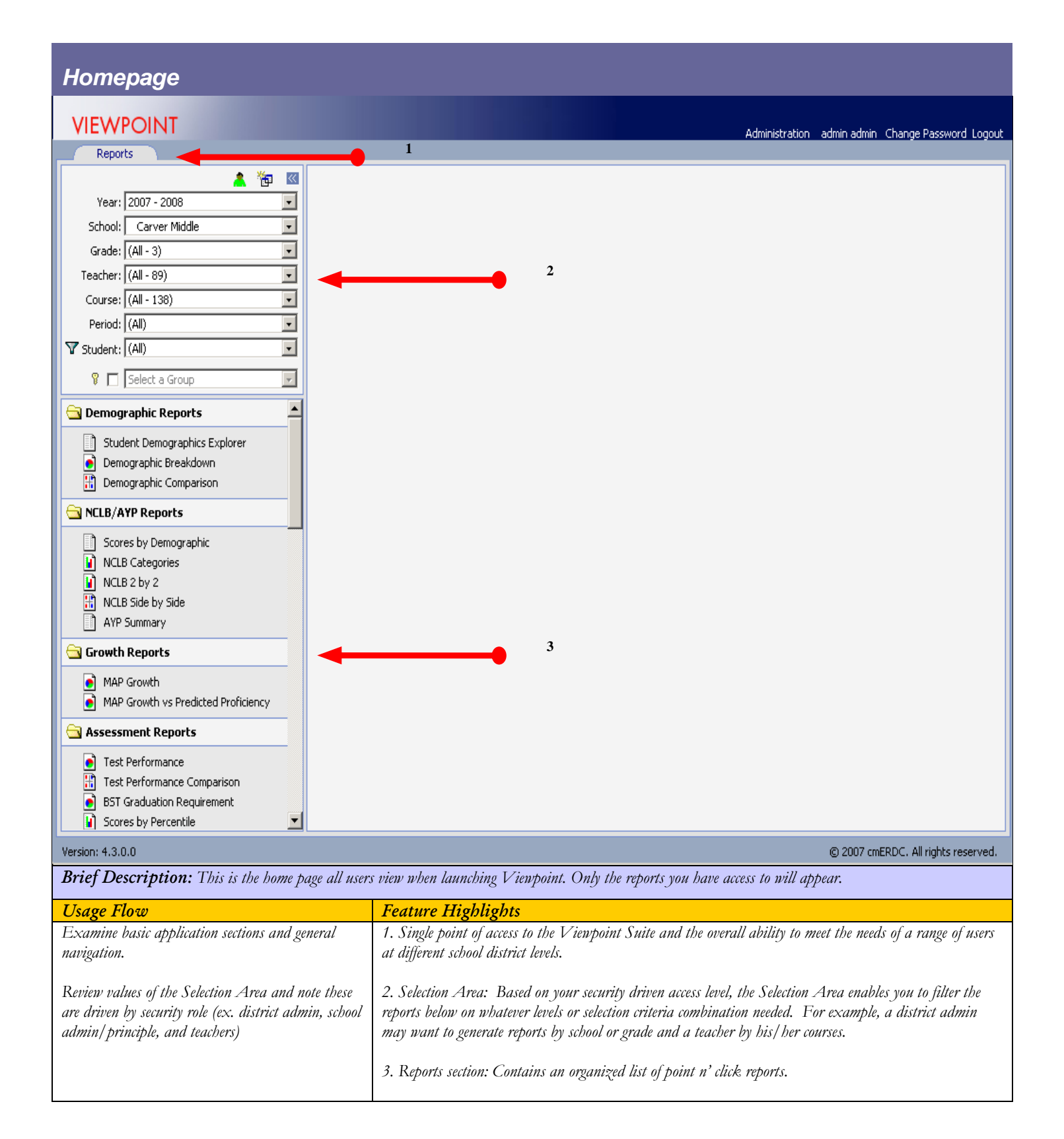

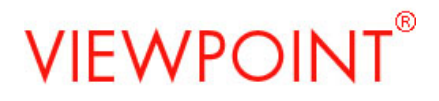

### Enrollment Status Filtering

| Enrollment Status Filtering                                                      |                                                                                                  |                          |  |  |  |
|----------------------------------------------------------------------------------|--------------------------------------------------------------------------------------------------|--------------------------|--|--|--|
| Active Students (green shirt)                                                    |                                                                                                  |                          |  |  |  |
| Reports                                                                          |                                                                                                  |                          |  |  |  |
| Year: 2007 - 2008<br>School: Kennedy Elementary School<br>Grade: (All - 7)       | Inogrephics Explorer<br>sentary School, 2007 - 2008<br>ive Students Only<br>50  1-50 of 409 Rows |                          |  |  |  |
| Inactive Students (red shirt)                                                    |                                                                                                  |                          |  |  |  |
| Reports                                                                          | 1                                                                                                |                          |  |  |  |
| Year: 2007 - 2008 Student Di<br>School: Kennedy Elementary School Status: W      | emographics Explorer<br>mentary School, 2007 - 2008<br>ithdrawn Students Only                    |                          |  |  |  |
| Grade: (Al - 7) Rows/Page                                                        | r: 50 ▼ 1-21 of 21 Rows                                                                          | I                        |  |  |  |
| All Students                                                                     | All Students                                                                                     |                          |  |  |  |
| Reports                                                                          | 3                                                                                                |                          |  |  |  |
| Year: 2007 - 2008 Student Der<br>Status: All                                     | nographics Explorer<br>entary School, 2007 - 2008<br>Rudents                                     |                          |  |  |  |
| Grade: (All - 7)                                                                 | 50 💌 1-50 of 430 Rows                                                                            | I                        |  |  |  |
|                                                                                  |                                                                                                  |                          |  |  |  |
| Brief Description: This is the home page all user                                | s view when launching V iewpoint. Only the reports you have                                      | e access to will appear. |  |  |  |
| Usage Flow                                                                       | Feature Highlights                                                                               |                          |  |  |  |
| Student Enrollment Filter will allow you to report                               | 1. Student Enrollment Filter: Green Shirt = Active                                               |                          |  |  |  |
| on Active/Withdrawn/All Students. The setting will about all reports in the monu | 2 Student Envollment Filter Red Shirt - Inactina/W                                               | Tith dramm               |  |  |  |
| with upply to all reports in the menu                                            | 2. Student Enroument I titer. Red Shirt - Induive/ w                                             | unaruwn                  |  |  |  |
| Click the person icon above the Year Selector to set                             |                                                                                                  |                          |  |  |  |
| the Student Enrollment Filter Status.                                            | 3. Student Enrollment Filter: Green and Red Shirts =                                             | All Students             |  |  |  |
|                                                                                  |                                                                                                  |                          |  |  |  |
|                                                                                  |                                                                                                  |                          |  |  |  |

### Dynamic Student Grouping

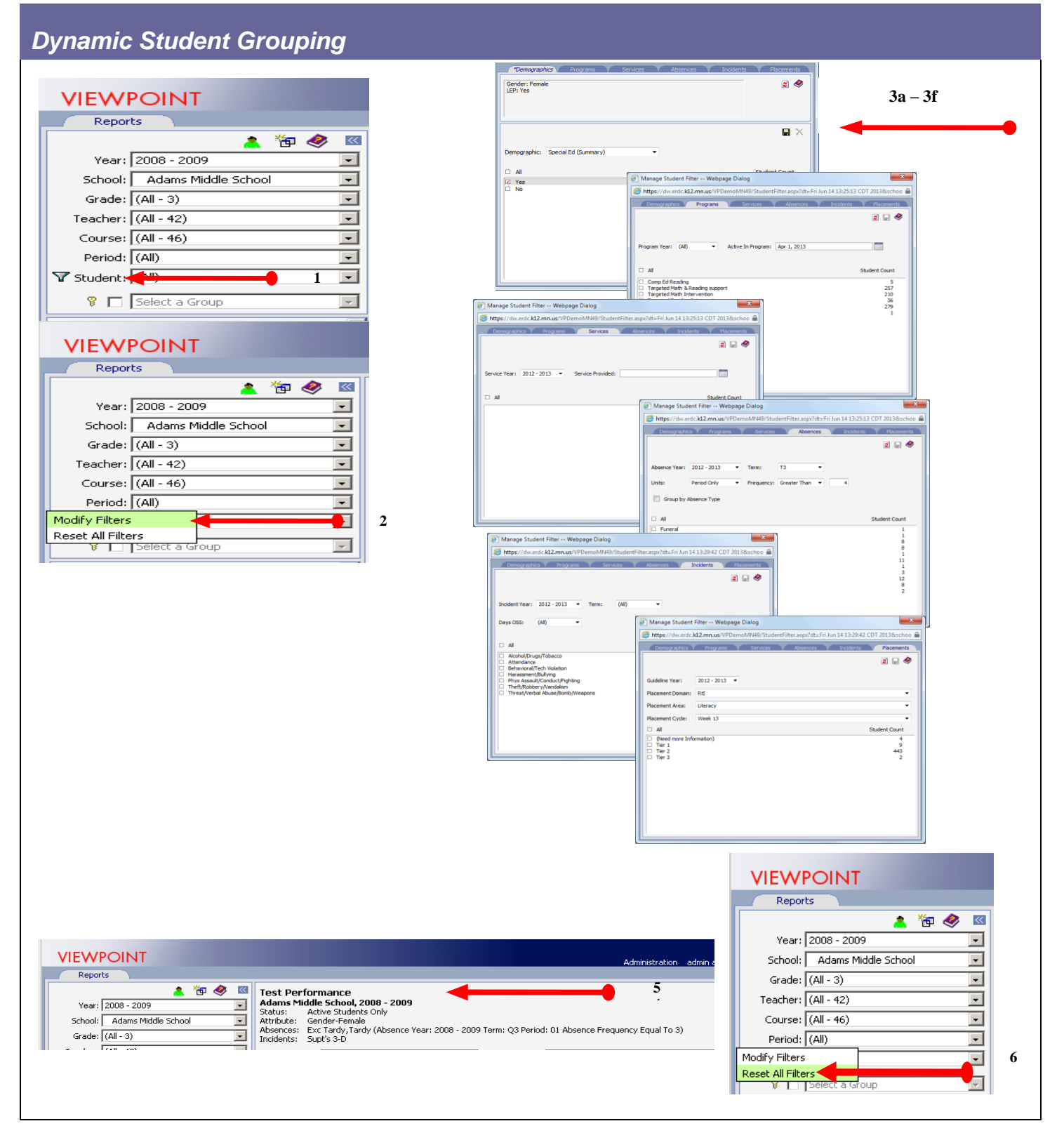

| Brief Description: The Dynamic Student Groups<br>demographics programs services absences discipling                  | ing Filter (student funnel) allows you to create dynamic groups based on any combination of student incidents and placements for report filtering                                                                                                    |
|----------------------------------------------------------------------------------------------------|----------------------------------------------------------------------------------------------------|
| Usage Flow                                                                                                    | Feature Highlights                                                                                                    |
| Dynamic Student Grouping Filter allows reporting<br>on selected demographic, programs, services,                     | 1. Click on Funnel to activate filter actions list.                                                                                                    |
| absences, discipline incidents and placement subsets<br>(and any combination of one or all six of those              | 2. Select "Modify Filters" to access filter choices.                                                                                                    |
| areas).<br>Click on student funnel for dialog box selections,<br>click subgroups of demographic, programs, services, | Any combinations of Steps 3a, 3b, 3c, 3d, 3e and 3f can be used. You can fitter by any combination of (single or multiple) Demographics, Programs, Services, Absences, Discipline Incidents and Placements.                                                                    |
| absences, discipline incidents and placement, save or<br>reset selection, report results are filtered by this        | 3a. To filter on (single or multiple) Demographics: Select Demographics tab and choose the demographic from the drop down list for filter.                                                                                                    |
| selection.                                                                                                    | Click the save icon (looks like a floppy disk) to save the demographic filter setting.<br>Repeat these steps for multiple demographics filtering.                                                                                                    |
|                                                                                                    | 3b. To filter on Programs. Select Programs tab and choose the Program Year and Active in Program.<br>Then check the boxes alongside each program.                                                                                                    |
|                                                                                                    | Click the save icon (looks like a floppy disk) to save the programs filter setting.                                                                                                    |
|                                                                                                    | 3c. To filter on Services. Select Services tab and choose Service Year and Services Provided.<br>Then check the boxes alongside each service                                                                                                    |
|                                                                                                    | Click the save icon (looks like a floppy disk) to save the services filter setting.                                                                                                    |
|                                                                                                    | 3d. To filter on Absences: Select Absences tab and choose the Absence Year, Term, Unit and Frequency.<br>Then check the boxes alongside each absence category you want to include.<br>Click the save icon (looks like a black floppy disk) to save the absence filter setting. |
|                                                                                                    | 3e To filter on Discipline Incidents: Select Incidents tab and choose the Incident Year, Term, and Days OSS (Out of School Suspension).                                                                                                    |
|                                                                                                    | Then check the boxes alongside each discipline incident category you want to include.<br>Click the save icon (looks like a floppy disk) to save the discipline incident filter setting.                                                                                        |
|                                                                                                    | 3f. To filter on Placement: Select the Placements tab and choose the Guideline Year, Placement Doamin, Placement Area and Placement Cycle.                                                                                                    |
|                                                                                                    | Then check the boxes alongside each placement you want to include.<br>Click the save icon (looks like a floppy disk) to save the placement filter setting.                                                                                                    |
|                                                                                                    | 4. The Funnel will be green following save action on any of steps 3a, 3b, 3c, 3d, 3e, 3f.                                                                                                    |
|                                                                                                    | 5. Report results are filtered                                                                                                    |
|                                                                                                    | 6. To remove the filtering Click on the Funnel and select "Reset All Filters".<br>At this point you can discontinue filtering or you can begin the process again to set new values for filtering.                                                                              |
|                                                                                                    | NOTE: As an alternative you can create a Static Group, See "Creating, Managing and Using Static Groups".                                                                                                    |

### Favorites

#### My Favorites

To make a Viewpoint report a "favorite", click on the heart icon (it will change from gray to red). It will be added to the My Favorites folder.

| VIEWPOIN                                | School Reports Test Maint                                                                                                    |                                                                                                    |                                                                      | <b></b>                     | 2 🔗              | jbdoc jbdoc Change Password Logout |
|-----------------------------------------|----------------------------------------------------------------------------------------------------|----------------------------------------------------------------------------------------------------|----------------------------------------------------------------------|-----------------------------|------------------|------------------------------------|
| Year: 2012 - 20<br>School: Castle M     | 113 Castle Middle, 201<br>Grade: 06<br>Teacher: Justin B                                                                                                    | nce<br>12 - 2013<br>allaod                                                                                                    |                                                                      |                             |                  | ♡ 🖾 ♦                              |
| Grade: 06<br>Teacher: Belland,          | VIEWPOINT®<br>Reports School Reports Test M                                                                                                    | laint                                                                                                    |                                                                      |                             | <b>I</b> I I 2 🔗 | jbdoc jbdoc Change Password Logout |
| Period: YR - 8 -<br>Student: (All - 27) | ▲         ●         ●         ●         ●         ■         ●         ■         ■         ■         ■         ■         ■         ■         ■         ■         ■         ■         ■         ■         ■         ■         ■         ■         ■         ■         ■         ■         ■         ■         ■         ■         ■         ■         ■         ■         ■         ■         ■         ■         ■         ■         ■         ■         ■         ■         ■         ■         ■         ■         ■         ■         ■         ■         ■         ■         ■         ■         ■         ■         ■         ■         ■         ■         ■         ■         ■         ■         ■         ■         ■         ■         ■         ■         ■         ■         ■         ■         ■         ■         ■         ■         ■         ■         ■         ■         ■         ■         ■         ■         ■         ■         ■         ■         ■         ■         ■         ■         ■         ■         ■         ■         ■         ■         ■         ■         ■ | Test Performance           Castle Middle, 2012 - 2013           Grade:         06           Teacher:         Justin Belland           Course:         Pride/Explore6           Period:         YR - 8           Status:         Active Students Only |                                                                      |                             |                  |                                    |
|                                         | Course:         Pride/Explore6 - 40560         ▼           Period:         YR - 8 - 204         ▼           ▼ Student:         (All - 27)         ▼                                                                                                    | Test: MN AYP - Accountability Tests<br>Type: Subject<br>Scale: Proficiency                                                                                                    | <ul> <li>Season:</li> <li>Category:</li> <li>Test Status:</li> </ul> | 2011-2012<br>Math<br>Tested | •<br>•           |                                    |

To rearrange the order of My Favorites reports, click on the wrench and the resulting dialog box will allow you to click-hold your mouse and drag and drop the reports for reordering. You will also be allowed to Delete the report from the My Favorites folder.

|          | 🛕 🚺 🔭 👔        | 🧶 🚾 | Manage Favorite                    | es - Windows Internet Explorer    |                                 |
|----------|----------------|-----|------------------------------------|-----------------------------------|---------------------------------|
| Year:    | 2012 - 2013    | · • | https://dw.erdc                    | .k12.mn.us/VPDemoMN49/MyFavorites | aspx?reportCategoryId=16&dt=Wed |
| School:  | Castle Middle  | +   |                                    | Report Name                       | DisplayOrder                    |
| Grade:   | 06             | ÷   | Student Search<br>Test Performance |                                   | 1 <u>Delete</u><br>2 Delete     |
| Teacher: | (All - 46)     | •   |                                    |                                   |                                 |
| Course:  | (All - 49)     | •   |                                    |                                   |                                 |
| Period:  | (All)          |     |                                    |                                   |                                 |
| Student: | (All - 458)    | •   |                                    |                                   |                                 |
| 8 🔳      | Select a Group | *   |                                    |                                   |                                 |
| My Fav   | orites         | 1   | <b></b>                            |                                   |                                 |

Depending on your implementation you may also have access to a District Favorites folder and reports and/or a School Favorites folder and reports.

### Demographic Reports

### Demographic Breakdown Pie Charts

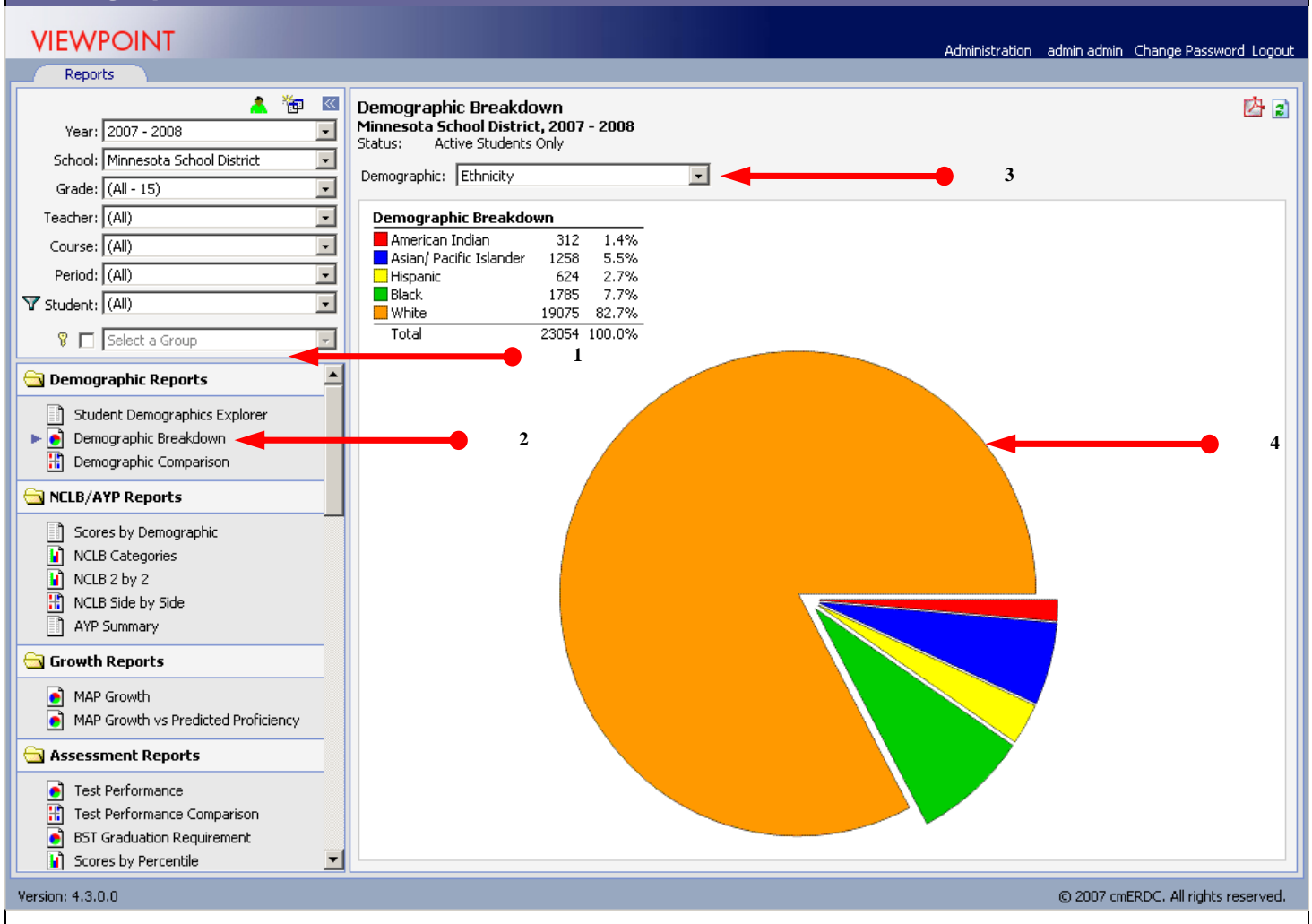

| Brief Description: These series of reports provide a visually interactive means of describing the demographic makeup of a selection of students. |                                                    |                                                      |  |  |  |  |
|----------------------------------------------------------------------------------------------------|----------------------------------------------------|------------------------------------------------------|--|--|--|--|
| Usage Flow                                                                                                    | Feature Highlights                                 | Example uses for this report                         |  |  |  |  |
| Select a school from the Selection Area. Under                                                                                                   | 1. Set selectors for roster or group criteria.     | Use this report to describe the demographic makeup   |  |  |  |  |
| demographic reports select the Demographic                                                                                                    |                                                    | for the district, school, teacher, or course.        |  |  |  |  |
| Breakdown report.                                                                                                    | 2. Click to select Demographic Breakdown report    |                                                      |  |  |  |  |
| Note how the Selection Area impacts the pie chart                                                                                                |                                                    | Create disaggregated groups that can be used for     |  |  |  |  |
| by selecting different roster criterion and reviewing                                                                                            | 3. Select the demographic from the drop down list. | subsequent analysis.                                 |  |  |  |  |
| how the report updates.                                                                                                    |                                                    |                                                      |  |  |  |  |
|                                                                                                    | 4. All charts and graphs have clickable drill-     | Complete demographic analysis as needed for special  |  |  |  |  |
| Click on a pie segment and note that charts and                                                                                                  | trhough to view underlying detail data for the     | district projects such as grant proposals, strategic |  |  |  |  |
| graphs have drill-through capability.                                                                                                    | selected graph segment.                            | planning, and school board meetings.                 |  |  |  |  |
|                                                                                                    |                                                    |                                                      |  |  |  |  |

### Demographic Comparison Chart

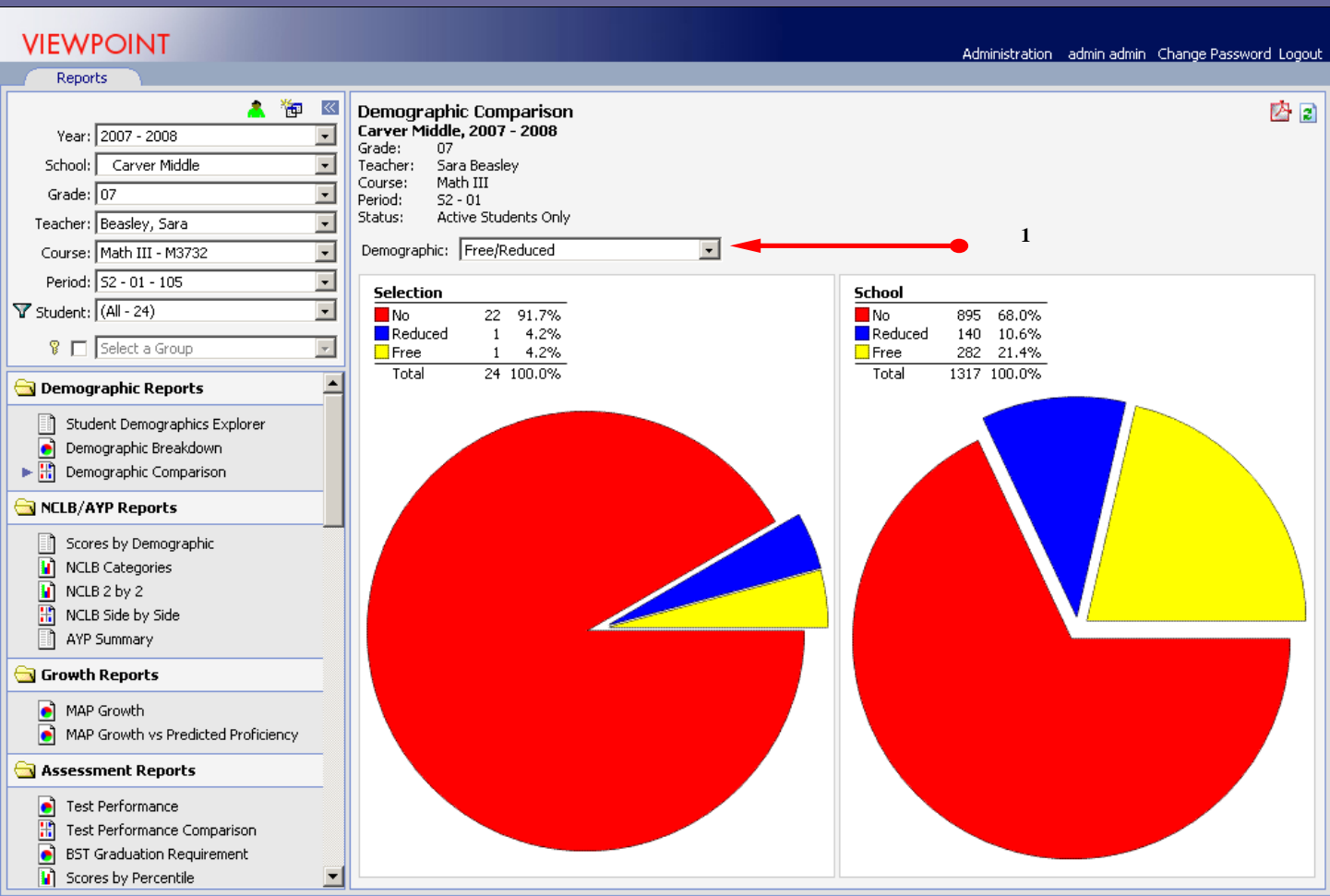

#### Version: 4.3.0.0

**Brief Description:** This report provides a quick comparison of demographic breakdown for any demographic school subset, to the demographic breakdown for the overall school

© 2007 cmERDC. All rights reserved.

| Usage Flow                                                                                                    | Feature Highlights                                                                                                    | Example uses for this report                                                                                                    |
|----------------------------------------------------------------------------------------------------|----------------------------------------------------------------------------------------------------|----------------------------------------------------------------------------------------------------|
| Select a school using the Selection Area. Then<br>select a teacher. Under demographic reports select<br>the Demographic Comparison chart.<br>Select several demographics to review how the report<br>updates. | 1. Ability to quickly compare a selected student<br>subset using the Selection Area to define that subset<br>which is then compared against the school as a<br>whole. | For District Admin and Principles, use this report<br>to compare the demographic composite for a teacher,<br>for example, relative to the school as a whole to<br>identify teachers with notable differences of a given<br>demographic that may create special |
| Select a few different teachers to review how the<br>report dynamically updates.<br>Drill-down on teachers with multiple courses to view<br>within teacher student differences.                               |                                                                                                    | needs/ requirements.                                                                                                    |

### Student Demographic Explorer

### 

Administration admin admin Change Password Logout

| 🛓 🍖 🛿                               | St<br>Ca | udent Demograpi<br>rver Middle, 2007 - : | hics Explorer<br>2008 |            |                         | 4    | •        | -        | ሕ 🖄 🖻 🗸        |
|-------------------------------------|----------|------------------------------------------|-----------------------|------------|-------------------------|------|----------|----------|----------------|
| School: Minnesota School District   | R        | ows/Page: 😡 💽                            |                       |            |                         |      |          |          |                |
| Grade: (All - 15)                   |          |                                          | and -                 |            |                         |      | Home     |          | Special Ed     |
| Teacher: (All)                      | 1        | Student                                  | Erroled A             | Gender 1   | T Ethnicity T           | up 🔻 | Language | Mgrant T | Evaluation     |
| Course: (All)                       |          | Abel, Rachel                             | 06                    | Fenal III  | 10                      | No   | English  | No       | No             |
| Period: (All)                       |          | Aguirre, Sabrina                         | 06                    | Period     |                         | No   | English  | No       | No             |
|                                     |          | Ajagbe, Sabrina                          | 06                    | Femal C Ar | merican Indian          | No   | English  | No       | No             |
| V Student: (All)                    |          | Abright, Grace                           | 06                    | Fenal      | in the first standard   | No   | English  | No       | Receiving Ser- |
| Selection Comm                      |          | Abright, Gregory                         | 06                    | Male       | sian/ Pacific Islander  | No   | English  | No       | No             |
|                                     |          | Alexander, Haley                         | 06                    | Femal E 84 | lack                    | 190  | English  | No       | No             |
| 🔁 Demographic Reports               |          | Alle, Caden                              | 06                    | Male       |                         | No   | Hmong    | No       | No             |
|                                     |          | Alvarez, Arrika                          | 06                    | Fenal      | Ispanic                 | No   | English  | No       | No             |
| Student Demographics Explorer       |          | Anderson, Brody                          | 06                    | Male w     | frite                   | No   | English  | No       | No             |
| Demographic Breakdown               |          | Anderson, Jon                            | 06                    | Male       | 1118.0                  | No   | English  | No       | No             |
| Demographic Comparison              |          | Anderson, Raymond                        | 06                    | Male       | White                   | No   | English  | No       | No             |
|                                     |          | Anderson, Shane                          | 06                    | Male       | e White                 | No   | English  | No       | No             |
| SCLB/AYP Reports                    |          | Arnold, Keith                            | 06                    | Male       | American Indian         | No   | English  | No       | No             |
|                                     |          | Arnold, Raymond                          | 06                    | Male       | Hispanic                | Yes  | Spanish  | No       | No             |
| Scores by Demographic               | 10       | Arnt, Alexandra                          | 06                    | Female     | White                   | No   | English  | No       | No             |
| NCLB Categories                     |          | Avery, Jose                              | 06                    | Male       | White                   | No   | English  | No       | No             |
| 👔 NCLB 2 by 2                       |          | Back, Hunter                             | 06                    | Male       | White                   | No   | English  | No       | Receiving Ser  |
| 🛗 NCLB Side by Side                 |          | Back, Sabrina                            | 06                    | Female     | White                   | No   | English  | No       | No             |
| AYP Summary                         |          | Bacon, Haley                             | 06                    | Female     | White                   | No   | English  | No       | Receiving Ser- |
|                                     |          | Bacon, Molly                             | 06                    | Female     | Asian/ Pacific Islander | Yes  | Hmong    | No       | No             |
| 🔄 Growth Reports                    |          | Bakker, Caden                            | 06                    | Male       | White                   | No   | English  | No       | Receiving Ser- |
| MOR Growth                          |          | Balfour, Shane                           | 06                    | Male       | White                   | No   | English  | No       | No             |
| MAD Crowth up Dradicted Draft       |          | Bartlett, Ashlee                         | 06                    | Female     | White                   | No   | English  | No       | No             |
| MAP Growth vs Predicted Proficiency |          | Bartlett, Jose                           | 06                    | Male       | Black.                  | No   | English  | No       | Receiving Ser- |
| Assessment Reports                  |          | Bartlett, Keegan                         | 06                    | Male       | White                   | No   | English  | No       | Receiving Ser- |
|                                     |          | Bartlett, Nancy                          | 06                    | Female     | Asian/ Pacific Islander | No   | Hmong    | No       | No             |
| Test Performance                    |          | Baxter, Grace                            | 06                    | Female     | White                   | No   | English  | No       | No             |
| 🛗 Test Performance Comparison       |          | Beck, Carter                             | 06                    | Male       | White                   | No   | English  | No       | No             |
| BST Graduation Requirement          |          | Beck, Haley                              | 06                    | Female     | Asian/ Pacific Islander | No   | Hmong    | No       | No             |
| Scores by Percentile                |          |                                          |                       |            |                         |      |          |          |                |

Version: 4.3.0.0

© 2007 cnERDC. All rights reserved.

| <b>Brief Description:</b> This report provides the ability to explore all demographics for selected students |                                                                                               |                                                        |  |  |  |
|----------------------------------------------------------------------------------------------------|-----------------------------------------------------------------------------------------------|--------------------------------------------------------|--|--|--|
| Usage Flow                                                                                                   | Feature Highlights                                                                            | Example uses for this report                           |  |  |  |
| At a minimum, select a district/school from the                                                              | 1. Ability to sort on any column in ascending order                                           | Create multiple-criteria disaggregated groups that     |  |  |  |
| Selection Area then select a grade, teacher, course,                                                         | by clicking on the column header, descending by                                               | can be used for subsequent analysis and                |  |  |  |
| and/or period Under demographic reports select                                                               | clicking again on the column header.                                                          | demographic comparison on assessment reports.          |  |  |  |
| the Student Demographics Explorer report.                                                                    |                                                                                               |                                                        |  |  |  |
|                                                                                                    | 2. Ability to filter any available demographic                                                | Complete demographic filtering as needed for special   |  |  |  |
| Click on a demographic column header to sort the                                                             | column(s) by clicking on the funnel icon in the                                               | district projects to identify students meeting certain |  |  |  |
| column.                                                                                                    | column header(s), then click to check the $box(es)$                                           | criteria.                                              |  |  |  |
|                                                                                                    | corresponding to the desired values.                                                          |                                                        |  |  |  |
| Click on a domographic filter and ranion the                                                                 | 3 Ability to click on a student name to drill                                                 |                                                        |  |  |  |
| domographic filter function                                                                                  | ). Addity to turk on a student name to anti-<br>through to Student Detail summalative records |                                                        |  |  |  |
| uemographia juier junition.                                                                                  | tistougis to Student Delutt – tumulative records                                              |                                                        |  |  |  |
|                                                                                                    | 4 Ability to add, remove, and shuffle columns on                                              |                                                        |  |  |  |
|                                                                                                    | reports.                                                                                      |                                                        |  |  |  |
|                                                                                                    | - Ability to Batch Print.                                                                     |                                                        |  |  |  |
|                                                                                                    | - Ability to print to PDF.                                                                    |                                                        |  |  |  |

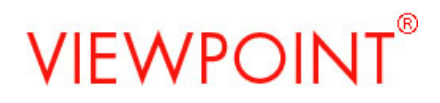

|                                                         | - Ability to export to Excel. |  |
|---------------------------------------------------------|-------------------------------|--|
| Click the column selector icon on the reports toolbar   |                               |  |
| area 🎹. Current Columns are the existing                |                               |  |
| columns displayed on the report. Select to add from     |                               |  |
| Available Columns, any columns that are not yet         |                               |  |
| displayed on. Use Up or Down to shuffle and             |                               |  |
| sequence columns. To implement changes, click the       |                               |  |
| Save icon.                                              |                               |  |
| Report Column Settings                                  |                               |  |
| Available Columns Current Columns                       |                               |  |
| ESE Plan                                                |                               |  |
| Click: the PDF icon to print to or save as PDF<br>file. |                               |  |
| Click the Excel icon to export data to Excel.           |                               |  |

### Creating, Managing and Using Static Groups

### Creating Groups

| Student Demographic Details |        |                       |  |  |  |  |  |  |  |  |
|-----------------------------|--------|-----------------------|--|--|--|--|--|--|--|--|
| Napa High                   | School | District, 2005 - 2006 |  |  |  |  |  |  |  |  |
| Grade:                      | 11     |                       |  |  |  |  |  |  |  |  |

| Rows/Page: 500 💌           |                                         |                   | Add Selected St               | tudents to a Groun             |                                                  | 1-338 of 338         | Rows                 |  |  |
|----------------------------|-----------------------------------------|-------------------|-------------------------------|--------------------------------|--------------------------------------------------|----------------------|----------------------|--|--|
| 🗹 Student                  | ▲ Grade                                 | 🔻 Gender 🛪        | 7<br>Evicting: Select a Crown |                                | Language 🍸                                       | Special Ed 🛛 🔻       | Econ 🔻               |  |  |
| 🕢 Adon Marc 🔤 1            | 11                                      | Male              | Existing: Select a group      |                                | Spanish                                          |                      | Yes                  |  |  |
| 🗹 Abraham, Gary            | 11                                      | Male              |                               | OR-                            | English                                          |                      | Yes                  |  |  |
| 🕢 Arriaga, Carlos          | 11                                      | Male              | New: Econ Disadvant           | aged-Males-11th Grade          | English                                          | Yes                  |                      |  |  |
| 🗹 Arruda, Phillip          | 11                                      | Male              |                               |                                | English                                          |                      | Yes                  |  |  |
| 🗹 Barajas, Cedric          | 11                                      | Male              | Cancel                        | Save                           | Vietnamese                                       |                      | Yes                  |  |  |
| 🗹 Barajas, Tou             | 11                                      | Male              |                               |                                | English                                          |                      | Yes                  |  |  |
| 🗹 Barber, Rico             | 11                                      | Male              | African American              | Unclassified                   | English                                          |                      | Yes                  |  |  |
| 🕢 Barbour, Ian             | 11                                      | Male              | African American              | Unclassified                   | English                                          | Special Day Classes  | Yes                  |  |  |
| 🗹 Bardales, Jon            | 11                                      | Male              | White (not Hispanic)          | Unclassified                   | English                                          |                      | Yes                  |  |  |
| 🕢 Bardales, Valeriy        | 11                                      | Male              | White (not Hispanic)          | Unclassified                   | English                                          |                      | Yes                  |  |  |
| Barner, Kenneth            | 11                                      | Male              | White (not Hispanic)          | Unclassified                   | English                                          |                      | Yes                  |  |  |
| Barner, Mauricio           | 11                                      | Male              | Other or Not Specified        | LEP\Advanced                   | Ukrainian                                        |                      | Yes                  |  |  |
| 🕢 Barnes, Cesar            | 11                                      | Male              | Hispanic or Latino            | Reclasified FEP                | Spanish                                          |                      | Yes                  |  |  |
| ✓ Barrios, Carl            | 11                                      | Male              | Hispanic or Latino            | Unclassified                   | English                                          | Designated Instructi | Yes                  |  |  |
| Barrios, Kaleb             | 11                                      | Male              | Hispanic or Latino            | Unclassified                   | English                                          |                      | Yes                  |  |  |
| Barrios, Karl              | 11                                      | Male              | Asian                         | FEP                            | Mien (Yao)                                       |                      | Yes                  |  |  |
| Barry, Dan                 | 11                                      | Male              | Hispanic or Latino            | Unclassified                   | English                                          |                      | Yes                  |  |  |
| Barry, Mark                | 11                                      | Male              | Other or Not Specified        | Unclassified                   | English                                          | Resource Specialist  | Yes                  |  |  |
| Bartholomew, Cesar         | 11                                      | Male              | African American              | Unclassified                   | English                                          |                      | Yes                  |  |  |
| Rerduzco Mario             | 11                                      | Male              | Hispapis or Latipo            | Unclessified                   | Epalich                                          | Special Day Classes  | Ver                  |  |  |
| Brief Description:         | The function                            | ality enables you | to save custom sets of stud   | lents into a flexible group th | oat can be used                                  | for other reports.   |                      |  |  |
| Usage Flow                 |                                         |                   | Feature Highlights            | ;                              | Example                                          | uses                 |                      |  |  |
| From a orid such as th     | e student demo                          | orathic           | 1 The ability to select       | and save a custom set of       | Create watch lists of students that need special |                      |                      |  |  |
| dotailo colort cononal on  | all the studen                          | s that            | atu danta haaad an mhata      | una domografica esterilarios   | stanting                                         |                      |                      |  |  |
| aeiaiis, seleci several or | all the student                         | s that            | students based on whate       | ver aemograpme auribules       | attention.                                       |                      |                      |  |  |
| represent a group you n    | vould like to u                         | se for other      | are available.                |                                |                                                  |                      |                      |  |  |
| reports or save for futur  | re analysis.                            | -                 |                               |                                | View a det                                       | ined set of student  | 's across available  |  |  |
| point of the for firm      | • ••••••••••••••••••••••••••••••••••••• |                   | 2 Ability to save stude       | uto into an oristing anout     | not out o                                        |                      |                      |  |  |
|                            |                                         |                   | 2. Abuny to save studen       | nis into an existing group     | reporis.                                         |                      |                      |  |  |
| After selecting several s  | students by che                         | cking them,       | and to create a new flex      | c group.                       |                                                  |                      |                      |  |  |
| 🗖 .                        |                                         |                   |                               | 0                              | Create orou                                      | the sthat represent  | teams, students with |  |  |
| click the save 📼 icon      | . In the group.                         | s dialogue box,   |                               |                                | common da                                        | mognathic value      | ad has sateraries of |  |  |
| select an existing group   | to add studen                           | ts to an          |                               |                                | common der                                       | nograpisa value, i   | ia noi talegories of |  |  |
| ovicting arout or onter    | a name for a                            | 1011 arout        | NOTE: As an altern            | native you may want to use     | students.                                        |                      |                      |  |  |
| xisting group or enter     | a name jor a r                          | iew group,        | the Dynamic Student F         | iltering options (funnal by    |                                                  |                      |                      |  |  |
| then click Save.           |                                         |                   |                               | incring options (funnet by     | W/how arous                                      | be an ecanad the     | abulation is from    |  |  |
|                            |                                         |                   | Student selector), which      | will always reflect the        | w hen grou                                       | os are savea, the j  | opulation is jrozen, |  |  |
|                            |                                         |                   | current population. not       | a static population.           | unless you r                                     | nanually update i    | the group at a later |  |  |
|                            |                                         |                   |                               | I .I                           | time.                                            | · ·                  |                      |  |  |
|                            |                                         |                   | 1                             |                                |                                                  |                      |                      |  |  |
|                            |                                         |                   |                               |                                |                                                  |                      |                      |  |  |

→ 😽 🖷 🖄 🗷

(2)

### Managing and Using Groups

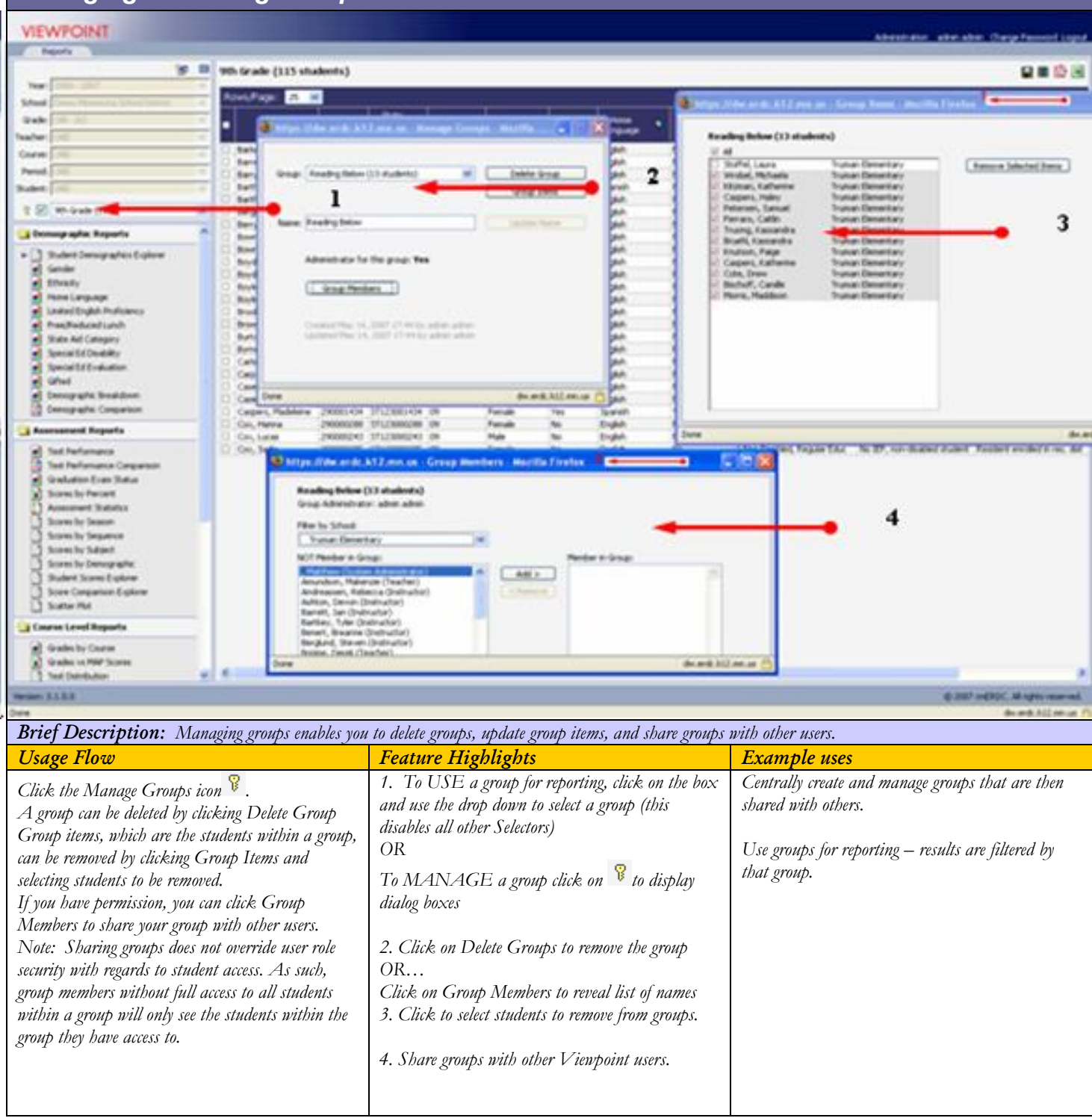

### **Batch Printing Student Details Sections**

#### **Batch Printing** VIEWPOINT Change Pas Reports A 🖸 🐨 🛛 🔗 📶 en Castle Middle, 2011 - 2012 Cs Explorer Grade: 07 Status: Active Studenter Cub ort Satch Print --٠ Year: 2011 - 2012 5 School: Castle Middle . Generate 3 Batch Print Reports × Grade: 07 ▼ Rows/Page: 200 💌 1-200 OF 902 N ٠ V Student Summary Teacher: (All - 43) School School Number Student . F AL \* Course: (All - 50) ٠ ¥ Period: (All) ۲ Abukhudeer, Matthew Castle Middle 020 Engl F Student Header Information . Adkins, Austin Castle Middle V Student: (All - 462) 020 Engle F Schedule < 2011 - 2012 > Adv Ukran 464 1 Albright, Justine 🖇 🔽 Select a Group . Castle Middle 020 Englis 12 Year 7 F Test Summary lablect 7 Test 7 121 Alexander, Brock Castle Middle 020 Englis No 1 -My Favorites 4 Alexander, Jasmin Castle Middle 020 MAP Trending Englis Student Demographics Explorer Alexander, Kurtis Castle Middle 020 Enc Test Results Test V Year 7 Subject 7 Alexander, Natasha Castle Middle 020 3 En; Demographic Reports Alexander, Whitney Al-Hasnewi, Enc Castle Middle 020 No Engle Student Demographics Explorer Demographic Breakdown Demographic Comparison Course Grade Summary 4 2011 - 2012 Castle Middle 020 No Englis Course Grade Detail 4 2011 - 2012 Al-Hasnawi, Hunter Castle Middle 020 No Englis Al-Hasnawi, Madison Castle Middle 020 No Englis F Envolment History Intervention Reports Allen, Makenzie Castle Middle 020 No Engle Aminga, Long Castle Middle 020 MARSS Enrolment History Begi Englis ۲ Intervention Breakdown Andrysiak, Cedric Castle Middle 020 No Englis Absence Student Intervention Explorer ◀ 2011 - 2012 ▶ Armstrong, Anastasia Castle Middle 020 110 Englis Discipline Breakdown Artemenko, Alysha Castle Middle F incidents Interr 020 4 2011 - 2012 > Runsi Student Discipline Explorer Castle Middle Artemenko, Jamie 020 Swed ۲ Absence Breakdown 🥖 -- Webp ige Dialog × io Englis ۲ Absence Trending by Per ricReport.aspx?reportid=60001& - -Englis Student Absence Explore Batch Print Queue า 🗈 🖄 🤣 Advanced B Hende Engle . Rules Reports 80 tows/Page: 100 💌 1-4 of 4 Ro 1 Tri-Rule Explorer Last Changed Act Student Report - Batch #1 Student Report - Batch #2 Student Report - Batch #3 Student Report - Batch #4 COMPLETED COMPLETED COMPLETED COMPLETED 10/14/2010 04:58:22 PM 10/15/2010 02:10:27 PM 10/15/2010 04:02:29 PM 10/15/2010 04:03:44 PM 7 Oak Middle 6 Oak Middle rsion: 4.7.0.0 100 Print Print Print $\mathbf{D}$ . . -----

7

| Brief Description: The functionality enables you                                                                                              | to batch print selected Student Details Sections for one                                                 | or more students                                                                  |
|----------------------------------------------------------------------------------------------------|----------------------------------------------------------------------------------------------------|-----------------------------------------------------------------------------------|
| Usage Flow                                                                                                    | Feature Highlights                                                                                       | Example uses                                                                      |
| From a grid such as the student demographic                                                                                                   | 1. To print one or more Student Details sections                                                         | Sections can be batch printed and distributed by                                  |
| printing one or more of their Student Details                                                                                                 | for a group of students, the $box(es)$ associated with the students.                                     | leachers to parents at leacher-parent conferences.                                |
| sections                                                                                                    | 2. Click the Batch Print icon                                                                            | Sections can be batch printed and shared with                                     |
| After selecting one or more or all students by checking them, click the batch print 🔜 icon.                                                   | 3. To select the Student Detail sections to print,<br>click them. If you do not want All sections, click | succents.<br>Sections can be batch printed for filing in                          |
| In the batch print selection box, select the Student                                                                                          | 'All' to uncheck it then click section(s) to select.                                                     | cumulative files.                                                                 |
| Detail sections to print – if you do not want All<br>sections, click All to uncheck it then click to select<br>each section you want printed. | 4. <i>Apply filters as needed for Subject, Test, Year on Test Summary and Test Results.</i>              | Sections can be batch printed for transfer students and sent to another district. |
| Finally, click the process 🧢 icon.                                                                                                    | 5. On the Batch Selection box, click the process                                                         |                                                                                   |
| If you select more than 5 students click the Batch                                                                                            | icon (green arrow)                                                                                       | ·                                                                                 |
| Queue  Queue con. To print your requested Batch# click on Print. To delete the Batch# click                                                   | If you select 5 or less students the PDF will open automatically.                                        |                                                                                   |
| on Delete.                                                                                                    | 6. If you select more than 5 students, click the                                                         |                                                                                   |
|                                                                                                    | Batch Queue button on top of the menu bar.                                                               |                                                                                   |
|                                                                                                    | 7. Then click Print' for the Batch#. To delete,<br>click 'Del'ete for the Batch#                         |                                                                                   |

### Intervention Reports - Discipline

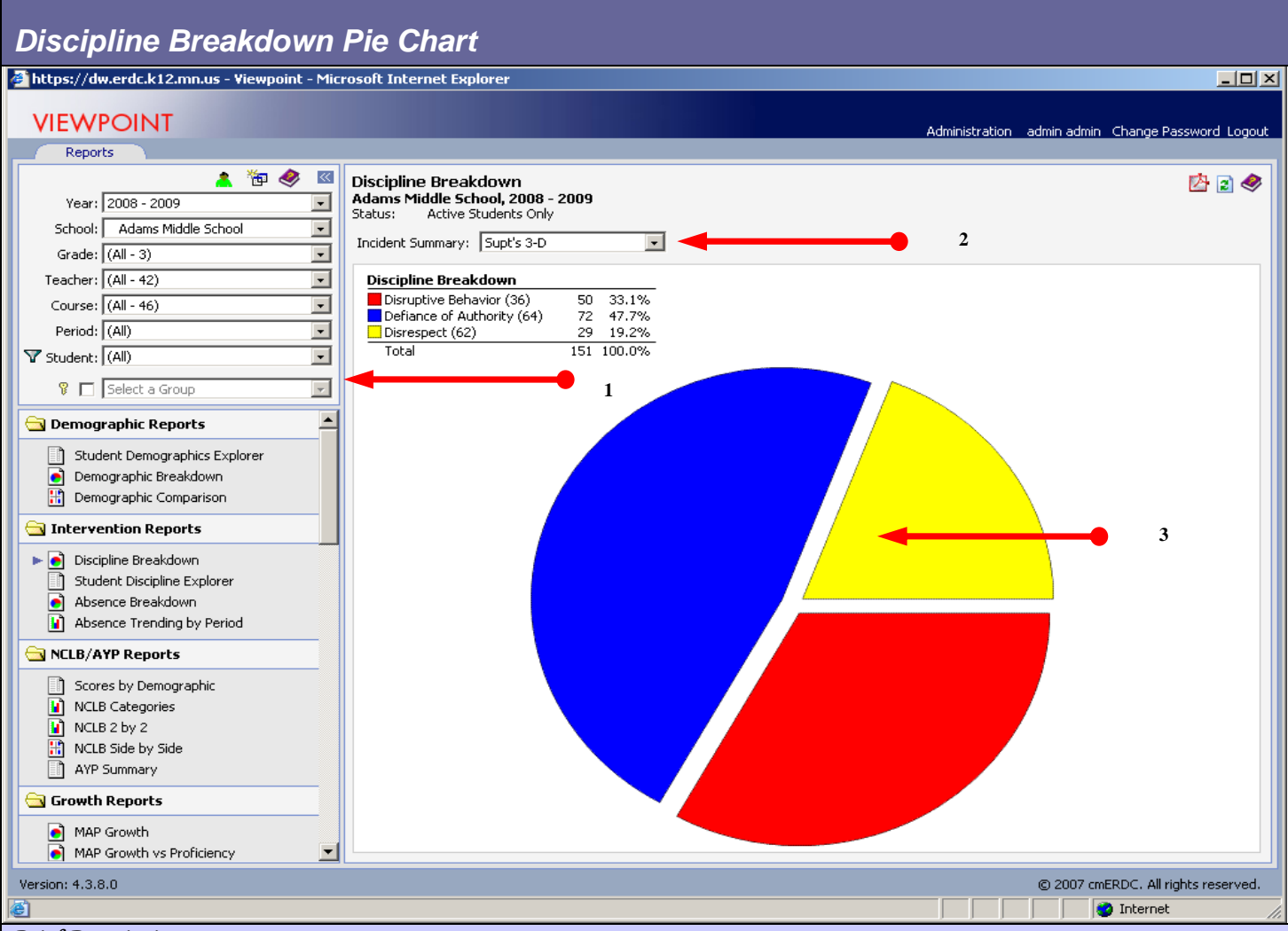

**Brief Description:** This report provides a visually interactive means of describing Discipline Incidents by Incident Summary Category from across the selection of students. The reports include incidents counts, Since a student may have more than 1 incident, these numbers represent duplicated counts (less than or equal number of students as incidents reports) across the reported student population.

| Usage Flow                                            | Usage Flow                                            | Usage Flow                                            |
|-------------------------------------------------------|-------------------------------------------------------|-------------------------------------------------------|
| Select a school from the Selection Area. Under        | 1.Select a school from the Selection Area. Under      | Select a school from the Selection Area. Under        |
| intervention reports select the Discipline Breakdown  | intervention reports select the Discipline Breakdown  | intervention reports select the Discipline Breakdown  |
| report.                                               | report.                                               | report.                                               |
| Note how the Selection Area impacts the pie chart     | Note how the Selection Area impacts the pie chart     | Note how the Selection Area impacts the pie chart     |
| by selecting different roster criterion and reviewing | by selecting different roster criterion and reviewing | by selecting different roster criterion and reviewing |
| how the report updates.                               | how the report updates.                               | how the report updates.                               |
|                                                       | 2. Select Incident Summary from drop down             |                                                       |
| Click on a pie segment and note that charts and       | choices.                                              | Click on a pie segment and note that charts and       |
| graphs have drill-through capability.                 | 3. Click on a pie segment and note that charts and    | graphs have drill-through capability.                 |
|                                                       | graphs have drill-through capability.                 |                                                       |
|                                                       |                                                       |                                                       |

1

### Intervention Reports - Absence

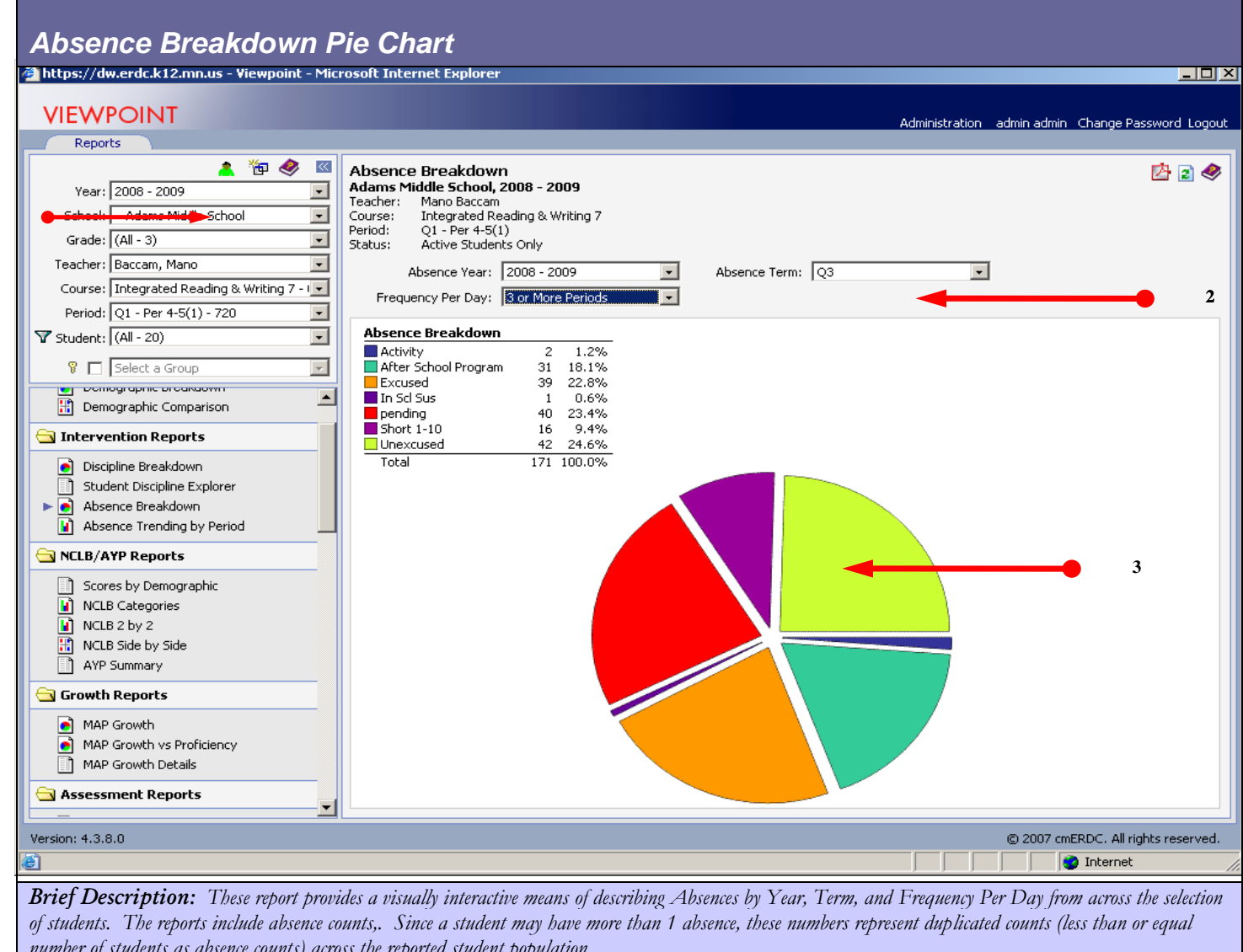

| number of sincenis as absence countist across lise report | ica sinacai population.                               |                                                       |
|-----------------------------------------------------------|-------------------------------------------------------|-------------------------------------------------------|
| Usage Flow                                                | Usage Flow                                            | Usage Flow                                            |
| Select a school from the Selection Area. Under            | 1. Select a school from the Selection Area. Under     | Select a school from the Selection Area. Under        |
| intervention reports select the Absence Breakdown         | intervention reports select the Absence Breakdown     | intervention reports select the Absence Breakdown     |
| report.                                                   | report.                                               | report.                                               |
| Note how the Selection Area impacts the pie chart         | Note how the Selection Area impacts the pie chart     | Note how the Selection Area impacts the pie chart     |
| by selecting different roster criterion and reviewing     | by selecting different roster criterion and reviewing | by selecting different roster criterion and reviewing |
| how the report updates.                                   | how the report updates.                               | how the report updates.                               |
|                                                           | 2. Select Absence Year, Absence Term and              |                                                       |
| Click on a pie segment and note that charts and           | Frequency Per Day.                                    | Click on a pie segment and note that charts and       |
| graphs have drill-through capability.                     | 3. Click on a pie segment and note that charts and    | graphs have drill-through capability.                 |
|                                                           | graphs have drill-through capability.                 |                                                       |
|                                                           |                                                       |                                                       |

### **Rules Reports**

|     | Venn Breakdown                                                                                                    |                                                                                                    |                                                                                    |
|-----|----------------------------------------------------------------------------------------------------|----------------------------------------------------------------------------------------------------|------------------------------------------------------------------------------------|
|     | VIEWPOINT®                                                                                                    |                                                                                                    | Administration admin admin Change Password Logou                                   |
|     | Reports School Reports Analytics Test Maint                                                                                                    |                                                                                                    | · · ·                                                                              |
| 2   | Venn Breakdown<br>Castle Middle, 2011 - 2012<br>Grade: 07<br>Status: Active Students Only                                                                                                    |                                                                                                    | ♡ 🖄 🗟 🧇                                                                            |
|     | Rule Category 1:     Demographic <ul> <li>Rule 1:</li> <li>Free/Reduce:</li> <li>Rule Category 2:</li> <li>Not Proficient</li> <li>Rule 2:</li> <li>MN AYP Math</li> <li>Rule Category 3:</li> <li>Grade</li> <li>Rule 3:</li> <li>More than 3:</li> <li>More than 4:</li> <li>More than 4:</li> <li>More than 4:&lt;</li></ul> | d - 2 Eligible for Free/Has Access <ul> <li>Rule Population 1:</li> <li>IN</li> </ul> - Not Proficient <ul> <li>Rule Population 2:</li> <li>IN</li> </ul> Ds or Fs - 2010-2011 <li>Rule Population 3:</li> <li>IN</li> |                                                                                    |
| /er | <pre>vern Breakdown Repot<br/>MIN AYP Math - Not Proficient 179<br/>File Reduced - 2 Eligible for Free/Has Access 86<br/>More than 3 Ds or Fs - 2010-2011 73</pre>                                                                                                    | Viewpoint is a register                                                                                                    | red trademark of Central Minnesota Educational Research and Development Council    |
|     | <b>Brief Description:</b> This is an interactively drillal rules.                                                                                                    | ple report that displays the student population count for                                                                                                    | each rule selected and for the intersections of those                              |
|     | Usage Flow                                                                                                    | Feature Highlights                                                                                                    | Example uses for this report                                                       |
| Ī   | Select a population and then click on Venn<br>Breakdown report.                                                                                                    | For up to 3 rules<br>1. Seclect a Rule Category                                                                                                    | Use this report to determine the count of students for which a rule(s) applies.    |
|     | Applyy up to 3 rules<br>Click on a section of the orath to review click-                                                                                                    | 2. Select a Rule                                                                                                    | Create a group from the drillthrough to be used<br>with other Viewpoint reporting. |
|     | through population details.                                                                                                    | 3. Select a Rule Population of IN or NOT IN                                                                                                    |                                                                                    |
|     |                                                                                                    | Repeat $1 - 3$ for up to 3 rules.                                                                                                    |                                                                                    |
|     |                                                                                                    | Click on the population count in a segment of the<br>graph to display details on the students in that<br>population.                                                                                                   |                                                                                    |
|     |                                                                                                    | NOTE: These counts are not mutually exclusive,<br>which allows access to the group of students that<br>make up any segment of the graph(s).                                                                            |                                                                                    |

### Assessment Reports

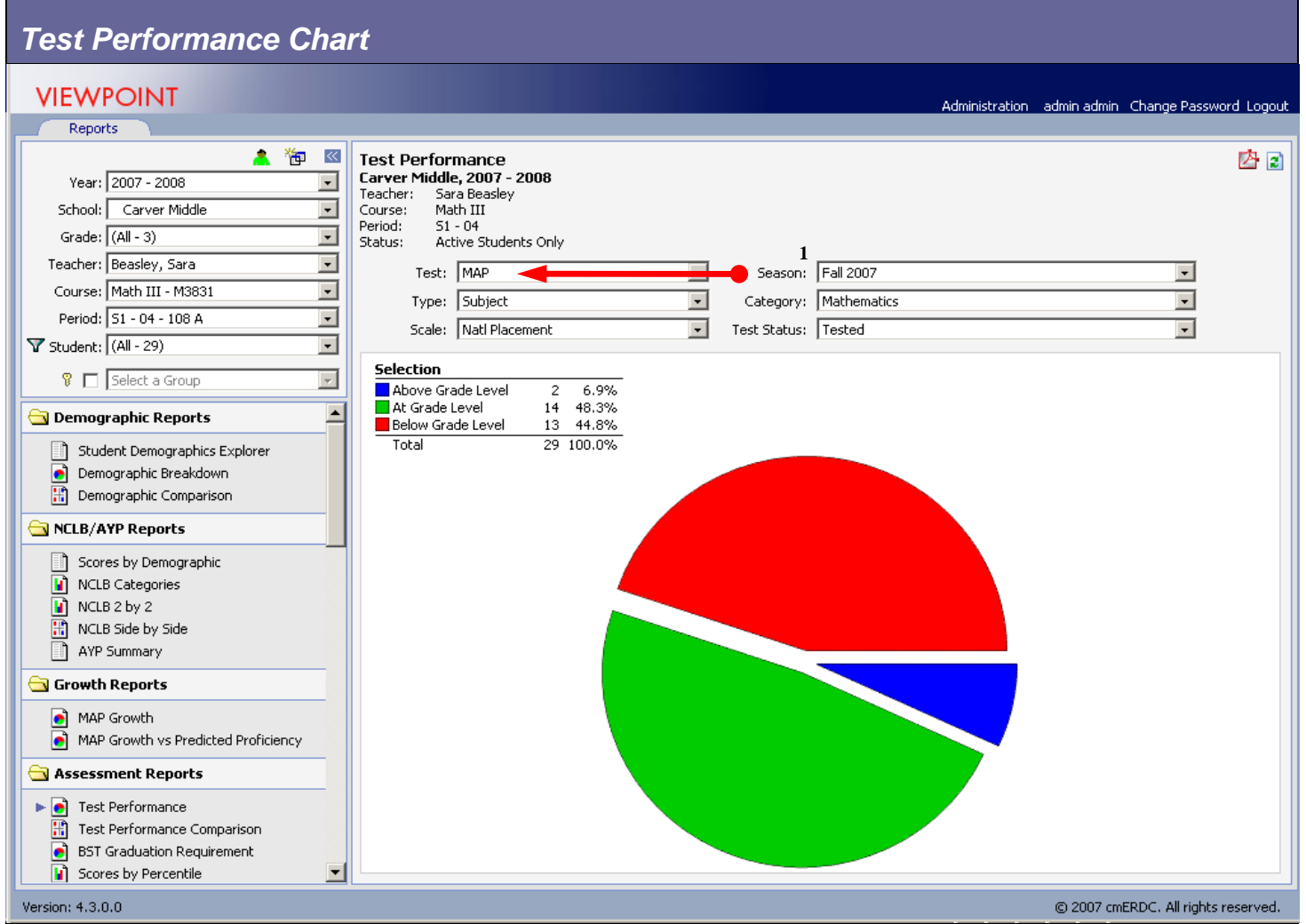

**Brief Description:** This is an interactively drillable report that displays the percent of scores within the test's performance levels for the selected roster criteria at the subject and objective level as available.

| Usage Flow                                            | Feature Highlights                                  | Example uses for this report                           |
|-------------------------------------------------------|-----------------------------------------------------|--------------------------------------------------------|
| Select a school, then a grade, and then click on Test | 1. All report filters utilize Active Filtering to   | Use this report to describe the percent of students in |
| Performance report.                                   | only display selections that have tests with scores | each performance category for a test across the        |
|                                                       | behind them for the roster criteria selected. This  | district, school, teacher, or course.                  |
| Using the report's filters, display the results for a | feature prevents users from have to dig and search  | Identify trouble areas to supplement or redesign       |
| different test and year to review the dynamic nature  | for data.                                           | curriculum.                                            |
| of the report.                                        | х Паралана (Паралана)<br>Паралана (Паралана)        | Quickly drill down on students not proficient to       |
|                                                       |                                                     | create improvement plans.                              |
| Click on a section of the graph, such as scores in    |                                                     | Create groups of student for further analysis.         |
| red, to review click-through.                         |                                                     |                                                        |

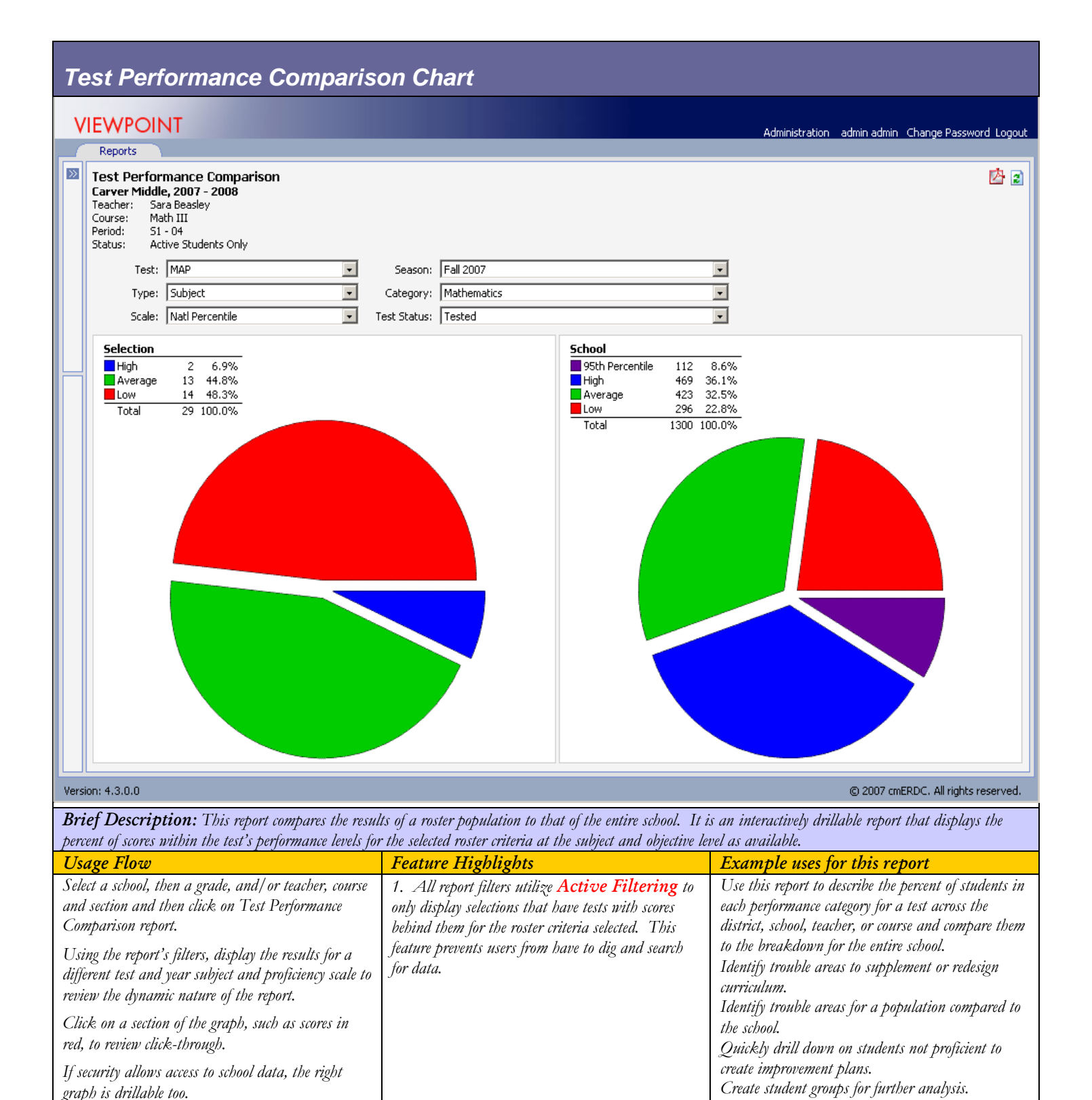

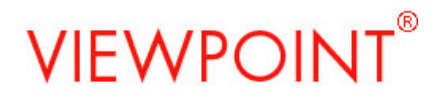

#### **Test Statistics**

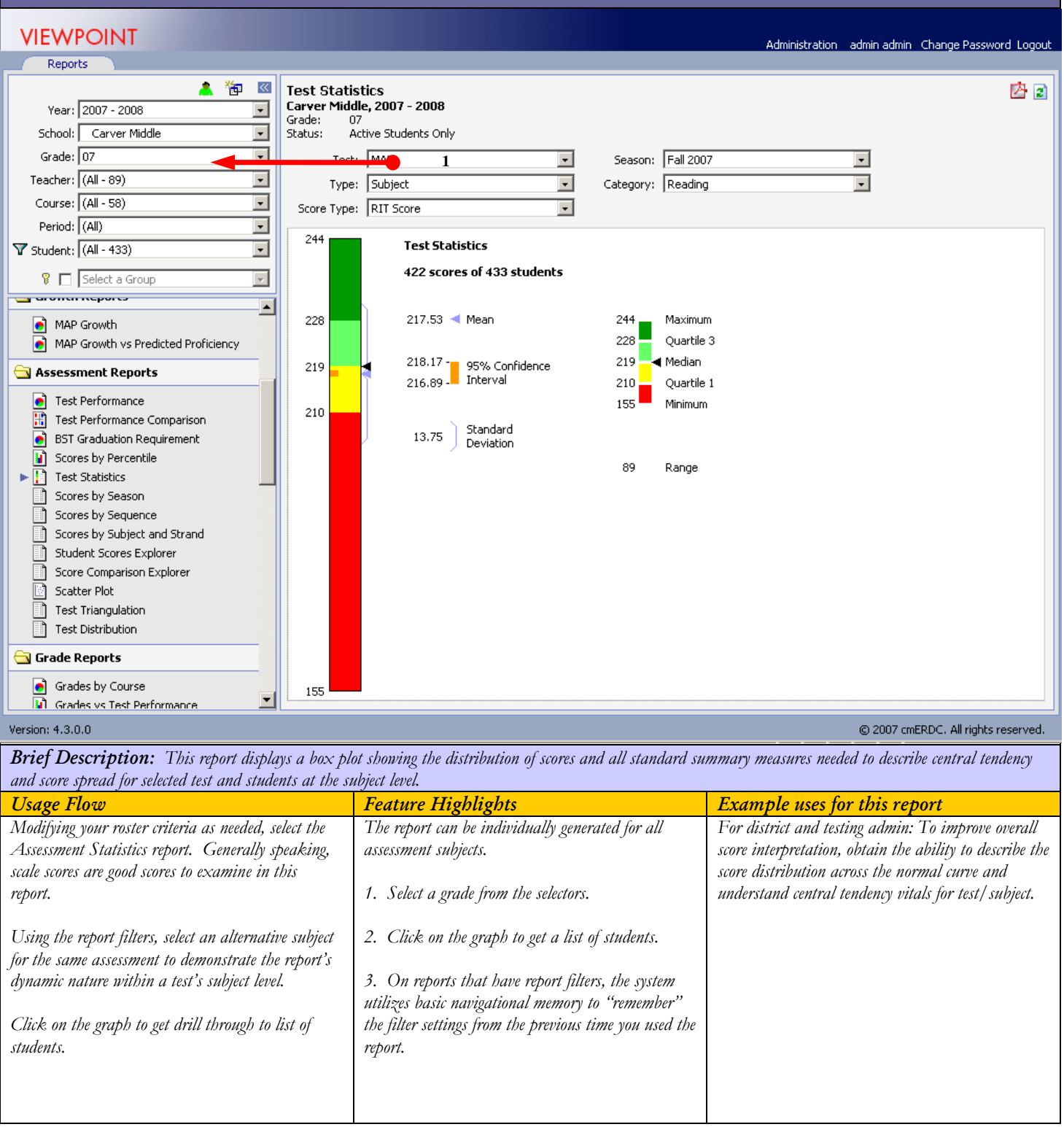

#### Scores by Season/Scores by Sequence

| Reports                            |                      |                     |   |              |                |              |                |              |                |              |        |   |                   |        |     |   |
|------------------------------------|----------------------|---------------------|---|--------------|----------------|--------------|----------------|--------------|----------------|--------------|--------|---|-------------------|--------|-----|---|
| Scores by Season                   |                      |                     |   |              |                |              |                |              |                |              |        |   |                   |        |     |   |
| arver Middle, 2007 -               | 2008                 |                     |   |              |                |              |                |              |                |              |        |   |                   |        |     |   |
| Grade: 07<br>Stature Antine Church | -t- O-lu             |                     |   |              |                |              |                |              |                |              |        |   |                   |        |     |   |
| catus: Active Stude                | ints Only            |                     |   |              |                |              |                |              |                |              |        |   |                   |        |     |   |
| Test: MAP                          |                      | -                   | Т | 'ype: Sub    | oject          |              | 💽 Categ        | ory: Ma      | athematics     |              |        | - |                   |        |     |   |
| Score Type: DIT Sco                | ro                   | -                   |   | cale: Nat    | l Diacoment    |              | Begin          |              | JI 2004        |              |        |   |                   |        |     |   |
| Score rype, jitri Sco              | 0                    |                     | _ | cale, Inac   | a Flacomone    |              | begin          | ing, fre     | 11 2001        |              |        |   |                   |        |     |   |
| Test Status: Tested                |                      | •                   |   |              |                |              |                |              |                |              |        |   |                   |        |     |   |
| Rows/Page: 25                      | •                    |                     |   |              |                |              |                | 1-25 of      | 427 Rows       |              |        |   |                   |        |     |   |
| Student 🔺                          | Enrollment<br>Status | ▼ Grade<br>Enrolled | Y | Fall<br>2007 | Spring<br>2007 | Fall<br>2006 | Spring<br>2006 | Fall<br>2005 | Spring<br>2005 | Fall<br>2004 | Gender | Y | Ethnicity         | Y      | LEP | Y |
| Albrecht, Keith                    | In Process           | 07                  |   | 241          | 240            | 227          | 236            |              | 218            | 203          | Male   |   | White             |        | No  |   |
| 🗆 Allie, Jane                      | In Process           | 07                  |   | 241          | 244            | 234          | 239            |              | 220            |              | Female |   | Black             |        | No  |   |
| Amundson, Grace                    | In Process           | 07                  |   | 223          | 198            | 210          | 198            |              |                |              | Female |   | Black             |        | No  |   |
| Armbruster, Sydney                 | In Process           | 07                  |   | 223          | 221            | 218          |                |              |                |              | Female |   | Hispanic          |        | No  |   |
| Arnold, Alejandro                  | In Process           | 07                  |   | 231          | 235            | 231          | 216            |              | 217            | 211          | Male   |   | Hispanic          |        | No  |   |
| Arnold, Sydney                     | In Process           | 07                  |   | 220          | 230            | 223          | 228            |              | 215            | 199          | Female |   | Asian/ Pacific Is | lander | No  |   |
| Arnt, Rachel                       | In Process           | 07                  |   | 221          | 205            | 210          | 217            |              | 207            | 191          | Female |   | White             |        | No  |   |
| 🗆 Atkinson, Diana                  | In Process           | 07                  |   | 233          | 233            | 226          | 227            |              | 213            | 206          | Female |   | White             |        | No  |   |
| Atkinson, Hunter                   | In Process           | 07                  |   | 239          | 244            | 235          | 238            |              | 221            | 212          | Male   |   | Hispanic          |        | No  |   |
| 🗆 Atkinson, Keegan                 | In Process           | 07                  |   | 245          | 241            | 230          | 234            |              | 229            | 207          | Male   |   | White             |        | No  |   |
| 🗆 Atkinson, Keith                  | In Process           | 07                  |   | 253          | 246            | 232          | 235            |              | 232            | 212          | Male   |   | White             |        | No  |   |
| 🗆 🛛 Atkinson, Kelsey               | In Process           | 07                  |   | 234          | 239            | 224          | 230            |              | 220            | 214          | Female |   | White             |        | No  |   |
| 🗆 Bailey, Desiree                  | In Process           | 07                  |   | 221          | 214            | 213          | 217            |              | 217            | 193          | Female |   | Black             |        | No  |   |
| 🗆 🛛 Bailey, Raymond                | In Process           | 07                  |   | 235          | 229            | 229          | 228            |              | 218            | 203          | Male   |   | White             |        | No  |   |
| 🗆 🛛 Ball, Annika                   | In Process           | 07                  |   | 223          | 235            | 219          | 227            |              | 217            | 203          | Female |   | White             |        | No  |   |
| Ball, Gregory                      | In Process           | 07                  |   | 202          | 196            | 192          | 193            |              | 188            | 182          | Male   |   | White             |        | No  |   |
| Ball, Haley                        | In Process           | 07                  |   | 236          | 236            | 231          | 228            |              | 216            | 203          | Female |   | White             |        | No  |   |
| 🗆 🛛 Ball, Keith                    | In Process           | 07                  |   | 231          | 237            | 223          | 220            |              | 193            | 196          | Male   |   | White             |        | No  |   |
| Ball, Nancy                        | In Process           | 07                  |   | 239          | 244            | 235          | 240            |              | 233            | 211          | Female |   | White             |        | No  |   |
| 🗆 🛛 Ball, Sabrina                  | In Process           | 07                  |   | 236          | 234            | 228          | 233            |              | 215            | 206          | Female |   | White             |        | No  |   |
| Ball, Sydney                       | In Process           | 07                  |   | 241          | 248            | 239          | 232            |              | 228            | 205          | Female |   | White             |        | No  |   |
| Barton, Desiree                    | In Process           | 07                  |   | 198          | 192            | 184          |                |              | 192            | 176          | Female |   | Black             |        | No  |   |
| Bauer, Desiree                     | In Process           | 07                  |   | 249          |                | 237          | 243            |              | 232            | 203          | Female |   | White             |        | No  |   |

#### Version: 4.3.0.0

Brief Description: This report shows longitudinal scores for an assessment. Scores by Season displays tests that are administered to all students at the same time – typical of seasonal or annual tests that do not require proficiency for graduation. Scores by Sequence displays test that are administered a different number of times to students typical of tests that require proficiency for graduation.

| Usage Flow                                                                      | Feature Highlights                                   | Example uses for this report                         |
|---------------------------------------------------------------------------------|------------------------------------------------------|------------------------------------------------------|
| Within the Selection Area, select a school grade,                               | This report has the capability to click-through on a | This report can be used to identify trends over time |
| teacher, course and/or period and click on Scores by                            | student to get to Student Details.                   | in a student's test performance.                     |
| Season/Sequence report.                                                         |                                                      |                                                      |
| Complete the other drop downs including the beginning or oldest testing season. |                                                      |                                                      |
| Sort on one of the score columns will display results                           |                                                      |                                                      |
| in ascending/descending order.                                                  |                                                      |                                                      |

#### Scores by Percentile

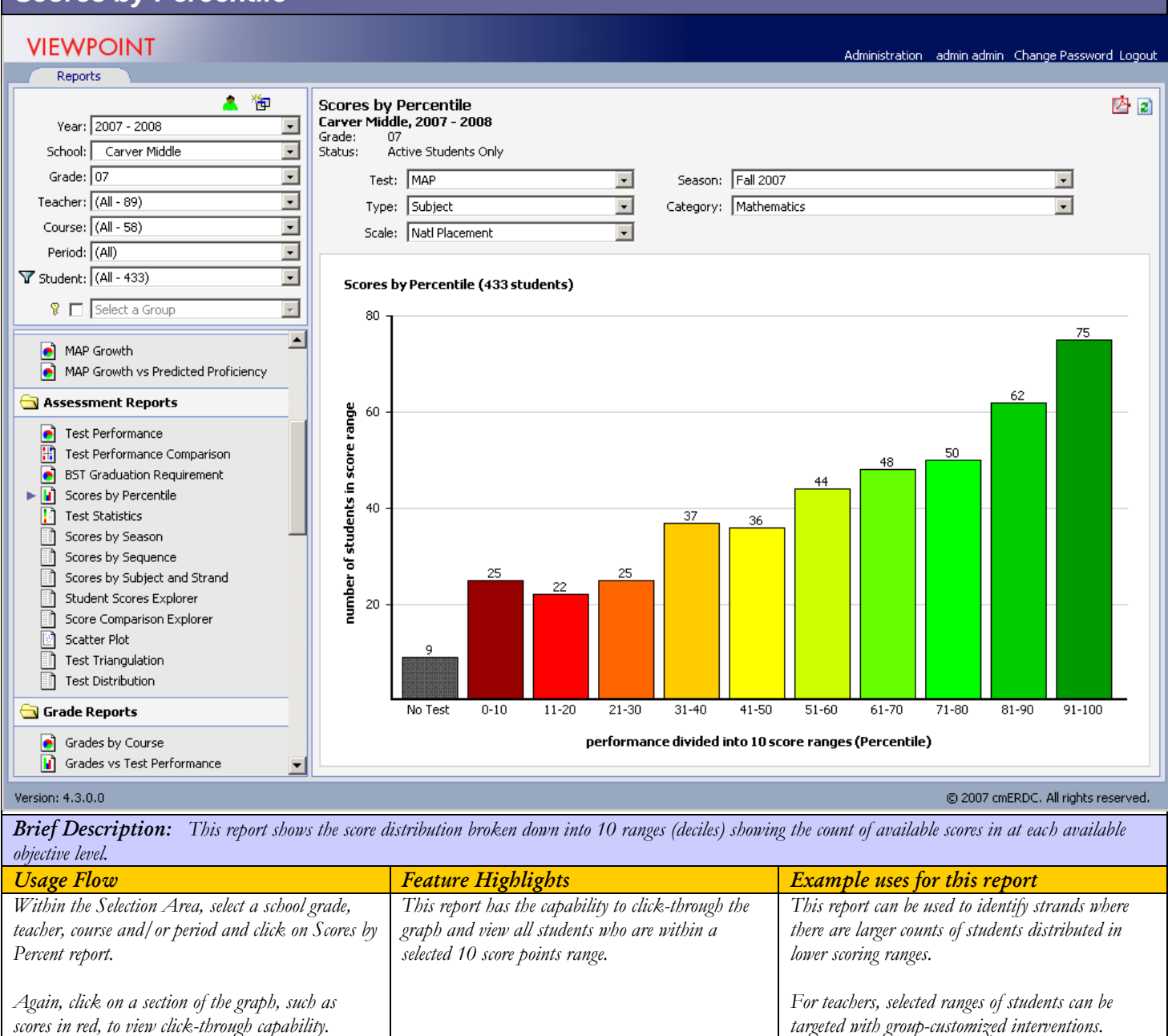

#### Scores by Stanine

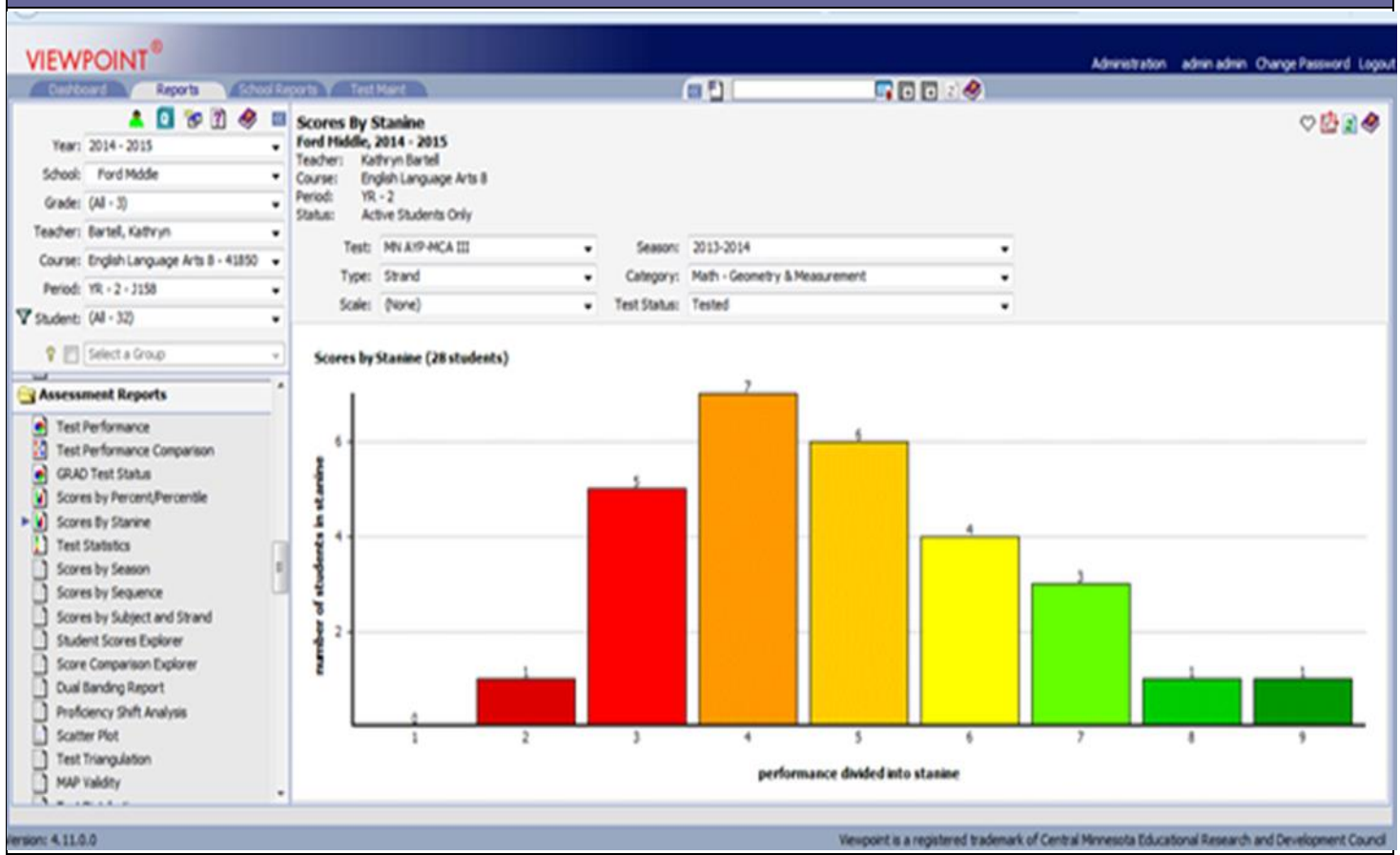

Brief Description: This report shows the score distribution broken down into stanine bands showing the count of available stanine scores in at each band

| Usage Flow                                           | Feature Highlights                                  | Example uses for this report                          |
|------------------------------------------------------|-----------------------------------------------------|-------------------------------------------------------|
| Within the Selection Area, select a school grade,    | This report has the capability to click-through the | This report can be used to identify subjects/ strands |
| teacher, course and/or period and click on Scores by | graph and view all students who are within a        | where there are larger counts of students distributed |
| Stanine report.                                      | selected stanine score.                             | in low score range of $1 - 3$ , medium score range of |
| -                                                    |                                                     | 4-6 and high score range of 7 - 9.                    |
| Again, click on a section of the graph, such as      |                                                     |                                                       |
| scores in red, to view click-through capability.     |                                                     | For teachers, selected ranges of students can be      |
|                                                      |                                                     | targeted with group-customized interventions.         |

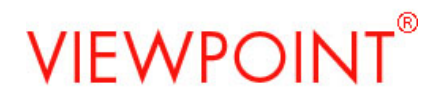

#### Scatter Plot

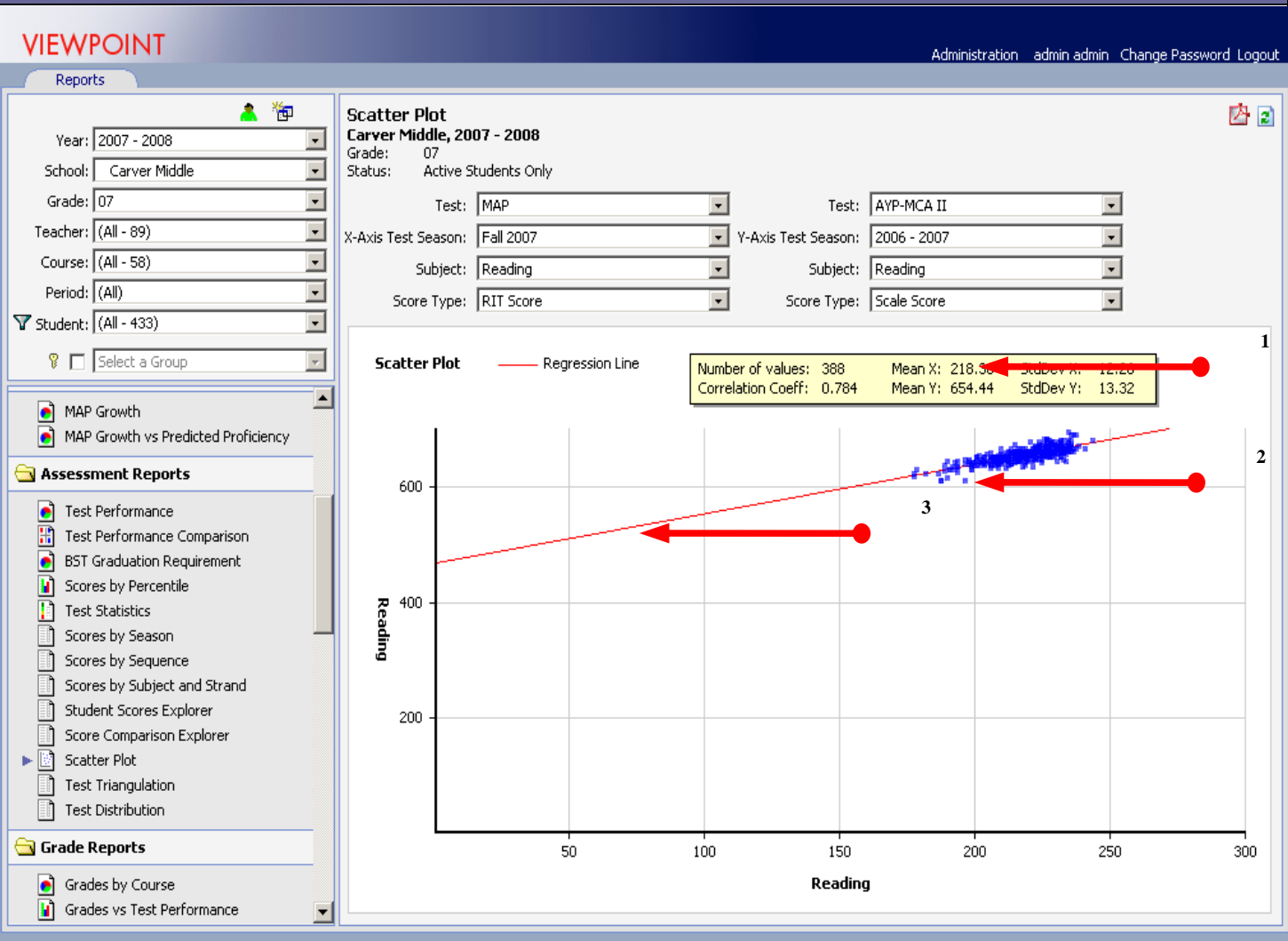

Version: 4.3.0.0

© 2007 cmERDC. All rights reserved.

**Brief Description:** The scatter plot is an advanced report to visually display how scores on one test can be correlated with scores on another test for a selection of students at the subject level.

| Usage Flow                                           | Feature Highlights                                   | Example uses for this report                        |
|------------------------------------------------------|------------------------------------------------------|-----------------------------------------------------|
| Within the Selection Area select a school, grade,    |                                                      |                                                     |
| teacher, course and/or period then select the        | 1. The report calculates the correlation coefficient | For district and school admin, Determine where to   |
| Scatterplot. Within the X-Axis, select a test, year, | across two tests.                                    | invest in optimal change, by giving decision-makers |
| and subject .Again on the Y-Axis, select a test,     |                                                      | the ability determine how improvements made on      |
| year, and subject that have a reasonable amount of   | 2. Quickly click-through low score exams and         | one exam can be expected to predict improvement on  |
| data for the same students that exist on the X-      | outliers. Hover on point for scores. Click on point  | another exam.                                       |
| Axis (usually the Y-axis is what you'd like to       | to get student details                               |                                                     |
| predict given the scores on the X-axis).             |                                                      | For district and school admin, understand the       |
|                                                      | 3. Regression line is calculated and plotted to aid  | shared variance across two tests.                   |
| Hover over a scatter point, to identify the student  | in prediction.                                       |                                                     |
| and scores plotted.                                  |                                                      | Visually select and view outliers.                  |
| Click on scatter point for click-through to student  |                                                      |                                                     |
| details                                              |                                                      |                                                     |

### Scores by Subject and Strand

| VIE      | W                                         | /POINT                                                                                                    |                                           |                   |           |                          |          |                           |                                                 |                                                | A desircial                               | testion admin                | admin Change | Decemend Loop |
|----------|-------------------------------------------|----------------------------------------------------------------------------------------------------|-------------------------------------------|-------------------|-----------|--------------------------|----------|---------------------------|-------------------------------------------------|------------------------------------------------|-------------------------------------------|------------------------------|--------------|---------------|
|          | Rep                                       | orts                                                                                                    |                                           | _                 |           |                          |          |                           |                                                 |                                                | Adminis                                   | tration aunin                | aumin changa | Password Logo |
| S C G SI | cor<br>arv<br>rade<br>tatu:<br>Te<br>st S | res by Subject<br>er Middle, 2007<br>:: 07<br>s: Active Studi<br>est: MAP<br>Scale: Natl Place<br>tatus: Tested | and Strand<br>- 2008<br>ents Only<br>ment | v<br>v            | Seas<br>C | on: Fall 2<br>Tut: Below | 007<br>v | Cat                       | egory: Reading<br>Level: (All)                  | 1 25 of 112 D                                  | ]                                         |                              |              | III 🔛 🖄 🗵     |
|          |                                           | Student 🔺                                                                                                    | Enrollment<br>Status                      | Grade<br>Enrolled | Y         | Grade<br>Tested          | Y        | Reading<br>(RIT<br>Score) | Word<br>Recog /<br>Vocabulary<br>(RIT<br>Score) | Comprehension:<br>Informational<br>(RIT Score) | Comprehension:<br>Narrative(RIT<br>Score) | Literature<br>(RIT<br>Score) | Gender 🔻     | Ethnicity     |
|          |                                           | Bailey, Desiree                                                                                                 | In Process                                | 07                |           | 07                       |          | 207                       | 208                                             | 211                                            | 204                                       | 207                          | Female       | Black         |
|          | ] E                                       | Ball, Annika                                                                                                    | In Process                                | 07                |           | 07                       |          | 207                       | 209                                             | 199                                            | 208                                       | 212                          | Female       | White         |
|          |                                           | Ball, Gregory                                                                                                   | In Process                                | 07                |           | 07                       |          | 188                       | 191                                             | 201                                            | 181                                       | 179                          | Male         | White         |
|          | ]   E                                     | Ball, Sydney                                                                                                    | In Process                                | 07                |           | 07                       |          | 210                       | 212                                             | 223                                            | 214                                       | 187                          | Female       | White         |
|          | E                                         | Barton, Desiree                                                                                                 | In Process                                | 07                |           | 07                       |          | 179                       | 179                                             | 184                                            | 184                                       | 167                          | Female       | Black         |
|          | ]   E                                     | Becker, Caden                                                                                                   | In Process                                | 07                |           | 07                       |          | 187                       | 183                                             | 192                                            | 186                                       | 187                          | Male         | White         |
|          |                                           | Bell, Carter                                                                                                    | In Process                                | 07                |           | 07                       |          | 178                       | 192                                             | 167                                            | 169                                       | 180                          | Male         | White         |
|          | ] E                                       | Bell, Shane                                                                                                    | In Process                                | 07                | _         | 07                       |          | 203                       | 207                                             | 198                                            | 206                                       | 201                          | Male         | White         |
|          | E                                         | Berndi, Jun                                                                                                    | In Process                                |                   | 2         | 07                       |          | 207                       | 200                                             | 207                                            | 204                                       | 218                          | Male         | Asian/ Pacifi |
|          | ] E                                       | Berndt, Molly                                                                                                   | In Process                                | 07                |           | 07                       |          | 193                       | 191                                             | 186                                            | 197                                       | 199                          | Female       | White         |
|          |                                           | Bonitatibus, Ruth                                                                                               | In Process                                | 07                |           | 07                       |          | 206                       | 204                                             | 204                                            | 207                                       | 209                          | Female       | White         |
|          | ] E                                       | Bougie, Kelsey                                                                                                  | In Process                                | 07                |           | 07                       |          | 182                       | 189                                             | 172                                            | 185                                       | 184                          | Female       | White         |
|          |                                           | Bryant, Kelsey                                                                                                  | In Process                                | 07                |           | 07                       |          | 179                       | 193                                             | 180                                            | 175                                       | 170                          | Female       | White         |
|          |                                           | Burg, Alejandro                                                                                                 | In Process                                | 07                |           | 07                       |          | 206                       | 204                                             | 198                                            | 216                                       | 208                          | Male         | Hispanic      |
|          |                                           | Burg, Jose                                                                                                    | In Process                                | 07                |           | 07                       |          | 191                       | 190                                             | 185                                            | 198                                       | 191                          | Male         | White         |
|          |                                           | Talkins, Mikayla                                                                                                | In Process                                | 07                |           | 07                       |          | 206                       | 206                                             | 201                                            | 204                                       | 213                          | Female       | White         |
|          |                                           | Tapocasa, Ashlee                                                                                                | In Process                                | 07                |           | 07                       |          | 207                       | 210                                             | 200                                            | 4 200                                     | 214                          | Female       | White         |
|          |                                           | Tapocasa, Molly                                                                                                 | In Process                                | 07                |           | 07                       |          | 210                       | 210                                             | 210                                            | 205                                       | 215                          | Female       | White         |
|          |                                           | Iarney, Diana                                                                                                   | In Process                                | 07                |           | 07                       |          | 187                       | 187                                             | 178                                            | 197                                       | 185                          | Female       | White         |
|          |                                           | Thavie, Gregory                                                                                                 | In Process                                | 07                |           | 07                       |          | 171                       | 165                                             | 171                                            | 172                                       | 175                          | Male         | Black         |
|          |                                           | hrysler, Kelsey                                                                                                 | In Process                                | 07                |           | 07                       |          | 208                       | 214                                             | 206                                            | 200                                       | 209                          | Female       | White         |
|          |                                           | Tavnool Davmond                                                                                                 | To Process                                | 07                |           | 07                       |          | 206                       | 170                                             | 215                                            | 206                                       | 217                          | Mala         | White         |

Version: 4.3.0.0

Diff

© 2007 cmERDC. All rights reserved.

| <b>Dref Description.</b> This since the report provides a review of an stated stores for a sectical subject and an associated objectives. | Brief Description: This student level report provides a review of all scaled scores for a selected subject and all associated objectives |  |
|----------------------------------------------------------------------------------------------------|----------------------------------------------------------------------------------------------------|--|
|----------------------------------------------------------------------------------------------------|----------------------------------------------------------------------------------------------------|--|

| Usage Flow                                          | Feature Highlights                                       | Example uses for this report                           |
|-----------------------------------------------------|----------------------------------------------------------|--------------------------------------------------------|
| As needed refine your Selection Area criteria, the  | 1. If the assessment has performance scales at the       | For teachers and school admin, quickly sort to         |
| click to open the Scores by Subject report.         | subject and strand levels, then the entire grid is color | identify edge students close to cut scores for subject |
|                                                     | coded as to the respective performance levels.           | and strands.                                           |
| Click a score heading to demonstrate sorting.       | 2. The ability to quickly add students to a group        |                                                        |
| Click to add among students to a growth             | on the fly.                                              | Provides strand-level reporting for improvement and    |
| Cuck to add several sindenis to a group             | 3. The ability to easily export to excel, enables        | analysis al the detailed level.                        |
| Click to export to Excel.                           | whatever flexible further analysis is desired.           | Create groups of selected students for further         |
| 1                                                   | 4. If a score has associated performance levels, you     | analysis within Viewpoint or externally.               |
| Hover over a color-coded score to review additional | can hover over to view performance level and number      |                                                        |
| information.                                        | from next cut.                                           |                                                        |

### Student Scores Explorer

|                                            | ports                                                                                                    |                          |    |         |                 |       |          |     |              |                            |        |      |        |   |                        |       |   |
|--------------------------------------------|----------------------------------------------------------------------------------------------------|--------------------------|----|---------|-----------------|-------|----------|-----|--------------|----------------------------|--------|------|--------|---|------------------------|-------|---|
| Stu<br>Car<br>Teac<br>Cou<br>Perio<br>Stat | Ident Scores Exp<br>ver Middle, 2007 - 2<br>cher: Sara Beasley<br>rse: Math III<br>od: S1 - 04<br>us: Active Studen | lorer<br>2008<br>ts Only |    | -       |                 |       |          |     | _            |                            |        |      |        |   |                        |       | 内 |
|                                            | Test: MAP                                                                                                    |                          | -  | Season: | Fall 2007       | '     |          |     | • Тур        | e: Subj                    | ect    |      |        | - | 1                      |       |   |
| Cate                                       | gory: Reading                                                                                                    |                          | -  | Scale:  | Natl Plac       | ement |          | •   | - Test Sta   | atus: Test                 | ed     |      |        | - | ]                      |       |   |
| Ro                                         | ws/Page: 25 🔽                                                                                                    | ]                        |    |         |                 |       |          |     | 1-25         | of 29 Rov                  | /s     |      |        |   |                        |       |   |
| •                                          | Student 🔺                                                                                                    | Enrollment<br>Status     |    | ade 🔻   | Grade<br>Tested | Y     | Category | RIT | Std<br>Error | Natl<br>Percentile<br>Rank | Lexile | Y    | Gender | Y | Ethnicity 🍸            | LEP   |   |
|                                            | Aegerter, Caden                                                                                                    | In Process               | 08 |         | 08              |       | Reading  | 222 | 3.3          |                            | 57     | 998  | Male   |   | White                  | No    |   |
|                                            | Bjerke, Hunter                                                                                                    | In Process               | 08 |         | 08              |       | Reading  | 226 | 3.4          |                            | 69     | 1076 | Male   |   | American Indian        | No    |   |
|                                            | Christiansen, Haley                                                                                                 | In Process               | 08 |         | 08              |       | Reading  | 226 | 3.4          |                            | 69     | 1074 | Female |   | White                  | No    |   |
|                                            | Craft, Ashlee                                                                                                    | In Process               | 08 |         | 08              |       | Reading  | 215 | 3.5          |                            | 36     | 875  | Female |   | White                  | No    |   |
|                                            | Dahl, Keegan                                                                                                    | In Process               | 08 |         | 08              |       | Reading  | 222 | 3.4          |                            | 57     | 993  | Male   |   | Black                  | No    |   |
|                                            | Dale, Keith                                                                                                    | In Process               | 08 |         | 08              |       | Reading  | 216 | 3.3          |                            | 39     | 891  | Male   |   | White                  | No    |   |
|                                            | Foster, Jane                                                                                                    | In Process               | 08 |         | 08              |       | Reading  | 205 | 3.5          |                            | 16     | 693  | Female |   | Hispanic               | Yes   |   |
|                                            | Freemyer, Molly                                                                                                    | In Process               | 08 |         | 08              |       | Reading  | 237 | 3.3          |                            | 94     | 1270 | Female |   | White                  | No    |   |
|                                            | Gallahue, Keegan                                                                                                    | In Process               | 08 |         | 08              |       | Reading  | 222 | 3.3          |                            | 57     | 995  | Male   |   | White                  | No    |   |
|                                            | Glassing, Keegan                                                                                                    | In Process               | 08 |         | 08              |       | Reading  | 221 | 3.4          |                            | 54     | 973  | Male   |   | White                  | No    |   |
|                                            | Hang, Desiree                                                                                                    | In Process               | 08 |         | 08              |       | Reading  | 214 | 3.3          |                            | 33     | 848  | Female |   | Black                  | No    |   |
|                                            | Hinz, Haley                                                                                                    | In Process               | 08 |         | 08              |       | Reading  | 202 | 3.3          |                            | 12     | 634  | Female |   | Asian/ Pacific Islande | r Yes |   |
|                                            | Holcomb, Ashlee                                                                                                    | In Process               | 08 |         | 08              |       | Reading  | 217 | 3.3          |                            | 42     | 900  | Female |   | Black                  | No    |   |
|                                            | Kangas, Diana                                                                                                    | In Process               | 08 |         | 08              |       | Reading  | 230 | 3.4          |                            | 80     | 1139 | Female |   | White                  | No    |   |
|                                            | Nierengarten, Ashlee                                                                                                | In Process               | 08 |         | 08              |       | Reading  | 213 | 3.3          |                            | 31     | 834  | Female |   | White                  | No    |   |
|                                            | Okeefe, Jose                                                                                                    | In Process               | 08 |         | 08              |       | Reading  | 212 | 3.4          |                            | 28     | 811  | Male   |   | White                  | No    |   |
|                                            | Ostrom, Mikayla                                                                                                    | In Process               | 08 |         | 08              |       | Reading  | 180 | 3.4          |                            | 2      | 237  | Female |   | White                  | No    |   |
|                                            | Paul, Brody                                                                                                    | In Process               | 08 |         | 08              |       | Reading  | 201 | 3.3          |                            | 11     | 610  | Male   |   | White                  | No    |   |
|                                            | Pedersen, Annika                                                                                                    | In Process               | 08 |         | 08              |       | Reading  | 232 | 3.3          |                            | 85     | 1172 | Female |   | White                  | No    |   |
|                                            | Richert, Raymond                                                                                                    | In Process               | 08 |         | 08              |       | Reading  | 225 | 3.3          |                            | 66     | 1055 | Male   |   | White                  | No    |   |
|                                            | Ritacca, Nancy                                                                                                    | In Process               | 08 |         | 08              |       | Reading  | 217 | 3.4          |                            | 42     | 903  | Female |   | White                  | No    |   |
|                                            | Russell, Ruth                                                                                                    | In Process               | 08 |         | 08              |       | Reading  | 222 | 3.3          |                            | 57     | 995  | Female |   | White                  | No    |   |
|                                            | Sorensen, Alejandro                                                                                                 | In Process               | 08 |         | 08              |       | Reading  | 229 | 3.4          |                            | 78     | 1125 | Male   |   | White                  | No    |   |

#### Version: 4.3.0.0

Brief Description: This is the most complete and simple report to review scores for individual students at any test level.

| Usage Flow                                                 | Feature Highlights                                   | Example uses for this report                            |
|------------------------------------------------------------|------------------------------------------------------|---------------------------------------------------------|
| With the same Selection Area criteria, open the            | 1. View all available test score for each test level | For district and testing admin: Export student          |
| Student Explorer report.                                   | and test category.                                   | score sets for advanced statistical analysis to support |
|                                                            |                                                      | creative evaluation and improvement strategies.         |
| Review the ability to select different test levels for the |                                                      |                                                         |
| report filter section for any assessment available.        |                                                      | For teachers: Reports can be generated to sort by       |
|                                                            |                                                      | any score or filter any performance level. For          |
| Hover over to view performance level distance from         |                                                      | example, one useful example would be to filter all      |
| cut.                                                       |                                                      | students not proficient, then sort by number correct    |
|                                                            |                                                      | to obtain a ranked list of students needing             |
|                                                            |                                                      | additional attention.                                   |
|                                                            |                                                      |                                                         |

© 2007 cmERDC. All rights reserved.

### Scores by Demographic

| ٧ |                            | NT                                   |             |                          |                  |                | Adviced and       | n adhin adhin. Change Password Logout                                                                                                    |
|---|----------------------------|--------------------------------------|-------------|--------------------------|------------------|----------------|-------------------|----------------------------------------------------------------------------------------------------|
| _ | Reports                    |                                      |             |                          |                  |                |                   |                                                                                                    |
| ۳ | Scores by D<br>Demo Minnes | Demographic<br>sota School District, | 2006 - 2007 |                          |                  |                |                   | <ul> <li>Market (1998)</li> <li>Market (1998)</li> <li>Market (</li></ul> |
|   | Test:                      | 857                                  | M           | Test Season: 2004 - 2005 | ×                |                |                   |                                                                                                    |
|   | Level                      | Subject                              | ×           | Category: Mathematics    | ×                |                |                   |                                                                                                    |
|   | Demographic:               | Ethnicity                            | ×           | 1                        |                  |                |                   |                                                                                                    |
|   | Rows,Page:                 | 35 💌                                 |             |                          |                  |                | 1-6 of 6 R        | iws .                                                                                                    |
|   |                            | Denographic                          | •           | Student Count            | Test Taken (No.) | Test Taken (%) | Scale Scare (AVG) | Scale Score (MED)                                                                                                    |
|   | I-Aner, Inden              | (Alaskan Native                      |             |                          | 1                | 12.5           | 629.0             | 620                                                                                                    |
|   | 2-Asan/Pacific             | Islander                             |             |                          |                  |                |                   |                                                                                                    |
|   | 3-Hepanic                  |                                      |             | 173                      | 14               | 0.1            | 578.5             | 590                                                                                                    |
|   | +-Black(not His            | ipanic origin)                       |             | 18                       |                  |                |                   |                                                                                                    |
|   | 5-White(not He             | ispianic origin)                     |             | 1,144                    | 114              | 10.0           | 631.8             | 631                                                                                                    |
|   | Data Not Availa            | able                                 |             | 5                        |                  |                |                   |                                                                                                    |
|   |                            |                                      |             |                          |                  |                |                   |                                                                                                    |

**Brief Description:** The aggregate report provides the ability to view scores at all assessment levels (test, subject, objective) and to disaggregate the scores by selected demographic at the test, subject, and objective level as available.

| Usage Flow                                            | Feature Highlights                           | Example uses for this report                     |
|-------------------------------------------------------|----------------------------------------------|--------------------------------------------------|
| Select a district/school and grade.then click to open | 1. Disaggregate by any important standard or | Disaggregate test scores by a given demographic. |
| the Scores by Demographic report.                     | custom student demographics.                 |                                                  |
|                                                       |                                              | Create multiple reports to compare scores.       |
| Choose an appropriate test, level, and objective to   |                                              |                                                  |
| retrieve information for a particular test and area.  |                                              |                                                  |
|                                                       |                                              |                                                  |
| Use the Demographic drop-down box to see test         |                                              |                                                  |
| scores for each relevant demographic sub-group.       |                                              |                                                  |
|                                                       |                                              |                                                  |
|                                                       |                                              |                                                  |

| Dual Banding (v                                                                                                    | with Summa                                                                                                    | ry Row an           | d Column Ac                                                               | dded)                                            |                                                  |                                                                |      |
|----------------------------------------------------------------------------------------------------|----------------------------------------------------------------------------------------------------|---------------------|---------------------------------------------------------------------------|--------------------------------------------------|--------------------------------------------------|----------------------------------------------------------------|------|
| To Add/Remove Su                                                                                                    | mmary Row and                                                                                                    | d Column cli        | ck on the leftmo                                                          | ost icon 👔                                       |                                                  |                                                                |      |
| C Viewpoint - Windows Internet Explorer                                                                                                    |                                                                                                    |                     |                                                                           |                                                  |                                                  |                                                                | ×    |
| C→ C→ I ← https://dw.erdc.k12.mn.us/VPDem                                                                                                    | omn1011/main.aspx#ReportTab                                                                                                    |                     |                                                                           |                                                  | 🗾 🖻 🐓 🗙                                          | Live Search                                                    | • •  |
| Eile Edit View Favorites Tools Help<br>Sonagit 🔁 🗃                                                                                                    |                                                                                                    |                     |                                                                           |                                                  |                                                  |                                                                |      |
| 😭 🍄 🌈 Viewpoint                                                                                                    |                                                                                                    |                     |                                                                           |                                                  | Č                                                | 🕯 🔹 🔝 👻 🖶 🔹 🔂 Page 🔹 🎯 T <u>o</u> ols                          | • »  |
| VIEWPOINT®                                                                                                    |                                                                                                    |                     |                                                                           |                                                  | Administ                                         | ration admin admin Change Password Lo                          | gout |
| Reports     Test Maint       Year:     2010-2011       School:     Castle Middle       Grade:     06       Teacher:     (Al - 43)       Course:     (Al - 46) | Dual Banding Report           Castle Middle, 2010 - 2011           Grade:         06           Status:         Active Students Only           Test:         [MAP MN]           X-Axis Test Season:         [Spring 2010]           Subject:         [Reading | Y-Axis Te           | Test: AYP - MCA II/MTELL/MTAS<br>st Season: 2009-2010<br>Subject: Reading | ×                                                |                                                  | P 🖄 2 🍕                                                        |      |
| Period: (All)                                                                                                    | Scale: MN Predictors                                                                                                    | •                   | Scale: Proficiency                                                        | •                                                |                                                  |                                                                |      |
|                                                                                                    | Rows/Page: 50 💌                                                                                                    |                     |                                                                           |                                                  |                                                  | 1-5 of 5 Rows 🗕                                                | 4    |
| MAP Growth Details                                                                                                    | •                                                                                                    | Row Summary         | MAP MN - Spring 2010<br>Reading<br>MN Predictors                          | MAP MN - Spring 2010<br>Reading<br>MN Predictors | MAP MN - Spring 2010<br>Reading<br>MN Predictors | MAP MN - Spring 2010<br>Reading<br>MN Predictors               | 1    |
| Assessment Reports     Test Performance     GRAD Test Status     GRAD Test Status     Scores by Percent/Percentile                                            | Both test scores: 399 (GRAPHED)<br>Neither test score: 21<br>No MAP MN Reading scores: 33<br>No AYP Reading scores: 25                                                                                                    | 100%<br>399 of 399  | 55.1%<br>220 of 399                                                       | Meets<br>32.3%<br>129 of 399                     | Partially meets<br>8.5%<br>34 of 399             | Does Not Meet<br>4%<br>16 of 399                               |      |
| Scores by Season Test Statistics Scores by Sequence Scores by Subject and Strand Student Scores Explorer Dial Bandrap Renort                                  | AYP 2009-2010<br>Reading<br>Proficiency<br>Exceeds                                                                                                    | 38.6%<br>154 of 399 | 34.8%<br>139 of 399                                                       | 3.5%                                             | 0%<br>0 of 399                                   | 0.3%                                                           |      |
| Custom Reports Custom Reports Test Triangulation Test Distribution NWEA Instructional Ladder                                                                  | AYP 2009-2010<br>Reading<br>Proficiency<br>Meets                                                                                                    | 45.9%               | 19.8%                                                                     | 23.3%                                            | 2.8%                                             | 0%                                                             |      |
| Grade Reports Grades by Course Grades vs Test Performance Grade Distribution by Term Dynamic Grade Worksheet                                                  | AYP 2009-2010<br>Reading<br>Proficiency<br>Partially meets                                                                                                    | 10%                 | 0.5%                                                                      | 4.5%                                             | 3.8%                                             | 1.3%                                                           | ]    |
| Version: 4.6.0.0 Done                                                                                                    |                                                                                                    |                     |                                                                           | Viewpoint is a reg                               | istered trademark of Central Minnesota           | Educational Research and Development Cour<br>otected Mode: Off | ncil |

Brief Description: This report is used to compare performance or duration banding across 2 assessments or assessment measures

| Usage Flow                                                            | Feature Highlights                                                                                                    | Example uses for this report                         |
|-----------------------------------------------------------------------|----------------------------------------------------------------------------------------------------|------------------------------------------------------|
| With the same Selection Area criteria, open the                       | 1. Select assessment measures for the X-Axis and                                                                                                    | Comparisons can be made across 2 different           |
| Dual Banding report.                                                  | Y-Axis to view banding intersections across 2                                                                                                    | assessments, 2 different subjects 2 different test   |
|                                                                       | different measurements, understanding both the                                                                                                    | seasons, or 2 different scales. Comparisons can also |
| Select the assessment information for the X-Axis                      | count and percent of students within a band                                                                                                    | be made against duration.                            |
| and the Y-Axis                                                        | combination.                                                                                                    |                                                      |
| Click on the report bands to get drill through to a list of students. | Coloration represents both the measurements with<br>leftmost coloration representing the Y-Axis and<br>rightmost coloration representing the X-Axis. |                                                      |
|                                                                       | 2. Click on the report bands to get drill through to the list of students.                                                                           |                                                      |

#### Dual Banding (with Summary Row and Column Removed) E To Add/Remove Summary Row and Column click on the leftmost icon VIEWPOINT Change Pa Reports 👗 🚺 👘 🛐 🧶 📧 Dual Banding Report Castle Middle, 2010 - 2011 Grade: 06 2 🖄 🗈 🤣 Year: 2010 - 2011 • • School: Castle Middle Status: Active Students Only Grade: 06 • Test: MAP MN • Test: AYP - MCA II/MTELL/MTAS • Teacher: (All - 43) • Y-Axis Test Season: 2009-2010 • X-Axis Test Season: Spring 2010 Course: (All - 46) -• • Subject: Reading Subject: Reading T Period: (All) Scale: MN Predict -Scale: Proficiency • 🛛 Student: (All - 436) • ng 2010 MAP MN - Spring 2010 MN - Spring 2010 IAP MN - Spring 2010 Reading • 💡 🔲 Select a Group MN Predictors MN P dictors **MN Predic** MAP Growth Details Assessment Reports AYP 2009-2010 Reading Proficiency Test Performance ٥ Test Performance Comparisor 34.8% 3.5% 0% 0.3% GRAD Test Status Exceeds Scores by Percent/Percentile 139 of 39 14 of 399 0 of 399 1 of 399 Scores by Season AYP 2009-2010 Test Statistics Reading Proficiency Scores by Sequence 19.8% 23.3% 2.8% 0% Scores by Subject and Strand Meets Student Scores Explorer 79 of 399 93 of 399 11 of 399 0 of 399 Dual Banding Report Scatter Plot AYP 2009-2010 Reading Proficiency Custom Reports n Test Triangulation 0.5% 4.5% 3.8% 1.3% D Test Distribution Partially meets n NWEA Instructional Ladder 2 of 399 18 of 399 15 of 399 5 of 399 🔄 Grade Reports AYP 2009-2010 Grades by Course Reading Proficiency Grades vs Test Performance 0% 2.5% 1% 2% Grade Distribution by Term Does Not Meet Dynamic Grade Worksheet • 0 of 399 4 of 399 8 of 399 10 of 399 sion: 4.6.0.0 vpoint is a registered trademark of Central Minnesota Educational Research and Development Council 🛛 👩 🗸 Trusted sites | Protected Mode: Off 100% Brief Description: This report is used to compare performance or duration banding across 2 assessments or assessment measures Usage Flow Feature Highlights Example uses for this report Comparisons can be made across 2 different With the same Selection Area criteria, open the 1. Select assessment measures for the X-Axis and Dual Banding report. Y-Axis to view banding intersections across 2 assessments, 2 different subjects 2 different test different measurements, understanding both the seasons, or 2 different scales. Comparisons can also Select the assessment information for the X-Axis count and percent of students within a band be made against duration. and the Y-Axis combination. Click on the report bands to get drill through to a Coloration represents both the measurements with leftmost coloration representing the Y-Axis and list of students.

Viewpoint is a registered trademark of Central Minnesota Educational Research and Development Council.

rightmost coloration representing the X-Axis.

the list of students.

2. Click on the report bands to get drill through to

### **Proficiency Shift Analysis**

| VIEWPOINT                                                                                                    |                                                                                                    |                                                    | (1) (1) (1) (1) (1) (1) (1) (1) (1) (1)                         |                                                              | Administration                                                   | admin admin. Change Password, Logo                               |
|----------------------------------------------------------------------------------------------------|----------------------------------------------------------------------------------------------------|----------------------------------------------------|-----------------------------------------------------------------|--------------------------------------------------------------|------------------------------------------------------------------|------------------------------------------------------------------|
| Reports  Reports  Rep | Proficiency Shift Analysis<br>Ford Hiddle, 2014 - 2015<br>Teacher: Kathyn Earael<br>Caurae Explini Language Arts 8<br>Period: VX - 2<br>Statua: Active Students Only                                                                                                    |                                                    |                                                                 |                                                              |                                                                  | ୰₫₂♥                                                             |
| Course: English Language Arts 8 - 4181 -                                                                                                    | Test MAP NN                                                                                                    | <ul> <li>Start Season (X-Axis): Fall 20</li> </ul> | 12 - End Seas                                                   | ion (Y-Axis): Fall 2013                                      |                                                                  |                                                                  |
| Period: VR - 2 - J158                                                                                                    | Subject: Reading                                                                                                    | <ul> <li>Scale: Natl P</li> </ul>                  | lacement (Current Norms) 🖕                                      |                                                              |                                                                  |                                                                  |
| V Studenti (All - 32)                                                                                                    | ▼ Rows/Page: S0 -                                                                                                    |                                                    |                                                                 |                                                              |                                                                  | 1-4 of 4 Roses                                                   |
| g 🔛 Select a Group 💡                                                                                                    |                                                                                                    | A Rev Summary                                      | MAP MN - Fail 2002<br>Reading<br>Neal Placement (Current Norma) | MAP MN - Fell 2012<br>Reading<br>Nucl Recent (Convert Norma) | MAP MN - Fail 2012<br>Reading<br>Natl Placement (Convert Normal) | MAP MN - Full 2012<br>Reading<br>Natl Placement (Current Normal) |
| Some by Selamon<br>Some by Selamon<br>Subert Some Dybow<br>Some Comparison Diplom<br>Dual Banding Report<br>Policiency Shift Analysis<br>Sottier Fold<br>Test Triangulation<br>MAP Validay<br>Test Disrbucton<br>NMEA Instructional Ladder                                                                                                    | Student Count: 12<br>Both test scores: 27 (ORA/PHED)<br>Nether test score: 3<br>Proficency Shift<br>Improved: 35.7% (Shaded Green)<br>No Change: 55.4% (Shaded Felow)<br>Declined: 35.5% (Shaded Red)<br>MAP NN - Fall 2013<br>Reading<br>Natl Placement (Current Norms)<br>Above Grade Level Madian | 250%<br>27 of 27<br>28.4%                          | 0%<br>0 of 27<br>0%<br>0 of 27                                  | 13.3%<br>9 d 27                                              | 18.5%<br>5 of 27<br>7.4%                                         | 48.3%<br>13 of 27                                                |
| AVP - All Subjects 2004 E                                                                                                    | MAP MN - Fall 2013<br>Reading<br>Net Discenses (Connet Nerms)                                                                                                    |                                                    |                                                                 |                                                              | 100                                                              |                                                                  |
| Grade Reports                                                                                                    | At Grade Level Median                                                                                                    | 23.3%<br>9 of 27                                   | 0%<br>0 of 27                                                   | 11.1%<br>3 # 27                                              | 3.7%<br>1 of 27                                                  | 18.5%                                                            |
| Dynamic Grade Worksheet<br>Grade Worksheet<br>Student Grade Distribution<br>GPA Explorer                                                                                                    | Reading<br>Natl Placement (Current Norms)<br>Below Grade Level Median                                                                                                    | 37%<br>10 of 27                                    | 0%<br>8 of 27                                                   | 0%<br>0 of 27                                                | 7.4%<br>2 of 27                                                  | 29.4%<br>8 of 27                                                 |
| Stall Reports                                                                                                    |                                                                                                    |                                                    |                                                                 |                                                              |                                                                  |                                                                  |

**Brief Description:** This report is used to compare the same measure (test, subject, scale) across two testing seasons displaying the shift in proficiency across that time.

| Usage Flow                                                                                                    | Feature Highlights                                                                                                    | Example uses for this report                                                                                                    |
|----------------------------------------------------------------------------------------------------|----------------------------------------------------------------------------------------------------|----------------------------------------------------------------------------------------------------|
| With the same Selection Area criteria, open the<br>Proficiency Shift Analysis report.<br>Select the Test, Start Season, End Season, Subject<br>and Scale assessment information. The X-Axis is<br>the Start Season and the Y-Axis is the End<br>Season<br>In the boxes the left band is the Start Season<br>results and the right band is the End Season<br>results.<br>The <u>red-shaded boxes</u> represent declining<br>proficiencies (students performed better in the Start<br>Season than the End Season).<br>The <u>yellow-shaded</u> boxes represent no change in<br>proficiency (students performed at the same<br>proficiency level in the Start Season and in the End<br>Season).<br>The <u>green-shaded</u> boxes represent improving<br>proficiencies (students performed better in the End<br>Season than in the Start Season).<br>Click on the report bands to get drill through to a<br>list of students. | <ol> <li>Select Test, Start Season for the X-Axis and<br/>test End Season for the Y-Axis, Subject and Scale<br/>to view banding intersections across 2 different<br/>testing seasons for the same test, subject and scale.</li> <li>Colored boxes provide an understanding of:<br/>decline in proficiencies (red-colored boxes),<br/>no change in proficiencies (gelow-colored boxes)<br/>improvement in proficiencies (green-colored boxes).</li> <li>Side-by-side bars within the shaded boxes show the<br/>colored-code proficiency levels with the left bar<br/>representing the Start Season results and the right<br/>bar representing the End Season results. The count<br/>and percent's of students are included for each<br/>reported proficiency shift.</li> <li>Click on the report bands to get drill through to<br/>the list of students.</li> </ol> | Comparisons can be made for a test, subject and<br>proficiency scale across 2 different testing seasons.<br>Comparisons can also be made for duration shifts<br>(amount of time for students to complete the test). |

### **Custom Reports**

| Custom Reports                                                          |                                       |                                                                                                    |                                                         |                  |   |                      |   |                   |                          |               |                                           |        |                          |         |                    |       |                  |
|-------------------------------------------------------------------------|---------------------------------------|----------------------------------------------------------------------------------------------------|---------------------------------------------------------|------------------|---|----------------------|---|-------------------|--------------------------|---------------|-------------------------------------------|--------|--------------------------|---------|--------------------|-------|------------------|
| VIEWPOINT®                                                              |                                       |                                                                                                    |                                                         |                  |   |                      |   |                   |                          |               |                                           | Admir  | nistration               | admin   | admin Cl           | hange | Password Logo    |
| Reports School Reports Analyti                                          | ics                                   | Test Maint                                                                                              |                                                         |                  |   |                      |   |                   |                          |               |                                           |        |                          |         |                    |       |                  |
| Year: 2011 - 2012                                                       | Fa<br>Cas<br>Tea<br>Cou<br>Per<br>Sta | II 2011 MAP an<br>ste Middle, 2011 - 2<br>scher: Camder<br>irse: Math 6<br>iod: YR - 3<br>tus: Active S | d 2010 MCA<br>2012<br>1 Buckley<br>Blk<br>Students Only | п/ш              |   |                      |   |                   | _                        |               |                                           |        |                          |         | ₩ ♡ [              |       | a 🖄 🗷 🧇          |
|                                                                         |                                       | Cut: (All)                                                                                              |                                                         |                  |   |                      |   |                   | -                        |               |                                           |        |                          |         |                    |       |                  |
| Course: Matri 6 Bik - 43590                                             | ٦                                     | Rows/Page: 20                                                                                           | 0 🔽                                                     |                  |   |                      |   |                   |                          |               |                                           |        |                          |         | 1-25 o             | f 25  | Rows 🚔           |
| Period: YR - 3 - 209 ▼<br>▼ Student: (All - 25) ▼<br>▼ Select a Group ▼ | •                                     | Student 🔺                                                                                               | School<br>Enrolled                                      | School<br>Number | Y | Enrollment<br>Status | Y | Grade<br>Enrolled | Fal<br>201<br>MA<br>Read | I<br>1<br>P ▼ | Fall 2011<br>MAP<br>Reading<br>Percentile | Y      | MCAII<br>Reading<br>2010 | Y       | MCA<br>III<br>Math | Y     | Gender           |
|                                                                         |                                       | Bright, Terra                                                                                           | Castle Middle                                           | 020              |   | In Process           |   | 06                |                          | 217           |                                           | 63     |                          | 208     | 5                  | 535 F | emale            |
| Test Distribution —                                                     |                                       | Cooper, Nathaniel                                                                                       | Castle Middle                                           | 020              |   | In Process           |   | 06                |                          | 195           |                                           | 11     |                          | 532     | 5                  | 532 N | 1ale             |
| NWEA Instructional Ladder                                               |                                       | Danh, Dominick                                                                                          | Castle Middle                                           | 020              |   | In Process           |   | 06                |                          | 202           |                                           | 24     |                          | 543     | 5                  | 530 N | 1ale             |
| Custom Reports                                                          |                                       | Decker, Courtney                                                                                        | Castle Middle                                           | 020              |   | In Process           |   | 06                |                          | 210           |                                           | 44     |                          | 550     | 5                  | 530 F | emale            |
| Fall 2011 MAP and 2010 MCAII/III                                        | 님님                                    | Garbett, Jacquelyn                                                                                      | Castle Middle                                           | 020              |   | In Process           |   | 06                |                          | 200           |                                           | 20     |                          | 555     | 3                  | 540 E | emale            |
| Fitness 2009-2010: 2010-2011                                            |                                       | Hastings Ruth                                                                                           | Castle Middle                                           | 020              |   | In Process           |   | 06                |                          | 204           |                                           | 36     |                          | 541     |                    | 533 F | emale            |
|                                                                         |                                       | Huss, Spencer                                                                                           | Castle Middle                                           | 020              |   | In Process           |   | 06                |                          | 207           |                                           | 36     |                          | 533     | 5                  | 536 N | /ale             |
| Fitness Raw Scores 2009-2010; 2010-2011                                 |                                       | Kennedy, Steven                                                                                         | Castle Middle                                           | 020              |   | In Process           |   | 06                |                          | 195           |                                           | 11     |                          | 557     | 5                  | 532 N | 1ale             |
|                                                                         |                                       | Mootee, Matthew                                                                                         | Castle Middle                                           | 020              |   | In Process           |   | 06                |                          | 203           |                                           | 26     |                          | 555     | 5                  | 533 N | 1ale             |
| MAP Math 2007-2011 (RIT-Natl Placement); MCA                            |                                       | Moriarty, Cheyenne                                                                                      | Castle Middle                                           | 020              |   | In Process           |   | 06                |                          | 179           |                                           | 1      |                          | 530     | 5                  | 521 F | emale            |
| Math 2009-2010                                                          |                                       | Morrell, Jeffery                                                                                        | Castle Middle                                           | 020              |   | In Process           |   | 06                |                          | 221           |                                           | 73     |                          | 561     | 5                  | 536 N | 1ale             |
| MAP Math Fall 2008; Winter 2009; Spring 2009                            |                                       | Mulligan, Oscar                                                                                         | Castle Middle                                           | 020              |   | In Process           |   | 06                |                          | 214           |                                           | 55     |                          | 555     | 5                  | 534 N | 1ale             |
| (RIT-Local Predictors)                                                  |                                       | Neal, Reid                                                                                              | Castle Middle                                           | 020              |   | In Process           |   | 06                |                          | 205           |                                           | 31     |                          |         |                    | N     | 1ale             |
|                                                                         |                                       | Roy, Weston                                                                                             | Castle Middle                                           | 020              |   | In Process           |   | 06                |                          | 205           |                                           | 31     |                          | 200     | 5                  | 542 N | 1ale             |
| MAP Math Fall 2009; Winter2010; Spring 2010                             |                                       | Sandvik, Lea                                                                                            | Castle Middle                                           | 020              |   | In Process           |   | 06                |                          | 199           |                                           | 18     |                          | 543     | 5                  | 52/ F | emale            |
| (RIT-Local Predictors)                                                  | 님                                     | Snell, Celeste                                                                                          | Castle Middle                                           | 020              |   | In Process           |   | 06                |                          | 210           |                                           | 44     |                          | 555     | 5                  | 539 F | emale            |
| MAD National Desceptile Sell 2000, Carrier 2010,                        |                                       | Surensen, Littäny                                                                                       | Castle Middle                                           | 020              |   | In Process           |   | 06                |                          | 101           |                                           | 1      |                          | 526     |                    | 527 F | Aalo V           |
| Fall 2010; Spring 2011                                                  |                                       | Source: Brendan                                                                                         | Consider Milling                                        |                  |   |                      |   |                   |                          | 147           |                                           | -      |                          |         |                    |       |                  |
| /ersion: 4.7.0.0                                                        |                                       |                                                                                                    |                                                         |                  |   |                      |   | Viewnoint is a    | register                 | ed tradema    | ark of Central I                          | Minnes | sota Educati             | onal Ri | esearch an         | d Dev | elonment Council |

#### ersion: 4.7.0.0

Brief Description: These reports are the custom built reports created/maintained in your district.

| Usage Flow                                           | Feature Highlights                                       | Example uses for this report                     |
|------------------------------------------------------|----------------------------------------------------------|--------------------------------------------------|
| Within the Selection Area, select a school grade,    | District can create numerous versions of this report     | This report can be used to view test results for |
| teacher, course and/or period and click on Custom    | for users to view. Report columns can include scores     | students.                                        |
| Reports.                                             | or proficiency scales across multiple tests for multiple |                                                  |
|                                                      | subjects/ strands.                                       |                                                  |
| Select a report from the Custom Report folder (or    |                                                          |                                                  |
| other folders created by the administrator at your   | These reports will be available in the Custom            |                                                  |
| District. Select to filter by proficiency Cut level. | Report folder or other folders created by your           |                                                  |
|                                                      | Viewpoint administrator.                                 |                                                  |
| Click on a student name for drill-through to         |                                                          |                                                  |
| Student Detail                                       |                                                          |                                                  |

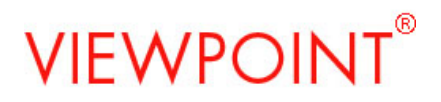

### Grade Reports

| Course Grades                                                                                       |                                                                                                |                                                                                                    |
|----------------------------------------------------------------------------------------------------|------------------------------------------------------------------------------------------------|----------------------------------------------------------------------------------------------------|
| Grades by Course<br>Sierra High School, 2004 - 2005<br>Course: Eng 11                               |                                                                                                |                                                                                                    |
| Term: Spring Semester                                                                               |                                                                                                |                                                                                                    |
| Grades by Course<br>A 35 20.6%<br>B 37 21.8%<br>C 44 25.9%<br>D 22 12.9%<br>F 30 17.6%<br>NM 2 1.2% |                                                                                                |                                                                                                    |
|                                                                                                    |                                                                                                |                                                                                                    |
| Brief Description: This is interactively drillable f                                                | ie chart displays the course grade for a selected course.                                      |                                                                                                    |
| Usage Flow                                                                                          | Feature Highlights                                                                             | Example uses for this report                                                                                                    |
| From within a school select a course then select the<br>Course Grades report.                       | 1. Abulty to toggle through the break down of grades for the course across all relevant terms. | Use this report to review the percentage of students<br>in each grade category and then to drill down and<br>identify the students within each course grade. |
| Secce value with to review the course grades.                                                       |                                                                                                |                                                                                                    |

### Grades vs Test Performance

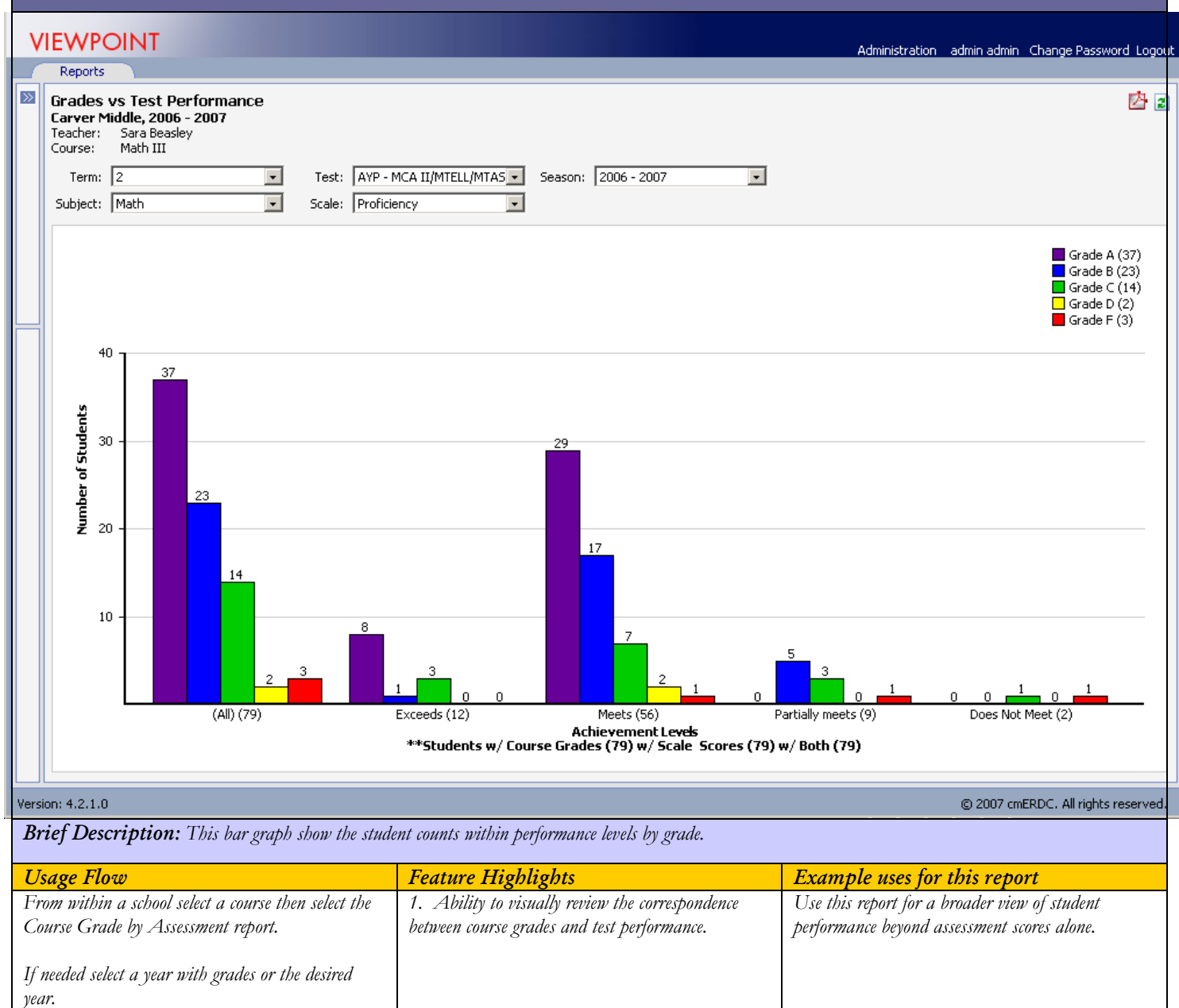

### Grades Distribution by Term

| VIEWPOINT                      |                                                                                  |                                   |     | Adm | inistration admin admin | Change Password Logou |
|--------------------------------|----------------------------------------------------------------------------------|-----------------------------------|-----|-----|-------------------------|-----------------------|
| Reports                        |                                                                                  |                                   |     |     |                         |                       |
| Lear: 2006 - 2007              | Grade Distribution<br>Dane High, 2006 - 200<br>Grade: 09<br>Status: Active Stude | <b>by Term</b><br>07<br>ents Only |     |     | ¢                       | 凶                     |
| Grade: 09                      | Grade Received: 20                                                               | 06 - 2007                         | •   |     |                         |                       |
| Teacher: (All - 113)           | Rows/Page: 25                                                                    | <ul> <li>1-8 of 8 Rows</li> </ul> |     |     | 1-8                     | of 8 Rows             |
| Course: (All - 241)            | Final Grade 🔺                                                                    | 1                                 | 2   | 3   | 4                       | All                   |
| Period: (All)                  | N/A                                                                              | 15                                | 28  | 20  | 29                      | 92                    |
| 🝸 Student: (All - 629)         | Incomplete                                                                       | 0                                 | 0   | 6   | 4                       | 10                    |
| Select a Group                 | Pass                                                                             | 28                                | 28  | 50  | 43                      | 149                   |
|                                | A                                                                                | 1001                              | 932 | 924 | 889                     | 3746                  |
|                                | В                                                                                | 793                               | 779 | 819 | 761                     | 3152                  |
| 📄 Grades by Course 🦳 🦳         | С                                                                                | 378                               | 411 | 398 | 441                     | 1628                  |
| Grades vs Test Performance     | D                                                                                | 157                               | 187 | 186 | 212                     | 742                   |
| ▶ 📄 Grade Distribution by Term | F                                                                                | 110                               | 149 | 118 | 137                     | 514                   |

..... Drill through will provide detail on the students with the corresponding grade for that reporting period.

| <b>Gra</b><br>Dai<br>Gra<br>Sta | ade Distribution E<br>ne High, 2006 - 2007<br>de: 09<br>tus: Active Studen | Details<br>7<br>ts Only       |                            |                                                       |                                   |             |                    |              |                           | III 🖬 🖾          | - 2 |
|---------------------------------|----------------------------------------------------------------------------|-------------------------------|----------------------------|-------------------------------------------------------|-----------------------------------|-------------|--------------------|--------------|---------------------------|------------------|-----|
| R                               | ows/Page: 25 💌                                                             | 1                             |                            |                                                       | 1-25 of 78                        | Rows        |                    |              |                           |                  |     |
| •                               | Student 🔺                                                                  | Enrollment <b>Y</b><br>Status | Grade<br>Enrolled <b>T</b> | Year: 06/07<br>Term: 1 <b>T</b><br>Grade Frequency: F | Course List                       | Gender 🍸    | Ethnicity <b>T</b> | LEP 🕎        | Home<br>Language <b>Y</b> | Migrant <b>T</b> | 7   |
|                                 | Allram, Carter                                                             | Completed                     | 09                         | 01                                                    | Trafficsafetyed (1)               | Male        | White              | No           | English                   | No               |     |
|                                 | Allram, Sabrina                                                            | Completed                     | 09                         | 02                                                    | Accounting I (1)<br>English 9 (1) | Female      | White              | No           | English                   | No               | ſ   |
|                                 | Benson, Carter                                                             | Completed                     | 09                         | 01                                                    | Algebra I (1)                     | Male        | White              | No           | English                   | No               | 1   |
|                                 | Bentley, Sydney                                                            | Completed                     | 09                         | 01                                                    | Physical Sci 9 (1)                | Female      | Hispanic           | Yes          | Spanish                   | No               |     |
|                                 | Bjerke, Annika                                                             | Completed                     | 09                         | 01                                                    | Photo/Video I (1)                 | Female      | White              | No           | English                   | No               | ſ   |
|                                 | Bondeson, Caden                                                            | Completed                     | 09                         | 02                                                    | Algebra I (1)<br>Spanish I (1)    | Male        | White              | No           | English                   | No               | r   |
|                                 | Bondeson, Jon                                                              | Completed                     | 09                         | 01                                                    | Algebra I (1)                     | Male        | White              | No           | English                   | No               | ſ   |
|                                 | Branum, Carter                                                             | Completed                     | 09                         | 02                                                    | English 9 (1)<br>Geometry (1)     | Male        | White              | No           | English                   | No               | ſ   |
|                                 | Buss, Molly                                                                | Completed                     | 09                         | 01                                                    | English 9 (1)                     | Female      | White              | No           | English                   | No               | ſ   |
|                                 | Christiansen, Mikayla                                                      | Completed                     | 09                         | 01                                                    | Algebra I (1)                     | Female      | White              | No           | English                   | No               |     |
|                                 | Chung, Ashlee                                                              | Completed                     | 09                         | 01                                                    | Physical Sci 9 (1)                | Female      | White              | No           | English                   | No               | F   |
|                                 | Cooldin Darbal                                                             | Completed                     |                            |                                                       | Toustat Coroors (1)               | Eomolo      | Amorican Indian    | Ma           | English                   | l Na             |     |
| B                               | rief Descriptio                                                            | <b>n:</b> This bar gra        | ph show the s              | tudent counts within pe                               | rformance levels by               | grade.      |                    |              |                           |                  |     |
| U                               | sage Flow                                                                  |                               |                            | Feature High                                          | lights                            |             | Example 1          | uses for t   | his report                |                  |     |
| $F_{i}$                         | rom within a schoo                                                         | ol select a course            | then select the            | 1. Ability to visi                                    | ually review the cor              | respondence | Use this repo      | ort for a br | oader view of st          | udent            |     |
| C                               | ourse Grade by A                                                           | ssessment report              | t.                         | between course gra                                    | ides and test perfor              | mance.      | performance        | beyond ass   | essment scores a          | ulone.           |     |
| If<br>ye                        | needed select a yea<br>ar.                                                 | er with grades or             | r the desired              |                                                       |                                   |             |                    |              |                           |                  |     |

Grade Distribution by Term Drillthrough (Grade Distribution Details)

To Add Clustering by Student, click the leftmost icon 🧮 and it will become

#### Clustering by Student – 1 row per student listing 1 or more courses within that row

Grade Distribution Details Grade Received: 2009 - 2010

| Ľ. |  | dates | 1 | 26 |   |
|----|--|-------|---|----|---|
|    |  |       |   |    | L |

Aurora High, 2009 - 2010 Status: Active Students Only

| R | ows/Page: 50 💌     | 1                  |                    |                      |   |                   | ≤ <b>1</b> 2 3 4                          | <u>5</u> <u>16</u> <u>28</u> <u>29</u> 3                                  | <u>30 31 32 &gt;</u>           |             |       |                           |                              | 1-50 of 1599 Rows            |
|---|--------------------|--------------------|--------------------|----------------------|---|-------------------|-------------------------------------------|---------------------------------------------------------------------------|--------------------------------|-------------|-------|---------------------------|------------------------------|------------------------------|
| • | Student 🔺          | School<br>Enrolled | School<br>Number 🔻 | Enrollment<br>Status | Y | Grade<br>Enrolled | Year: 09/10 Term: 1<br>Grade Frequency: A | 7 Course 🍸                                                                | Gender 🔻                       | Ethnicity 🔻 | LEP 🔻 | Home <b>v</b><br>Language | Special Ed Evaluation 🔻      | Special Ed Disability 🔻      |
|   | Aarhus, Abigail    | Aurora High        | 1833               | Completed            |   | 11                | 02                                        | Chemistry:gen (1<br>Driverseducation (1                                   | 1)<br>1) Female                | White       | No    | English                   | 1 Non Disabled, Regular Educ | No IEP, non-disabled student |
|   | Aase, Lucas        | Aurora High        | 1833               | Completed            |   | 12                | 01                                        | Creat Write II (1                                                         | 1) Male                        | White       | No    | English                   | 1 Non Disabled, Regular Educ | No IEP, non-disabled student |
|   | Abdulamer, Janelle | Aurora High        | 1833               | Completed            |   | 11                | 02                                        | Band Level II (1<br>Global Studies 11 (1                                  | 1)<br>1) Female                | White       | No    | English                   | 1 Non Disabled, Regular Educ | No IEP, non-disabled student |
|   | Abdulrazaq, Lee    | Aurora High        | 1833               | Completed            |   | 09                | 04                                        | Algebra II (:<br>French II (:<br>Keyboarding I (:<br>Physical Edu I (:    | 1)<br>1)<br>1)<br>1)           | White       | No    | English                   | 1 Non Disabled, Regular Educ | No IEP, non-disabled student |
|   | Abeler, Alexus     | Aurora High        | 1833               | Completed            |   | 11                | 01                                        | Geometry (1                                                               | 1) Female                      | White       | No    | English                   | 1 Non Disabled, Regular Educ | No IEP, non-disabled student |
|   | Abeler, Hunter     | Aurora High        | 1833               | Completed            |   | 11                | 02                                        | Interpersrel I (1<br>Us History 10 (1                                     | 1)<br>1) Male                  | Black       | No    | English                   | 1 Non Disabled, Regular Educ | No IEP, non-disabled student |
|   | Abeler, Simon      | Aurora High        | 1833               | Completed            |   | 10                | 04                                        | Band Level II (<br>Hon Algebra II (<br>Spanish II (<br>Us History 10 (    | 1)<br>1)<br>1) Male<br>1)      | White       | No    | English                   | 1 Non Disabled, Regular Educ | No IEP, non-disabled student |
|   | Ableman, Aubrey    | Aurora High        | 1833               | Completed            |   | 09                | 01                                        | Geometry (1                                                               | 1) Female                      | White       | No    | English                   | 1 Non Disabled, Regular Educ | No IEP, non-disabled student |
|   | Acevedo, Rachel    | Aurora High        | 1833               | Completed            |   | 11                | 03                                        | Global Studies 11 (<br>Honbandlvl III (<br>St Tng & Co I (                | 1)<br>1) Female<br>1)          | White       | No    | English                   | 1 Non Disabled, Regular Educ | No IEP, non-disabled student |
|   | Adam, Devin        | Aurora High        | 1833               | Completed            |   | 09                | 01                                        | Graphicdesign I (1                                                        | 1) Male                        | White       | No    | English                   | 1 Non Disabled, Regular Educ | No IEP, non-disabled student |
|   | Addison, Beau      | Aurora High        | 1833               | Completed            |   | 10                | 02                                        | Biology I (1<br>Us History 10 (1                                          | 1)<br>1) Male                  | White       | No    | Hindi/Hindustani/Urdu     | 1 Non Disabled, Regular Educ | No IEP, non-disabled student |
|   | Aden, Brianna      | Aurora High        | 1833               | Completed            |   | 10                | 04                                        | Chemistry I (<br>Electronics I (<br>Hon Spanish III (<br>Hon Us Hist 10 ( | 1)<br>1)<br>1)<br>Female<br>1) | White       | No    | English                   | 1 Non Disabled, Regular Educ | No IEP, non-disabled student |
|   | Aden, Holly        | Aurora High        | 1833               | Completed            |   | 09                | 02                                        | Algebra I (1<br>Driverseducation (1                                       | 1)<br>1) Female                | White       | No    | English                   | 1 Non Disabled, Regular Educ | No IEP, non-disabled student |

To Remove Clustering by Student, click the leftmost icon 🍱 and it will become 🧮

#### No Clustering – 1 row per student per course within that row.

| Gra<br>Au<br>Stat | ade Distribution De<br>rora High, 2009 - 201<br>tus: Active Students | e <b>tails</b><br>0<br>s Only |                 |                      | Grade Reci        | eived: 2009 - 20 | 10                |                   |                   |       |                                    |                              |                              |                   |
|-------------------|----------------------------------------------------------------------|-------------------------------|-----------------|----------------------|-------------------|------------------|-------------------|-------------------|-------------------|-------|------------------------------------|------------------------------|------------------------------|-------------------|
| R                 | ows/Page: 50 💌                                                       | ]                             |                 |                      |                   | ≤ 1              | L 2 3 4 5 32      | 2 <u>59 60 61</u> | <u>62 63 &gt;</u> |       |                                    |                              | 1-50 of 3                    | 121 Rows          |
| •                 | Student 🔺                                                            | School<br>Enrolled            | School <b>v</b> | Enrollment<br>Status | Grade<br>Enrolled | Teacher 🔻        | Course 🔻          | Gender 🔻          | Ethnicity 🔻       | LEP T | Home <b>v</b><br>Language <b>v</b> | Special Ed Evaluation        | Special Ed Disability 🔻      | State Aid Categ   |
|                   | Aarhus, Abigail                                                      | Aurora High                   | 1833            | Completed            | 11                | Isakson E        | Driverseducation  | Female            | White             | No    | English                            | 1 Non Disabled, Regular Educ | No IEP, non-disabled student | Resident enrollec |
|                   | Aarhus, Abigail                                                      | Aurora High                   | 1833            | Completed            | 11                | Ross L           | Chemistry:gen     | Female            | White             | No    | English                            | 1 Non Disabled, Regular Educ | No IEP, non-disabled student | Resident enrollec |
|                   | Aase, Lucas                                                          | Aurora High                   | 1833            | Completed            | 12                | Tutt S           | Creat Write II    | Male              | White             | No    | English                            | 1 Non Disabled, Regular Educ | No IEP, non-disabled student | Resident enrollec |
|                   | Abdulamer, Janelle                                                   | Aurora High                   | 1833            | Completed            | 11                | Polloway J       | Global Studies 11 | Female            | White             | No    | English                            | 1 Non Disabled, Regular Educ | No IEP, non-disabled student | Resident enrollec |
|                   | Abdulamer, Janelle                                                   | Aurora High                   | 1833            | Completed            | 11                | Richter A        | Symphonic Band    | Female            | White             | No    | English                            | 1 Non Disabled, Regular Educ | No IEP, non-disabled student | Resident enrollec |
|                   | Abdulrazaq, Lee                                                      | Aurora High                   | 1833            | Completed            | 09                | Hanson J         | Algebra II        | Male              | White             | No    | English                            | 1 Non Disabled, Regular Educ | No IEP, non-disabled student | Resident enrollec |
|                   | Abdulrazaq, Lee                                                      | Aurora High                   | 1833            | Completed            | 09                | Kappers I        | French II         | Male              | White             | No    | English                            | 1 Non Disabled, Regular Educ | No IEP, non-disabled student | Resident enrollec |
|                   | Abdulrazaq, Lee                                                      | Aurora High                   | 1833            | Completed            | 09                | Richards J       | Physical Edu I    | Male              | White             | No    | English                            | 1 Non Disabled, Regular Educ | No IEP, non-disabled student | Resident enrollec |
|                   | Abdulrazag, Lee                                                      | Aurora High                   | 1833            | Completed            | 09                | Roo K            | Keyboarding I     | Male              | White             | No    | English                            | 1 Non Disabled, Regular Educ | No IEP, non-disabled student | Resident enrollec |
|                   | Abeler, Alexus                                                       | Aurora High                   | 1833            | Completed            | 11                | Comer D          | Geometry          | Female            | White             | No    | English                            | 1 Non Disabled, Regular Educ | No IEP, non-disabled student | Resident enrollec |
|                   | Abeler, Hunter                                                       | Aurora High                   | 1833            | Completed            | 11                | Kuehne C         | Us History 10     | Male              | Black             | No    | English                            | 1 Non Disabled, Regular Educ | No IEP, non-disabled student | Resident enrollec |
|                   | Abeler, Hunter                                                       | Aurora High                   | 1833            | Completed            | 11                | Sherga K         | Interpersrel I    | Male              | Black             | No    | English                            | 1 Non Disabled, Regular Educ | No IEP, non-disabled student | Resident enrollec |
|                   | Abeler, Simon                                                        | Aurora High                   | 1833            | Completed            | 10                | Biggins C        | Us History 10     | Male              | White             | No    | English                            | 1 Non Disabled, Regular Educ | No IEP, non-disabled student | Resident enrollec |
|                   | Abeler, Simon                                                        | Aurora High                   | 1833            | Completed            | 10                | Peterson E       | Spanish II        | Male              | White             | No    | English                            | 1 Non Disabled, Regular Educ | No IEP, non-disabled student | Resident enrollec |
|                   | Abeler, Simon                                                        | Aurora High                   | 1833            | Completed            | 10                | Richter A        | Symphonic Band    | Male              | White             | No    | English                            | 1 Non Disabled, Regular Educ | No IEP, non-disabled student | Resident enrollec |
|                   | Abeler, Simon                                                        | Aurora High                   | 1833            | Completed            | 10                | Weber M          | Hon Algebra II    | Male              | White             | No    | English                            | 1 Non Disabled, Regular Educ | No IEP, non-disabled student | Resident enrollec |
|                   | Ableman, Aubrey                                                      | Aurora High                   | 1833            | Completed            | 09                | Willford A       | Geometry          | Female            | White             | No    | English                            | 1 Non Disabled, Regular Educ | No IEP, non-disabled student | Resident enrollec |
|                   | Acevedo, Rachel                                                      | Aurora High                   | 1833            | Completed            | 11                | Bruggers T       | St Tng & Co I     | Female            | White             | No    | English                            | 1 Non Disabled, Regular Educ | No IEP, non-disabled student | Resident enrollec |
|                   | Acevedo, Rachel                                                      | Aurora High                   | 1833            | Completed            | 11                | Polloway J       | Global Studies 11 | Female            | White             | No    | English                            | 1 Non Disabled, Regular Educ | No IEP, non-disabled student | Resident enrollec |
|                   | Acevedo, Rachel                                                      | Aurora High                   | 1833            | Completed            | 11                | Richter A        | Honconcert Band   | Female            | White             | No    | English                            | 1 Non Disabled, Regular Educ | No IEP, non-disabled student | Resident enrollec |
|                   | Adam, Devin                                                          | Aurora High                   | 1833            | Completed            | 09                | Storrick S       | Graphicdesigni    | Male              | White             | No    | English                            | 1 Non Disabled, Regular Educ | No IEP, non-disabled student | Resident enrollec |
|                   | Addison, Beau                                                        | Aurora High                   | 1833            | Completed            | 10                | Biggins C        | Us History 10     | Male              | White             | No    | Hindi/Hindustani/Urdu              | 1 Non Disabled, Regular Educ | No IEP, non-disabled student | Resident enrollec |
|                   | Addison, Beau                                                        | Aurora High                   | 1833            | Completed            | 10                | Jolly D          | Biology I         | Male              | White             | No    | Hindi/Hindustani/Urdu              | 1 Non Disabled, Regular Educ | No IEP, non-disabled student | Resident enrollec |
|                   | Aden, Brianna                                                        | Aurora High                   | 1833            | Completed            | 10                | Badow T          | Chemistry I       | Female            | White             | No    | English                            | 1 Non Disabled, Regular Educ | No IEP, non-disabled student | Resident enrollec |
|                   | Aden, Brianna                                                        | Aurora High                   | 1833            | Completed            | 10                | Cahow R          | Electronics I     | Female            | White             | No    | English                            | 1 Non Disabled, Regular Educ | No IEP, non-disabled student | Resident enrollec |
|                   | Aden, Brianna                                                        | Aurora High                   | 1833            | Completed            | 10                | Green C          | Hon Spanish III   | Female            | White             | No    | English                            | 1 Non Disabled, Regular Educ | No IEP, non-disabled student | Resident enrollec |
|                   | Aden, Brianna                                                        | Aurora High                   | 1833            | Completed            | 10                | Hengen S         | Hon Us Hist 10    | Female            | White             | No    | English                            | 1 Non Disabled, Regular Educ | No IEP, non-disabled student | Resident enrolled |
|                   | Aden, Holly                                                          | Aurora High                   | 1833            | Completed            | 09                | Cochrane P       | Driverseducation  | Female            | White             | No    | English                            | 1 Non Disabled, Regular Educ | No IEP, non-disabled student | Resident enrollec |
|                   | Aden, Holly                                                          | Aurora High                   | 1833            | Completed            | 09                | Nguyen H         | Algebra I         | Female            | White             | No    | English                            | 1 Non Disabled, Regular Educ | No IEP, non-disabled student | Resident enrolled |
|                   | Adding Courses                                                       | A                             | 1000            | Conveloped           |                   | Vere 1           | Are Circulation T | Canala            | and the           | NI-   | Castala                            | 1 New Disabled, Desular Educ | No TED, you disabled abudant | Desident envelles |

### Student Grade Distribution

sion: 4.11.0.0

| Reports (Str                                                                                                    | e Report                                                                                 | Test Hart                                                                                                    | 1                                                                                                    |         |                                                                                             |   |                                          |   | (TE)                                                     | -               |                                                                                                    |                                                            |        |                                                                               |      |                                  |    |                                        |     |                                                                                      |                                                          |        |
|----------------------------------------------------------------------------------------------------|------------------------------------------------------------------------------------------|----------------------------------------------------------------------------------------------------|----------------------------------------------------------------------------------------------------|---------|---------------------------------------------------------------------------------------------|---|------------------------------------------|---|----------------------------------------------------------|-----------------|----------------------------------------------------------------------------------------------------|------------------------------------------------------------|--------|-------------------------------------------------------------------------------|------|----------------------------------|----|----------------------------------------|-----|--------------------------------------------------------------------------------------|----------------------------------------------------------|--------|
| Year: 2014-2015 School: Ford Middle Grade: (Al - 3) Techne: Extend School: Pord                                                                                              | <ul> <li>Sti</li> <li>For</li> <li>Tes</li> <li>Con</li> <li>Per</li> <li>Sta</li> </ul> | udent Grade D<br>rd Hiddle, 2014<br>scher: Kathyn B<br>urse: English La<br>rod: YR - 2<br>stus: Active Stu                                          | istributio<br>2015<br>artel<br>nguage Art<br>idents Only                                                                                 | n<br>18 |                                                                                             |   |                                          |   |                                                          |                 |                                                                                                    |                                                            |        |                                                                               |      |                                  |    |                                        |     | • 23                                                                                 | * <b>D</b> I                                             | -      |
| County Radiab Language Labor S. 41987                                                                                                    | -                                                                                        | Years                                                                                                    | 2014 - 2015                                                                                                    |         |                                                                                             |   |                                          |   | Terr                                                     | = 0             | ND .                                                                                                    |                                                            |        | Group B                                                                       | n No | Group                            | ng |                                        |     | •                                                                                    |                                                          |        |
| Period: 1% - 2 - J158                                                                                                    | 1                                                                                        | Rows/Page:                                                                                                    | 50 ·                                                                                                    |         |                                                                                             |   |                                          |   |                                                          |                 | ≤123456≥                                                                                                    |                                                            |        |                                                                               |      |                                  |    |                                        | 1-5 | 0 of 267 Rd                                                                          | ws                                                       | h      |
| V Student: (Al - 32)                                                                                                    | •                                                                                        | Sudent 🔺                                                                                                    | School<br>Enrolled                                                                                                    | •       | Grade<br>Envolled                                                                           | • | Find<br>Grade                            | • | Term                                                     | ٠               | Churte                                                                                                    | • 60                                                       | der    | Ethnoty                                                                       | a.   | 64                               | •  | EL<br>Service<br>Level                 |     | Home<br>Language                                                                     |                                                          |        |
| Grades by Course     Grades vs Test Performance     Grade Unitbution by Term     Dynamic Grade Worksheet     Grade Worksheet     Student Grade Distribution     GrA Explorer | 0,0,0,0,0,0,0,0,0,0                                                                      | Abettat, Ariana<br>Abattat, Ariana<br>Abattat, Ariana<br>Abattat, Ariana<br>Abattat, Ariana<br>Abattat, Ariana<br>Abattat, Ariana<br>Bertran, Caden | Ford Middl<br>Ford Middl<br>Ford Middl<br>Ford Middl<br>Ford Middl<br>Ford Middl<br>Ford Middl<br>Ford Middl<br>Ford Middl<br>Ford Middl |         | 8<br>8<br>8<br>8<br>8<br>8<br>8<br>8<br>8<br>8<br>8<br>8<br>8<br>8<br>8<br>8<br>8<br>8<br>8 |   | A<br>A<br>A<br>A-<br>A-<br>B+<br>B+<br>A |   | T1<br>T1<br>T1<br>T1<br>T1<br>T1<br>T1<br>T1<br>T1<br>T1 | Constraints and | Fan & Con Sci 8<br>English Language Arts 8<br>Band 8<br>Pith Gateway (dof)<br>Honors Intermediate Alget<br>Global Studies 8<br>Art 8<br>Advanced Earth Science 8<br>Chor 8 | Fer<br>Fer<br>Fer<br>Fer<br>Fer<br>Fer<br>Fer<br>Fer<br>Ma | ****** | White<br>White<br>White<br>White<br>White<br>White<br>White<br>White<br>White |      | No<br>No<br>No<br>No<br>No<br>No |    | No<br>No<br>No<br>No<br>No<br>No<br>No |     | English<br>English<br>English<br>English<br>English<br>English<br>English<br>English | 1<br>1<br>1<br>1<br>1<br>1<br>1<br>1<br>1<br>1<br>1<br>1 |        |
| Staff Reports                                                                                                    | a a a                                                                                    | Bertram, Caden<br>Bertram, Caden<br>Bertram, Caden                                                                                                  | Ford Middle<br>Ford Middle<br>Ford Middle                                                                                                |         | 8<br>8<br>4                                                                                 |   | A<br>B-<br>C                             |   | T1<br>T1<br>T1                                           |                 | Ridgstrateges8<br>Ms Algebra<br>Earth Science 8                                                                                                    | Mai<br>Mai<br>Mai                                          | e<br>e | White<br>White<br>White                                                       |      | No<br>No                         |    | No<br>No<br>No                         |     | English<br>English<br>English                                                        | 11111                                                    |        |
| Student Details                                                                                                    | 100                                                                                      | Bertram, Caden<br>Bertram, Caden                                                                                                    | Ford Middl<br>Ford Middl                                                                                                    | e 0     | 18                                                                                          |   | с<br>с.                                  |   | T1<br>T1                                                 |                 | English Language Arts 8<br>Global Studies 8                                                                                                    | Ma                                                         |        | White<br>White                                                                |      | No<br>No                         |    | No<br>No                               |     | Engleh<br>Engleh                                                                     | 1                                                        | r<br>r |
| Student Search Student Summary Schedule Test Summary MCA III Longitudinal MCA III Longitudinal                                                                               | 000000                                                                                   | Bertran, Caden<br>Bertran, Caden<br>Birch, Brett<br>Birch, Brett<br>Birch, Brett<br>Birch, Brett                                                    | Ford Middl<br>Ford Middl<br>Ford Middl<br>Ford Middl<br>Ford Middl                                                                       |         | 18<br>18<br>18<br>18<br>18<br>18<br>18                                                      |   | C+<br>S<br>A<br>A<br>A                   |   | T1<br>T1<br>T1<br>T1<br>T1<br>T1<br>T1                   |                 | Spanish 1<br>Study Hall<br>Ms Algebra<br>Fan & Con Sci 8<br>Chor 8<br>Earth Science 8                                                                                      | 2 2 2 2 2 2 2                                              |        | White<br>White<br>White<br>White<br>White<br>White                            |      | No<br>No<br>No<br>No             |    | No<br>No<br>No<br>No                   |     | English<br>English<br>English<br>English<br>English<br>English                       | 1                                                        | t      |

| Brief Description: This report lists all the grades       | Brief Description: This report lists all the grades for the selected population of students filtered for the Year and Term. Grouping options are available. |                                                       |  |  |  |  |  |  |  |  |  |  |  |
|-----------------------------------------------------------|----------------------------------------------------------------------------------------------------|-------------------------------------------------------|--|--|--|--|--|--|--|--|--|--|--|
| Usage Flow                                                | Feature Highlights                                                                                                    | Example uses for this report                          |  |  |  |  |  |  |  |  |  |  |  |
| Within the Selection Area, select a school, grade,        | 1*. Set selectors for roster or group criteria.                                                                                                    | Use this report for analyzing all the grades across a |  |  |  |  |  |  |  |  |  |  |  |
| teacher, course and/or period and click on Student        |                                                                                                    | population.                                           |  |  |  |  |  |  |  |  |  |  |  |
| Grade Distribution report.                                | 2. Click to select Student Grade Distribution                                                                                                    |                                                       |  |  |  |  |  |  |  |  |  |  |  |
|                                                           | report                                                                                                    | Using filtering you can analyze by a subset of        |  |  |  |  |  |  |  |  |  |  |  |
| Within the Student Grade Distribution report              |                                                                                                    | grades, a subset of terms and/or a subset of courses. |  |  |  |  |  |  |  |  |  |  |  |
| select Year, Term and Group By options.                   | 3. Select Year, Term and Grouping on the report                                                                                                    |                                                       |  |  |  |  |  |  |  |  |  |  |  |
|                                                           |                                                                                                    | This report is helpful to analyze student             |  |  |  |  |  |  |  |  |  |  |  |
| Group By options are:                                     | 4. For analysis report can be further filtered on                                                                                                    | performance, curriculum continuity/                   |  |  |  |  |  |  |  |  |  |  |  |
|                                                           | multiple columns within the report                                                                                                    | instructional preparation, grading practices and      |  |  |  |  |  |  |  |  |  |  |  |
| <u>No Grouping</u> will display one record per student    |                                                                                                    | more.                                                 |  |  |  |  |  |  |  |  |  |  |  |
| per term per course                                       |                                                                                                    |                                                       |  |  |  |  |  |  |  |  |  |  |  |
|                                                           |                                                                                                    | Based on terms, courses and grades student groups     |  |  |  |  |  |  |  |  |  |  |  |
| <u>Student, Course and Grade</u> will display in one      |                                                                                                    | can be created for further analysis on other reports. |  |  |  |  |  |  |  |  |  |  |  |
| record all the terms for a student where they received    |                                                                                                    |                                                       |  |  |  |  |  |  |  |  |  |  |  |
| the same grade for the course.                            |                                                                                                    |                                                       |  |  |  |  |  |  |  |  |  |  |  |
|                                                           | *NOTE; This report can contain a large number                                                                                                    |                                                       |  |  |  |  |  |  |  |  |  |  |  |
| <u>Student, Grade and Term</u> will display in one record | of rows. The larger your selector population the                                                                                                    |                                                       |  |  |  |  |  |  |  |  |  |  |  |
| all the courses a student took in one term where the      | longer it will take to render.                                                                                                    |                                                       |  |  |  |  |  |  |  |  |  |  |  |
| grades are the same.                                      |                                                                                                    |                                                       |  |  |  |  |  |  |  |  |  |  |  |
|                                                           |                                                                                                    |                                                       |  |  |  |  |  |  |  |  |  |  |  |

ont is a registered bademark of Central Minnesota Educational Research and Development Council

### Grades Worksheet

| VIEWP            |                              |                     |                |                    |                 |                |            |           | Adr      | ninistra | tion    | dev de  | v Ch   | ange Pas |
|------------------|------------------------------|---------------------|----------------|--------------------|-----------------|----------------|------------|-----------|----------|----------|---------|---------|--------|----------|
| Report           | s Analytics Test             | Maint               |                |                    |                 |                |            |           |          |          |         |         |        |          |
|                  | 👗 🚡 🏈                        | Grade Works         | heet           |                    |                 |                |            |           |          |          |         |         |        |          |
| Year:            | 2006 - 2007                  | Dane High, 200      | 06 - 2007      |                    |                 |                |            |           |          |          |         |         |        |          |
| School:          | Dane High                    | Status: Activ       | e Students Onl | У                  |                 |                |            |           |          |          |         |         |        |          |
| Cradau           |                              | Term:               | 3              | *                  |                 |                |            |           |          |          |         |         |        |          |
| Graue;           | (All - 4)                    | Powe/Page           | 100 😺          | 1-100 of 4         | 37 Rows         |                | 211        | אכר       | 5 \      |          |         |         |        |          |
| Teacher:         | (All - 137)                  | Kows/Page:          |                | 1-100 01 4         | I NOWS          |                | 214        | 2 2 4     | 22       | <b></b>  |         |         |        | <br>     |
| Course:          | (All - 581)                  | 🞽 🛛 Term 🔺 🍸        | Dept. 🍸        | Course             | Grade           | Students       | %<br>Fail  | A         | в        | с        | D       | F       | I      | NC       |
| Period:          | (All)                        | 3                   | S11            | Hon Mod Gbl 11     | 11              | 88             | 0.00%      | 50        | 32       | 5        | 1       | 0       | 0      | 0        |
| Student:         | (All)                        | ✓ 3                 | S11            | Mod Global 11      | 10              | 1              | 0.00%      | 1         | 0        | 0        | 0       | 0       | 0      | 0        |
|                  |                              | 3                   | S11            | Mod Global 11      | 11              | 216            | 4.17%      | 41        | 58       | 76       | 31      | 9       | 0      | 0        |
| ¥ 🗌              | Select a Group               | 3                   | S11            | Mod Global 11      | 12              | 1              | 0.00%      | 0         | 0        | 1        | 0       | 0       | 0      | 0        |
|                  |                              | Total - Term 3      | 511            |                    |                 |                |            | 92        | 90       | 82       | 32      | 9       | 0      | 0        |
| Stude            | nt Demographics Explorer     | 3                   | S12            | Law 12             | 12              | 3              | 0.00%      | 0         | 2        | 1        | 0       | 0       | 0      | 0        |
| 🜔 💽 Demog        | graphic Breakdown            | Total - Term 3      | 512            |                    |                 |                |            | 0         | 2        | 1        | 0       | 0       | 0      | 0        |
| 🗄 Demo           | graphic Comparison           | 3                   | Tel            |                    | 10              | 27             | 3.70%      | 9         | 9        | 7        | 1       | 1       | 0      | 0        |
|                  | ntion Reports                | 3                   | Tel            | Honengineering Car | 11              | 3              | 0.00%      | 1         | 0        | 1        | 1       | 0       | 0      | 0        |
|                  |                              | 3                   | Tel            | Parenting Cape     | 10              | 1              | 0.00%      | 0         | 0        | 0        | 0       | 0       | 0      | 0        |
| NCLB/AY          | /P Reports                   | 3                   | Tel            | Rilcomsur/Exp:res  | 09              | 2              | 0.00%      | 0         | 0        | 1        | 0       | 0       | 0      | 0        |
| 📄 Growth         | Reports                      | 3                   | Tel            | Rilcomsur/Exp:res  | 10              | 2              | 0.00%      | 2         | 0        | 0        | 0       | 0       | 0      | 0        |
| <u> </u>         |                              | 3                   | Tel            | Rilcomsur/Exp:res  | 11              | 1              | 0.00%      | 0         | 1        | 0        | 0       | 0       | 0      | 0        |
| Assessn          | ient Reports                 | Total - Term 3      | 8 Tel          |                    |                 |                |            | 12        | 10       | 9        | 2       | 1       | 0      | 0        |
| 📄 Ġ Grade R      | eports                       | 3                   | N/A            | Accounting I       | 09              | 6              | 0.00%      | 2         | 4        | 0        | 0       | 0       | 0      | 0        |
| Crada            | a by Courso                  | 3                   | N/A            | Accounting I       | 10              | 4              | 25.00%     | 2         | 1        | 0        | 0       | 1       | 0      | 0        |
| Grade            | s by Course                  | 3                   | N/A            | Accounting I       | 11              | 7              | 14.29%     | 1         | 2        | 3        | 0       | 1       | 0      | 0        |
| Grade            | s vs Test Performance        | 3                   | N/A            | Acctg/Fin Cars     | 11              | 1              | 0.00%      | 1         | 0        | 0        | 0       | 0       | 0      | 0        |
| Grade            | Distribution by Term         | 3                   | N/A            | Acting I           | 09              | 16             | 0.00%      | 7         | 9        | 0        | 0       | 0       | 0      | 0        |
| 🕨 📔 Grade        | Worksheet                    | 3                   | N/A            | Acting I           | 10              | 5              | 0.00%      | 2         | 3        | 0        | 0       | 0       | 0      | 0        |
| 📄 Student        | Details                      | 3                   | N/A            | Acting I           | 11              | 6              | 0.00%      | 5         | 1        | 0        | 0       | 0       | 0      | 0        |
|                  |                              | <                   | INT/A          | Action II          |                 | 1              | n nno/     | 1         |          |          | •       | ^       | 1      | 0        |
|                  |                              |                     |                | 15                 |                 |                |            |           |          |          |         | _       |        |          |
| Version: 4.3.9.0 |                              |                     |                | Viewpo             | oint is a regis | stered tradema | irk of Cen | itral Mir | nesota   | a Educa  | ational | Resear  | ch and | Develop  |
| Brief Desc       | ription: This report lists a | break.down of grade | counts by ter  | rm, department, co | urse, grad      | e level, and i | number     | of stu    | dents.   | It di    | splay.  | s the l | Percen | it of    |
| Fail grades.     |                              |                     |                |                    |                 |                |            |           |          |          |         |         |        |          |
| TT . T1          |                              | T                   | TT: 11.        | 1.                 |                 |                | 1          |           | <u> </u> | 1.       |         |         |        |          |

| Usage Flow                                       | Feature Highlights                                 | Example uses for this report                       |
|--------------------------------------------------|----------------------------------------------------|----------------------------------------------------|
| Based on any selector criteria of Year,District/ | 1. Ability to see grade breakdown and percent fail | Use this report for a broad                        |
| School, Teacher, Course, etc. within this report | grades.                                            | district/school/department, view of grades by term |
| select a specific Term or All Terms.             |                                                    | and grade level.                                   |
|                                                  |                                                    |                                                    |
|                                                  |                                                    |                                                    |

### Student Reports

| Student Search                                                                           |                |                                   |                             |                              |                  |                       |
|------------------------------------------------------------------------------------------|----------------|-----------------------------------|-----------------------------|------------------------------|------------------|-----------------------|
| VIEWPOINT                                                                                |                |                                   |                             | Administration admin a       | admin Change     | Password Logout       |
| Reports                                                                                  |                |                                   |                             |                              |                  |                       |
| 👗 👘 📧                                                                                    | Student S      | earch                             |                             |                              |                  | 日内                    |
| Year: 2007 - 2008 💌                                                                      |                |                                   | 1                           |                              |                  |                       |
| School: Dane High                                                                        | First I        | Name: a                           | Last Name:                  | johnson                      | S(               | earch                 |
| Crades (All- 4)                                                                          | Dist. Studer   | nt No:                            |                             |                              |                  |                       |
|                                                                                          |                |                                   |                             |                              |                  | D                     |
| Teacher: (All - 139)                                                                     | Rows/Page      | e: 25 💽 1-14 of 14 Rows           |                             |                              | 1-14 OT 14       | Rows                  |
| Course: (All - 654)                                                                      | Student        | # 🔺 Student                       |                             | School 🍸                     | Year 🍸           | Grade 😽               |
| Period: (All)                                                                            | D 2000722      | P7 Johnson Alexandra              | Adama High                  |                              | 2000 2001        | Enrolled              |
| T Student: (All)                                                                         | 2900722        | 87 Johnson, Alexandra             | Carver Middle               |                              | 2000 - 2001      | 07                    |
|                                                                                          | 2900722        | 87 Johnson, Alexandra             | Carver Middle               |                              | 2001 - 2002      | 08                    |
| 🖇 🗖 Select a Group 🔽                                                                     | 2900722        | 37 Johnson, Alexandra             | Crawford Midd               | lle                          | 2001 - 2002      | 08                    |
| 🕞 Student Details                                                                        | 2900722        | 91 Johnson, Alejandro             | Truman Middle               |                              | 2000 - 2001      | 07                    |
|                                                                                          | 2900722        | 91 Johnson, Alejandro             | Truman Middle               |                              | 2001 - 2002      | 08                    |
| Student Search                                                                           | 2900722        | 94 Johnson, Annika                | Grant High                  |                              | 2000 - 2001      | 12                    |
| Student Summary                                                                          | 2900722        | 94 Johnson, Annika                | Grant High                  |                              | 2001 - 2002      | 12                    |
| 🖞 Schedule                                                                               | 2900/22        | 94 Johnson, Annika                | Marshall High               | - Kara ( Kala                | 2000 - 2001      | 12                    |
| Test Summary                                                                             | 2900722        | 14 Johnson, Annika                | Watson Altern<br>Grapt High | acive High                   | 2000 - 2001      | 12                    |
| Test Results                                                                             | 2900723        | 14 Johnson Ashlee                 | Kanaber High                |                              | 2001 - 2002      | 12                    |
| Credit Summary                                                                           | 2900723        | 14 Johnson, Ashlee                | Lafavette High              | 1                            | 2000 - 2001      | 12                    |
| Course History                                                                           | 2900723        | 14 Johnson, Ashlee                | Wilson High                 | •                            | 2000 - 2001      | 12                    |
| Enrollment History                                                                       |                |                                   |                             |                              |                  |                       |
| Absence                                                                                  |                |                                   |                             |                              |                  |                       |
| Incidents                                                                                |                |                                   |                             |                              |                  |                       |
| Special Programs                                                                         |                |                                   |                             |                              |                  |                       |
| MARSS Enrollment History                                                                 |                |                                   |                             |                              |                  |                       |
| Activities                                                                               |                |                                   |                             |                              |                  |                       |
| Medical                                                                                  |                |                                   |                             |                              |                  |                       |
| Brief Description: This function search                                                  | ches for all n | natching students of entered crit | teria.                      |                              |                  |                       |
| Usage Flow                                                                               |                | Feature Highlights                |                             | Example uses                 |                  |                       |
| Within the Student's reports select Studen                                               | nt Search      | 1 All available search field      | cutilize Automatic          | Search for a single studen   | t and then       | auickh review         |
| w unin ine stadeni s reports, seleti staden                                              | ni Sturin.     | T. An available search field.     |                             | that student's detail record | , unu inch<br>le | <i>quursiy</i> τονιού |
| Eaton some mitoria of the first and last up                                              | and and        | Wildcard feature which us         | res as little as one        | inai sinaeni s'aeiaii recorc | 15.              |                       |
| Enter some criteria of the first and tast na                                             | ime ana        | character to search for match     | ing students.               |                              |                  |                       |
| click Search.                                                                            |                |                                   |                             |                              |                  |                       |
|                                                                                          |                |                                   |                             |                              |                  |                       |
| Columns can be additionally filtered by us                                               | sing the       |                                   |                             |                              |                  |                       |
| button on each column heading.                                                           |                |                                   |                             |                              |                  |                       |
|                                                                                          |                |                                   |                             |                              |                  |                       |
| Note: Student search spans across all scho                                               | ools and       |                                   |                             |                              |                  |                       |
| vears within the student new have access to                                              | If you         |                                   |                             |                              |                  |                       |
| years warsen ine seaden you nuve alless 10<br>have district mide access new should be so | are of your    |                                   |                             |                              |                  |                       |
| nave assirici-wate access you should be and                                              | are of your    |                                   |                             |                              |                  |                       |
| searce) crueria ana avoia retrieving an exce                                             | essive         |                                   |                             |                              |                  |                       |
| number of students.                                                                      |                |                                   |                             |                              |                  |                       |
|                                                                                          |                |                                   |                             |                              |                  |                       |

### Student Report Sections

| Student Demographic Header                                                                                                    |                                                                                        |                                 |                                                                                                    |                                                                     |                                      |
|----------------------------------------------------------------------------------------------------|----------------------------------------------------------------------------------------|---------------------------------|----------------------------------------------------------------------------------------------------|---------------------------------------------------------------------|--------------------------------------|
| ▲ David Quillen #4395136                                                                                                    | 66                                                                                     | \$                              | Print All Sections                                                                                         | 🍓 Print Oper                                                        | n Sections                           |
| 020 Jefferson High<br>Program of Study: POS Dist. GPA: 0.0000<br>Address: 2548 Bell St., Washford, TN 55212                                                                                                | State GPA: 0.0000                                                                      | <b>Grade: 10</b><br>Days OSS: 0 | Birth Date: Jan 24,<br>Days ATOSS: 0 Days                                                                  | , 1989<br>Absent: 5<br>LEP: Eng                                     | ESE: N/A<br>504: N/A<br>glish Fluent |
| Brief Description: The header contains core stud                                                                                                    | lent information for each student                                                      |                                 |                                                                                                    |                                                                     |                                      |
| Usage Flow                                                                                                    | Feature Highlights                                                                     |                                 | Example uses fo                                                                                            | or this report                                                      |                                      |
| With a student selected, open the Student<br>Summary report.<br>The sections below of student details are<br>configurable by district. As such you may have more<br>or less sections than are shown below. | The header of student summary<br>configurable, and has been establ<br>school district. | information is<br>ished by your | Print the report as a<br>meetings.<br>The section is very a<br>otherwise do not hav<br>information system. | needed for student<br>useful for staff like<br>ve access to the stu | planning<br>e teachers who<br>udent  |

|          |                                                        |                                                                               |                                                                                                    |                                                                                                    |                                                                                                    |                                                                                                    | ◀ 2004-2005                                                                                                    |
|----------|--------------------------------------------------------|-------------------------------------------------------------------------------|----------------------------------------------------------------------------------------------------|----------------------------------------------------------------------------------------------------|----------------------------------------------------------------------------------------------------|----------------------------------------------------------------------------------------------------|----------------------------------------------------------------------------------------------------|
| Term 1   |                                                        |                                                                               |                                                                                                    | Term 2                                                                                                    |                                                                                                    | $\mathbf{\vee}$                                                                                                    |                                                                                                    |
| Period 🛦 | Term                                                   | Teacher                                                                       | Course                                                                                                    | Period 🛦                                                                                                    | Term                                                                                                    | Teacher                                                                                                    |                                                                                                    |
| 01       | S1                                                     | Brittany Ramsey                                                               | 213114 - Technical Mathematics                                                                                                    | 01                                                                                                    | 52                                                                                                    | Nathaniel Marquis                                                                                                    |                                                                                                    |
| 02       | YR                                                     | Mark Phouangphet                                                              | 229310 - Activity Period - SSP                                                                                                    | 02                                                                                                    | YR                                                                                                    | Mark Phouangphet                                                                                                    |                                                                                                    |
| 03       | S1                                                     | Caleb Newton                                                                  | 113202 - Physical Science                                                                                                    | 03                                                                                                    | S2                                                                                                    | Jason Phommavong                                                                                                    |                                                                                                    |
| 04       | S1                                                     | Chloe Narolska                                                                | 219304 - Cafeteria                                                                                                    | 04                                                                                                    | S2                                                                                                    | Chloe Narolska                                                                                                    |                                                                                                    |
| 05       | S1                                                     | Dakota Mactzul                                                                | 113002 - English II                                                                                                    | 05                                                                                                    | S2                                                                                                    | Thomas Larsen                                                                                                    |                                                                                                    |
| 06       | S1                                                     | Benjamin Moses                                                                | 123502 - Visual Art II                                                                                                    | 06                                                                                                    | S2                                                                                                    | Danielle Olivo                                                                                                    |                                                                                                    |
|          | Term 1<br>Period ▲<br>01<br>02<br>03<br>04<br>05<br>06 | Term 1<br>Period ▲ Term<br>01 51<br>02 YR<br>03 51<br>04 51<br>05 51<br>06 51 | Term 1 Period ▲ Term Teacher 01 S1 Brittany Ramsey 02 YR Mark Phouangphet 03 S1 Caleb Newton 04 S1 Chloe Narolska 05 S1 Dakota Mactzul 06 S1 Benjamin Moses | Term 1       Course         01       51       Brittany Ramsey         02       YR       Mark Phouangphet       229310 - Activity Period - 55P         03       51       Caleb Newton       113202 - Physical Science         04       51       Chice Narolska       219304 - Cafeteria         05       51       Dakota Mactzul       113002 - English II         06       51       Benjamin Moses       123502 - Visual Art II | Term 1       Term 2         Period ▲ Term Teacher       Course       Period ▲         01       51       Brittany Ramsey       213114 - Technical Mathematics       01         02       YR       Mark Phouangphet       229310 - Activity Period - 55P       02         03       51       Caleb Newton       113202 - Physical Science       03         04       51       Chole Narolska       219304 - Cafeteria       04         05       51       Dakota Mactzul       113002 - English II       05         06       51       Benjamin Moses       123502 - Visual Art II       06 | Term 1       Term 2         Period ▲ Term       Teacher       Course       Period ▲ Term         01       S1       Brittany Ramsey       213114 - Technical Mathematics       01       S2         02       YR       Mark Phouangphet       229310 - Activity Period - 55P       02       YR         03       S1       Caleb Newton       113202 - Physical Science       03       S2         04       S1       Chice Narolska       219304 - Cafeteria       04       S2         05       S1       Dakota Mactzul       113002 - English II       05       S2         06       S1       Benjamin Moses       123502 - Visual Art II       06       S2 | Image: Term 1       Period ▲ Term     Teacher       01     51       51     Brittany Ramsey       213114 - Technical Mathematics     01       52     Nathaniel Marquis       229310 - Activity Period - S5P     02       7     Mark Phouangphet       03     51       Caleb Newton     113202 - Physical Science       03     51       Chice Narolska     219304 - Cafeteria       04     52       05     51       Dakota Mactzul     113002 - English II       05     51       06     51       Benjamin Moses     123502 - Visual Art II       06     52 |

Brief Description: This section displays the student's schedule.

| Usage Flow                                       | Feature Highlights                                   | Example uses for this report                    |
|--------------------------------------------------|------------------------------------------------------|-------------------------------------------------|
| Scroll down to the schedule.                     | 1. The year selector allows you to easily review the | Explore previous courses and instructors to     |
|                                                  | previous year data.                                  | understand the students' instructional history. |
| Select a different year to demonstrate access to |                                                      |                                                 |
| historical information.                          |                                                      |                                                 |

| Test Results                                                                                                    |                                                                                                    |                                                                                                    |
|----------------------------------------------------------------------------------------------------|----------------------------------------------------------------------------------------------------|----------------------------------------------------------------------------------------------------|
|                                                                                                    | Subject 🗸 Test 🗸 Year 🗸                                                                                                    |                                                                                                    |
| MCA III Apr 14, 2014 (Grade 07) (Learning Loca<br>Please visit https://mn.pearsonperspective.com<br>Reading                                                         | State Tests<br>tor Code R703)<br>m/perspective/home?passCode=mn_family<br>759 Meets<br>20 / 54                                                                                                    | <ul> <li>✓ No Filter</li> <li>2014 - 2015</li> <li>2013 - 2014</li> <li>2012 - 2013</li> <li>2010 - 2011</li> </ul>                                                                                                    |
| Reading<br>Reading<br>Reading<br>Reading<br>Reading<br>Reading<br>Reading<br>Literature Substrand<br>Informational Text Substrand<br>MCA II Apr 12, 2010 (Grade 03) | 66<br>1230L<br>1130L<br>1330L<br>6<br>-1.13 ■ < -0.5 (Low)<br>5 / 9<br>7 / 9                                                                                                    | 2009 - 2010     2008 - 2009     2007 - 2008     2007 - 2008     2007 - 2008     2007 - 2008     2007 - 2008     2007 - 2008     2007 - 2008     2007 - 2008     2007 - 2008     2007 - 2008     2007 - 2008     2007 - 2008     2007 - 2008     2007 - 2008     2007 - 2008     2007 - 2008     2007 - 2008     2007 - 2008     2007 - 2008     2007 - 2008     2007 - 2008     2007 - 2008     2007 - 2008     2007 - 2008     2007 - 2008     2007 - 2008     2007 - 2008     2007 - 2008     2007 - 2008     2007 - 2008     2007 - 2008     2007 - 2008     2007 - 2008     2007 - 2008     2007 - 2008     2007 - 2008     2007 - 2008     2007 - 2008     2007 - 2008     2007 - 2008     2007 - 2008     2007 - 2008     2007 - 2008     2007 - 2008     2007 - 2008     2007 - 2008     2007 - 2008     2007 - 2008     2007 - 2008     2007 - 2008     2007 - 2008     2007 - 2008     2007 - 2008     2007 - 2008     2007 - 2008     2007 - 2008     2007 - 2008     2007 - 2008     2007 - 2008     2007 - 2008     2007 - 2008     2007 - 2008     2007 - 2008     2007 - 2008     2007 - 2008     2007 - 2008     2007 - 2008     2007 - 2008     2007 - 2008     2007 - 2008     2007 - 2008     2007 - 2008     2007 - 2008     2007 - 2008     2007 - 2008     2007 - 2008     2007 - 2008     2007 - 2008     2007 - 2008     2007 - 2008     2007 - 2008     2007 - 2008     2007 - 2008     2007 - 2008     2007 - 2008     2007 - 2008     2007 - 2008     2007 - 2008     2007 - 2008     2007 - 2008     2007 - 2008     2007 - 2008     2007 - 2008     2007 - 2008     2007 - 2008     2007 - 2008     2007 - 2007     2008     2007 - 2008     2007 - 2008     2007 - 2008     2007 - 2008     2007 - 2008     2007 - 2008     2007 - 2008     2007 - 2008     2007 - 2008     2007 - 2008     2007 - 2008     2007 - 2008     2007 - 2008     2007 - 2008     2007 - 2007     2007 - 2008     2007 - 2007     2007 - 2008     2007 - 2007     2007 - 2008     2007 - 2007     2007 - 2007     2007 - 2007     2007 - 2007     2007 - 2007     2007 - 2007     2007 - 2007     2007 - 2007 |
| Reading<br>Reading<br>Reading<br>Reading<br>Reading<br>Vocabulary Expansion Substrand<br>Comprehension Substrand<br>Literature Substrand                            | 383 ■ Exceeds<br>41/44<br>84<br>41/44<br>25/27<br>16/17<br>7/7<br>13/15<br>21/22                                                                                                    | Scale Score<br>Raw Score / Max Score<br>MN Percentile Rank<br>Multiple Choice Points / Max Score<br>Friction Passages Points / Max Score<br>Non-Fiction Passages Points / Max Score<br>Raw Score / Max Score<br>Raw Score / Max Score<br>Raw Score / Max Score                                                                                                    |
| filtered by Subject, Test, and/or Year to provide a m                                                                                                    | e view of all recorded assessments details (subject, strand,<br>ore concentrated focus of student performance.                                                                                                    | substrand) for the student. This section can be                                                                                                    |
| Usage Flow                                                                                                    | Feature Highlights                                                                                                    | Example uses for this report                                                                                                    |
| Scroll down to test results.<br>Apply filtering on Subject, Test and/or Year                                                                                        | Displays details of all the students test results<br>organized into a single view. Tests are sub-<br>sectioned by State Tests, National Tests and<br>District/Local Tests.<br>Tests within each sub-section are listed in order<br>beginning with most recent and going back in time.<br><u>To filter results:</u><br>Click on the filter icon(s) associated with Subject,<br>Test, and/or Year and click checkboxes associated<br>with your selected choices. Filter icons become green<br>and results will be filtered for your display or<br>printing.<br><u>To remove filter(s)</u> click the Reset icon. | Review the student's testing for the district. Great<br>to share with parents at Conferences.<br>Analyze earlier grade results with current results:<br>i.e., Subject = Reading and Year = 3 <sup>nd</sup> grade year<br>and current year<br>Analyze performance on all state assessment<br>subjects<br>Subject = Reading, Math, and Science, Test =<br>State Assessment, Year = current year<br>Analyze consecutive years performance in Subject<br>area<br>i.e., Subject = Math, no filtering on Test or Year<br>Many other combinations of filtering are useful for<br>analysis.                                                                                                    |

| ŀ | Absences     |                     |                      |    |    |    |   |   |   |   |   |   |    |           |  |
|---|--------------|---------------------|----------------------|----|----|----|---|---|---|---|---|---|----|-----------|--|
|   | 🔺 Absence    |                     |                      |    |    |    |   |   |   |   |   |   | 20 | 07 - 2008 |  |
|   | Date         | School              | Reason               | AM | PM | HB | 1 | 2 | 3 | 4 | 5 | 6 | 7  | Other     |  |
|   | Oct 11, 2007 | Ozaukee High School | In-school suspension |    |    |    |   |   |   | Х | Х |   |    |           |  |
|   | Oct 29, 2007 | Ozaukee High School | Excused Absent       |    |    |    |   |   |   | X | X |   |    |           |  |
|   | Nov 16, 2007 | Ozaukee High School | Unexcused Absent     |    |    |    |   |   |   | X | Х |   |    |           |  |
|   | Nov 19, 2007 | Ozaukee High School | Unexcused Absent     |    |    |    |   |   |   | X | X |   |    |           |  |
|   | Nov 20, 2007 | Ozaukee High School | Unexcused Absent     |    |    |    |   |   |   | X | X |   |    |           |  |
|   |              |                     |                      |    |    |    |   |   |   |   |   |   |    |           |  |

#### Brief Description: This section displays the student's credit summary.

| Feature Highlights | Example uses for this report             |
|--------------------|------------------------------------------|
|                    | Quick snapshot of student attendance and |
|                    | Feature Highlights                       |

| Grade        | es/Cou           | rse History | <u>,                                     </u> |      |      |                   |                  |               |
|--------------|------------------|-------------|-----------------------------------------------|------|------|-------------------|------------------|---------------|
| 🔺 Co         | ▲ Course History |             |                                               |      |      |                   |                  |               |
| Year         | Grade            | Course #    | Course                                        | Term | Mark | Credit<br>Attempt | Credit<br>Earned | School Earned |
| 04-05        | 09               | H8612       | Trafficsafetyed                               | 3    | A    | 0.50              | 0.50             | Dane High     |
| 04-05        | 09               | H7912       | Government 9                                  | 4    | A    | 0.50              | 0.50             | Dane High     |
| 04-05        | 09               | H7911       | Government 9                                  | 3    | В    | 0.50              | 0.50             | Dane High     |
| 04-05        | 09               | H6610       | Metal Tech I                                  | 1    | A-   | 0.50              | 0.50             | Dane High     |
| 04-05        | 09               | H5972       | Hon Phys Sci 9                                | 2    | A    | 0.50              | 0.50             | Dane High     |
| 04-05        | 09               | H5971       | Hon Phys Sci 9                                | 1    | A    | 0.50              | 0.50             | Dane High     |
| 04-05        | 09               | H4572       | Hon Geometry                                  | 2    | A-   | 0.50              | 0.50             | Dane High     |
| 04-05        | 09               | H4571       | Hon Geometry                                  | 1    | A    | 0.50              | 0.50             | Dane High     |
| 04-05        | 09               | H3972       | Hon English 9                                 | 4    | A-   | 0.50              | 0.50             | Dane High     |
| 04-05        | 09               | H3971       | Hon English 9                                 | 3    | A-   | 0.50              | 0.50             | Dane High     |
| 04-05        | 09               | H2412       | German I                                      | 2    | A-   | 0.50              | 0.50             | Dane High     |
| 04-05        | 09               | H2411       | German I                                      | 1    | A    | 0.50              | 0.50             | Dane High     |
| 04-05        | 09               | H1920       | Phy Ed 9 Elec                                 | 4    | A    | 0.50              | 0.50             | Dane High     |
| 04-05        | 09               | H1910       | Phy Ed 9                                      | 3    | A    | 0.50              | 0.50             | Dane High     |
| 04-05        | 09               | H0620       | Ads & Sales                                   | 4    | A-   | 0.50              | 0.50             | Dane High     |
| 04-05        | 09               | H0410       | Bus Recordkpg                                 | 2    | B+   | 0.50              | 0.50             | Dane High     |
| 05-06        | 10               | H1330       | Ceramics I                                    | 1    | A    | 0.50              | 0.50             | Dane High     |
| <b>D</b> • 6 |                  |             |                                               |      |      |                   |                  |               |

Brief Description: This section displays the student's grade history.

| Usage Flow             | Feature Highlights | Example uses for this report                         |
|------------------------|--------------------|------------------------------------------------------|
| Scroll down to grades. |                    | Review the student's grade history with the district |
|                        |                    | in order to evaluate the progress over time.         |

### NCLB/AYP Reports

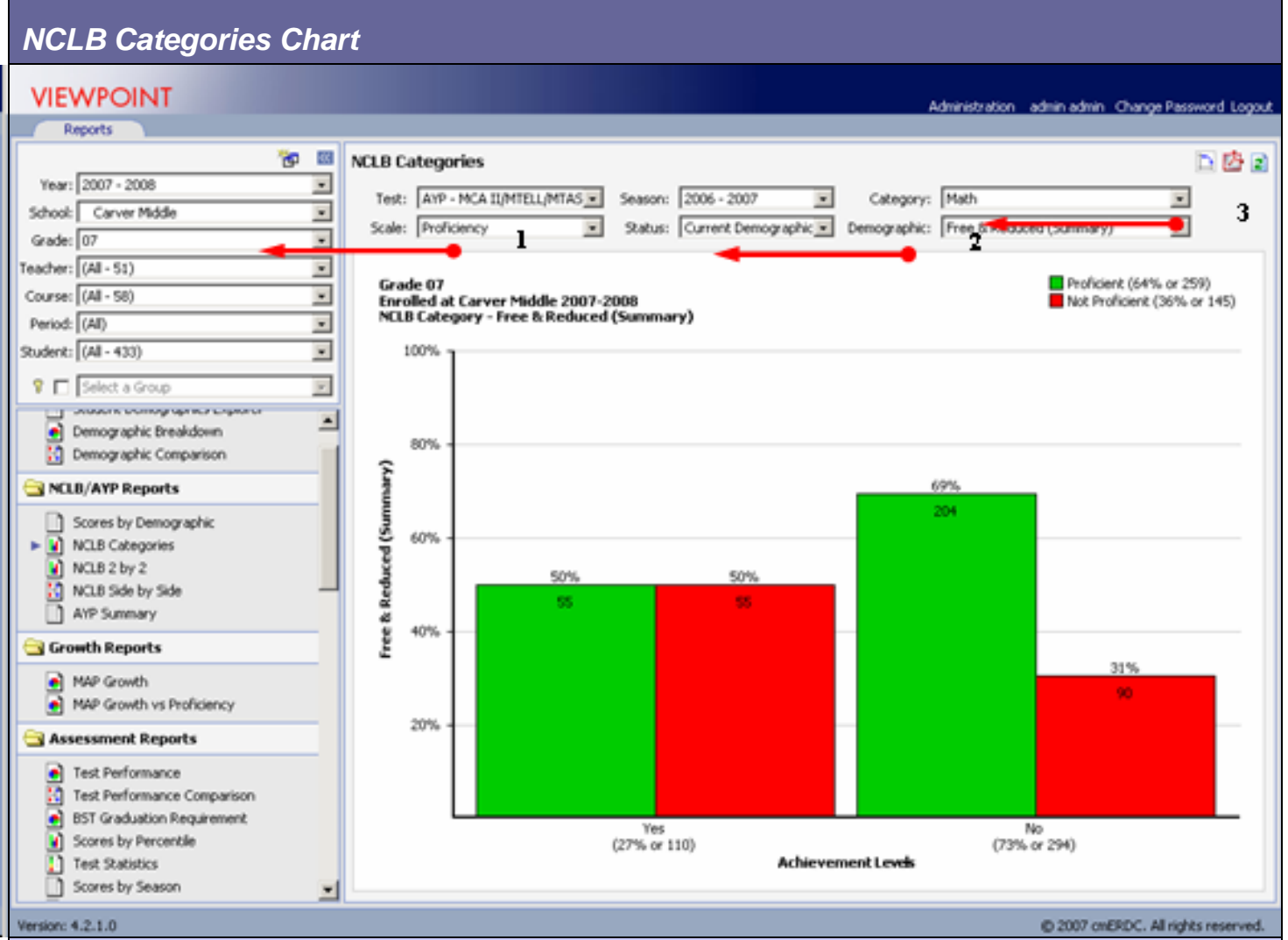

Brief Description: This is an interactively drillable report that displays the percent of proficient/ not proficient scores by NCLB Category

| Usage Flow                                            | Feature Highlights                              | Example uses for this report                         |
|-------------------------------------------------------|-------------------------------------------------|------------------------------------------------------|
| At a minimum select a district/school, then a grade   | 1.Select a Grade level.                         | Use this report to describe the percent of students  |
| and then click on NCLB Categories report.             |                                                 | proficient/ not proficient in each NCLB category for |
|                                                       | 2. Select the Demographic status type – current | a test across the district, or school by grade and   |
| Using the report's filters, display the results for a | demographic/enrollment or AYP/time of test      | subject.                                             |
| different test, year, demographic status, and         | demographic                                     |                                                      |
| demographic to review the dynamic nature of the       |                                                 | Can display actual or predictive values.             |
| report.                                               | 3. Select NCLB Category                         | Quickly drill down on students below growth to       |
|                                                       |                                                 | create improvement plans.                            |
| Click on a section of the graph to review click-      |                                                 |                                                      |
| through.                                              |                                                 | Create groups of student for further analysis.       |

### NCLB 2 by 2 Chart

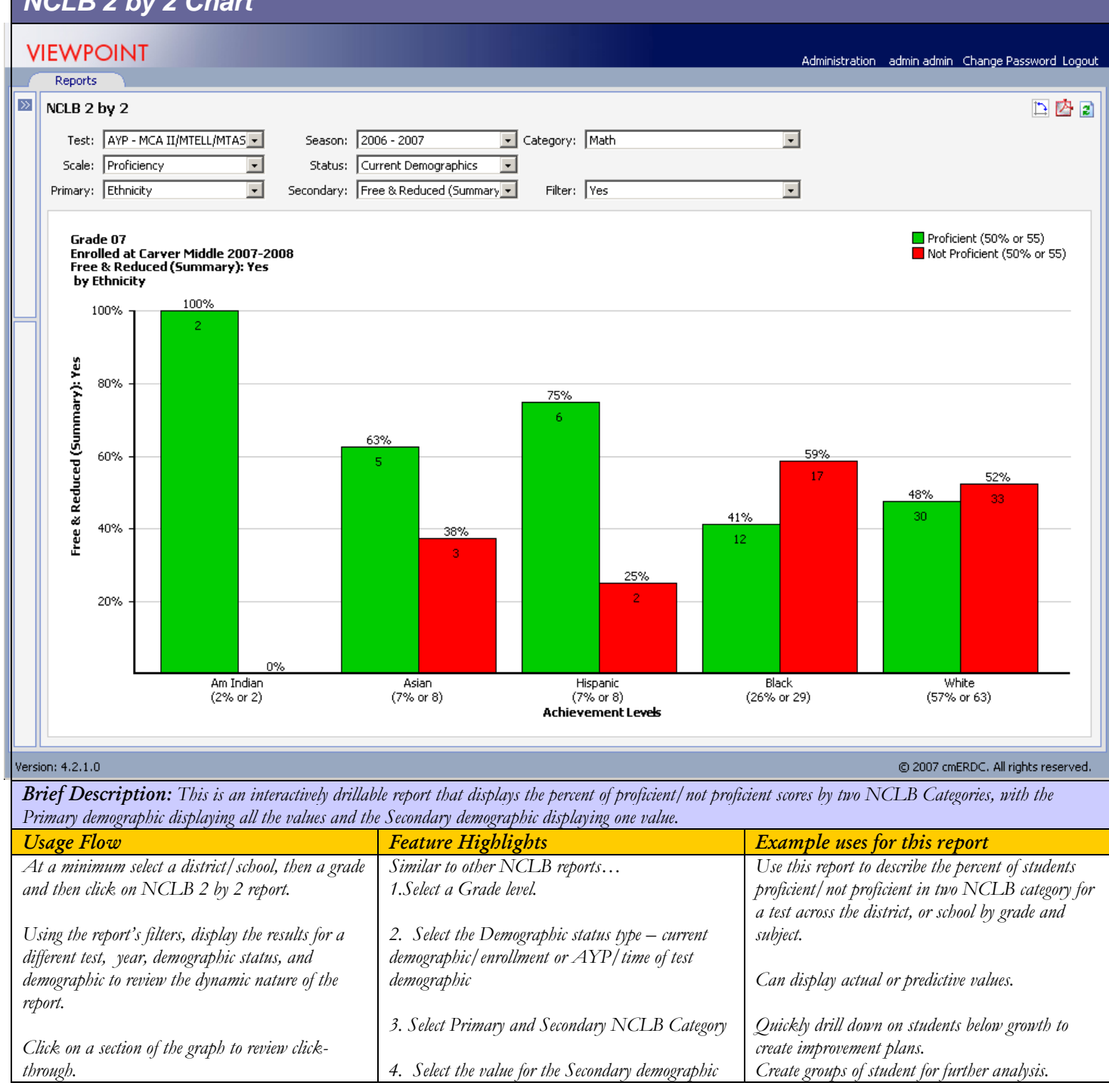

### NCLB Side by Side Chart

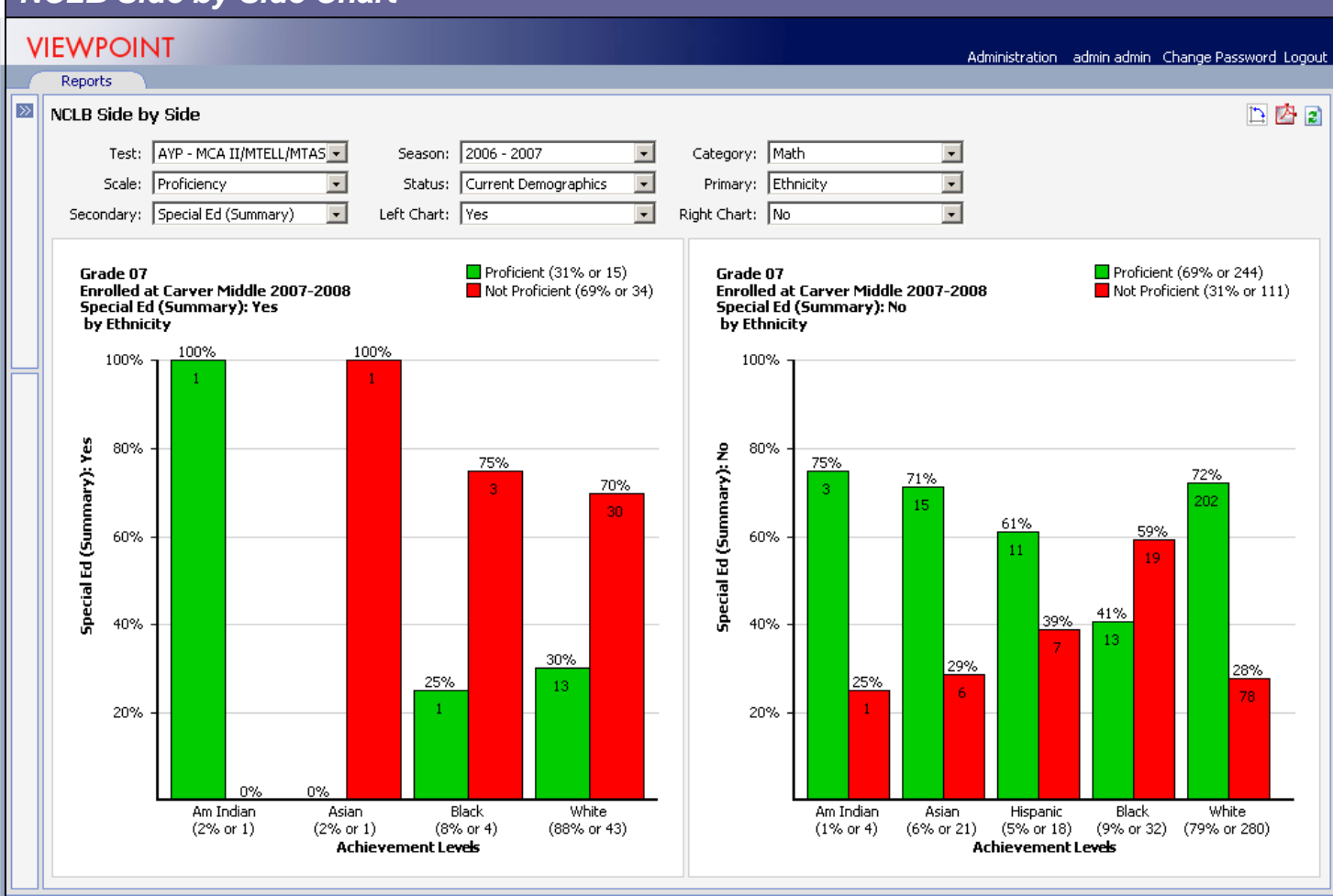

#### Version: 4.2.1.0

Brief Description: This is an interactively drillable report that displays the percent of proficient/ not proficient scores by two NCLB Categories – Side by Side

© 2007 cmERDC. All rights reserved.

| Usage Flow                                            | Feature Highlights                              | Example uses for this report                        |
|-------------------------------------------------------|-------------------------------------------------|-----------------------------------------------------|
| At a minimum select a district/school, then a grade   | Similar to other NCLB reports                   | Use this report to describe the percent of students |
| and then click on NCLB Side by Side report.           | 1.Select a Grade level.                         | proficient/not proficient in two NCLB category for  |
|                                                       |                                                 | a test across the district, or school by grade and  |
| Using the report's filters, display the results for a | 2. Select the Demographic status type – current | subject.                                            |
| different test, year, demographic status, and         | demographic/enrollment or AYP/time of test      |                                                     |
| demographic to review the dynamic nature of the       | demographic                                     | Can display actual or predictive values.            |
| report.                                               |                                                 |                                                     |
|                                                       | 3. Select NCLB Category                         | Quickly drill down on students below growth to      |
| Click on a section of the graph to review click-      |                                                 | create improvement plans.                           |
| through.                                              |                                                 | Create groups of student for further analysis.      |
| NOTE: When using Ethnicity set it as Primary.         |                                                 |                                                     |
| Best to use a Yes/No demographic as the               |                                                 |                                                     |
| Secondary.                                            |                                                 |                                                     |